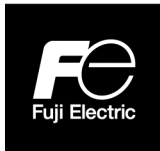

# **Instruction Manual**

# ULTRASONIC FLOWMETER M-Flow PW FLOW TRANSMITTER

**TYPE: FLR-3** 

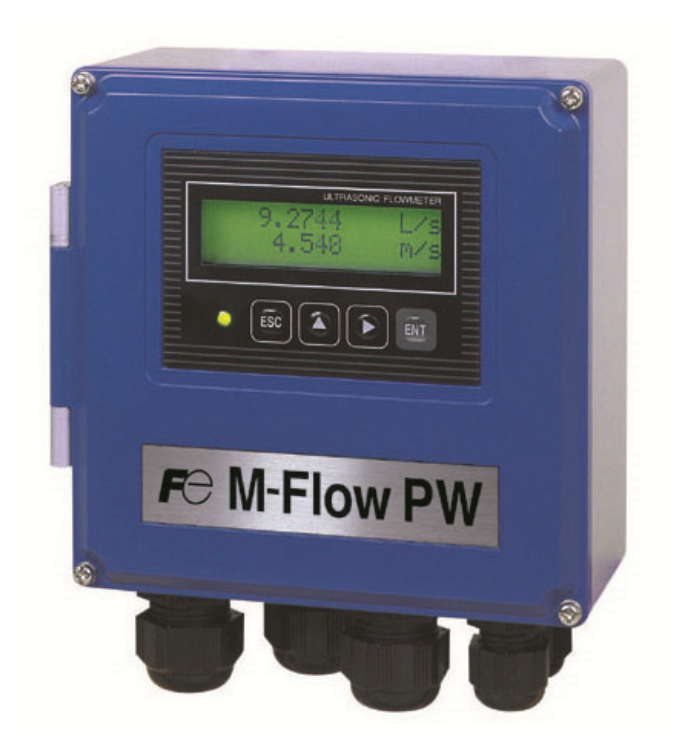

## PREFACE

We thank you very much for purchasing Fuji's ultrasonic flowmeter.

The instruction manual concerns the installation, operation, checkup and maintenance of the Flow transmitter (FLR) of ultrasonic flowmeter. Read it carefully before operation.

- Before using, be sure to read this instruction manual carefully to ensure correct installation, operation and maintenance of the flowmeter. Note that incorrect handling may lead to trouble or personal injury.
- The specifications of this flowmeter are subject to change for improvement without prior notice.
- Do not attempt to modify the flowmeter without permission. Fuji is not responsible for any trouble caused by modification without permission. If it becomes necessary to modify the flowmeter, contact our office in advance.
- This instruction manual should always be kept on hand by the operator.
- After reading, be sure to keep this manual in a place where it can easily be seen by the operator.
- Make sure that this manual is presented to the end user.
- If the instruction manual has been lost, request another one (with charge) to our local business office.

| Manufacturer:        | Fuji Electric Co., Ltd.         |
|----------------------|---------------------------------|
| Type:                | Shown on nameplate of Flowmeter |
| Date of manufacture: | Shown on nameplate of Flowmeter |
| Product nationality: | Japan                           |

#### **NOTICE**

- It is srictly prohibited to reproduce any part or the whole of this instruction manual.
- The contents of this manual may be changed without prior notice.

©Fuji Electric Co.,Ltd.

2012

Issued in December, 2012 Rev. 1st edition May, 2014 Rev. 2nd edition June, 2016

# SAFETY PRECAUTION

#### Before using, read the following safety precaution to ensure correct handling of the flowmeter.

• The following items are important for safe operation and must be fully observed. These items are classified into "DANGER" and "CAUTION".

| Warning & Symbol | Meaning                                                                                           |
|------------------|---------------------------------------------------------------------------------------------------|
|                  | Incorrect handling may lead to a risk of death or heavy injury.                                   |
|                  | Incorrect handling may lead to a risk of medium or light injury, or to a risk of physical damage. |

- The items noted under "A CAUTION" may also result in serious trouble depending on circumstances.
- All the items are important and must be fully observed.

|            | Caution on Installation and Piping                                                                                                    |
|------------|----------------------------------------------------------------------------------------------------|
| A DANGER • | This product has not an explosion-proof structure. Do not use it in a place with explosive gases, otherwise, it can result in serious accidents such as explosion, fire, etc.                                                                                                    |
| CAUTION •  | The unit should be installed in a place conforming with the installation requirements noted in this instruction manual. Installation in an improper location may lead to a risk of electric shocks, fire, malfunction, etc. The unit should be installed as noted in the manual. Improper installation will cause falling, trouble or malfunction of the unit. During installation, make sure that the inside of the unit is free from cable chips and other foreign objects to prevent fire, trouble, malfunction, etc. The items under "Caution on Installation" noted in the manual must be fully observed; careless installation may result in trouble or malfunction of the unit. Auxiliary insulation is necessary for analog output (lout) and serial communication (RS485) of this device. |

| Caution on Wiring |                                                                          |  |  |  |
|-------------------|--------------------------------------------------------------------------|--|--|--|
| CAUTION           | /hen performing wiring termination to prevent output trouble caused by   |  |  |  |
|                   | noisture, dew condensation or water leak, follow "Section 3.3 Flow       |  |  |  |
|                   | ansmitter wiring" described in this manual                               |  |  |  |
|                   | efore performing the wiring work, be sure to turn OFF the main power to  |  |  |  |
|                   | revent electric shocks.                                                  |  |  |  |
|                   | o not perform wiring work outdoors in rainy days to prevent insulation   |  |  |  |
|                   | eterioration and dew condensation; otherwise, it can result in trouble,  |  |  |  |
|                   | halfunction, etc.                                                        |  |  |  |
|                   | e sure to connect a power source of correct rating. Connection of a      |  |  |  |
|                   | ower source of incorrect rating may lead to a risk of fire.              |  |  |  |
|                   | he unit must be earthed as specified to prevent electric shocks or       |  |  |  |
|                   | halfunction.                                                             |  |  |  |
|                   | he analog output signal cable should be wired as far away as possible    |  |  |  |
|                   | om high-voltage lines to prevent entry of noise signals as it will cause |  |  |  |
|                   | halfunction of the unit.                                                 |  |  |  |
|                   | o prevent malfunction of the unit, the analog output signal cable and    |  |  |  |
|                   | ower cable should be wired using separate conduits.                      |  |  |  |
|                   | e careful not to touch electronic components other than the terminal     |  |  |  |
|                   | lock and the fuse holder.                                                |  |  |  |
|                   | lectronic components can get hot during operation and cause skin burns.  |  |  |  |

|                | Caution on Maintenance/Inspection                                                                                                    |
|----------------|----------------------------------------------------------------------------------------------------|
| <b>CAUTION</b> | <ul> <li>The unit should be inspected everyday to always obtain good results of measurements.</li> <li>When measuring the insulation resistance between the power/output terminal and the case, follow "Section 6.2.3 How to measure the insulation resistance" described in this manual.</li> <li>If the fuse is blown, detect and eliminate the cause, and then replace the fuse with a spare. If there are no spares, replace the fuse with the one specified in this manual "Section 6.3. How to replacethe fuse" (that must be prepared by customer). Use of a fuse other than specified or its short-circuit may cause an electric shock or fire. The fuse should be replaced according to "Section 6.3 How to replace the fuse" described in this manual.</li> <li>Replacement of electrolytic capacitor</li> <li>An electrolytic capacitor has a service life of approx. 10 years under general operating condition (annual average ambient temperature of 30°C).</li> <li>The life will be shortened by half when the temperature rises by 10°C. Do not use capacitor beyond its life. Otherwise, electrolyte leakage or depletion may cause odor, smoke, or fire.</li> <li>For replacement, contact Fuji Electric.</li> <li>Limited warranty</li> <li>The warranty term of this product including accessories is one year.</li> <li>Please note that this warranty does not cover the following cases where:</li> <li>a) The product is negared or remodeled not by Fuji Electric.</li> <li>b) The product is damaged due to transportation or fall after purchase.</li> <li>d) The product is damaged by natural disasters such as earthquake, fire, storm and flood, thunderbolt, abnormal voltage, or as such, or their secondary disasters.</li> </ul> |

• Exclusion of liability for loss of opportunity

Regardless of the time period of the occurrence, Fuji Electric is not liable for the damage caused by the factors Fuji Electric is not responsible for, opportunity loss of the purchaser caused by malfunction of Fuji Electric product, passive damages, damage caused due to special situations regardless of whether it was foreseeable or not, and secondary damage, accident compensation, damage to products that were not manufactured by Fuji Electric,and compensation towards other operations.

• Repair service and spare parts supply after product discontinuation The discontinued models (products) can be repaired for five years from the month of discontinuation.

Also, most spare parts used for repair are provided for five years from the month of discontinuation. However, some electric parts may not be obtained due to their short life cycle. In this case, repair or provision of the parts may be difficult even within the above period.

Please contact Fuji Electric or its service providers for further information. Service life

The service life of this product excluding limited-life parts and consumable parts is 10 years under general operating condition (annual average ambient temperature of 30°C).

Please note that the above mentioned life may affected by operating environment and operating conditions of the system.

# CAUTION ON INSTALLATION LOCATION

# 

- (1) Sufficient space for daily inspection, wiring, etc.
- (2) A place not exposed to direct sunshine nor weathering.
- (3) Isolation from vibration, dust and moisture
- (4) A place not subjected to radiated heat from a heating furnace etc.
- (5) A place not subjected to corrosive atmosphere
- (6) A place not to be submerged
- (7) A place remote from electrical devices (motor, transformer, etc.) which generate electromagnetic induction noise, electrostatic noise, etc.
- (8) A place not subjected to excessive fluid pulsation (pump discharge side)
- (9) A place that provides enough place for the length of the straight pipe.
- (10) A place where ambient temperature and humidity are −20 to +50°C and 90% RH or less for flow transmitter (FLR).
- (11) Altitude: up to 2000m
- (12) Installation category: II
- (13) Pollution degree: 2

# CONTENTS

| PREFACE ······i                                                                                   |
|---------------------------------------------------------------------------------------------------|
| SAFETY PRECAUTION ii                                                                              |
| CAUTION ON INSTALLATION LOCATION ····································                             |
| CONTENTS ······ vi                                                                                |
| 1. OUTLINE OF PRODUCT ·······1                                                                    |
| 1.1. Outline                                                                                      |
| 1.1.1. Measuring principle ······1                                                                |
| 1.2. Checking the received products ······2                                                       |
| 1.3. Checking the type and specifications                                                         |
| 1.4. Names and functions of each part       4         1.4.1. Flow transmitter (FLR)       4       |
| 2. INSTALLATION AND BEFORE START OF OPERATION OF THE FLOW TRANSMITTER5                            |
| 2.1. Outline of installation procedure                                                            |
| 3. SELECTION OF INSTALLATION PLACE                                                                |
| 3.1. Flow transmitter ······ 6                                                                    |
| 3.2. Installation of flow transmitter 7                                                           |
| 3.2.1. Wall mounting ······ 7                                                                     |
| 3.2.2. 2B pipe stand mounting 7                                                                   |
| 3.3. Flow transmitter wiring                                                                      |
| 3.3.1. Precautions in wiring 8                                                                    |
| 3.3.3. Treatment of wiring ports                                                                  |
| 3.3.4. Wiring to each terminal ······ 9                                                           |
| 3.3.5. How to connect to terminal block. 10                                                       |
| 3.3.5.1. Cable treatment 10<br>3.3.5.2. How to connect to power supply/terminal block for signal  |
| 3.3.5.3. How to connect to communication terminal block                                           |
| 4. PARAMETERS ······12                                                                            |
| 4.1. Description on display/setting section                                                       |
| 4.2. Composition of key operation                                                                 |
| 4.3. Parameter initial value list ······18                                                        |
| 4.4. Parameter protection ······20                                                                |
| 4.4.1. Protection ON/OFF                                                                          |
| 4.5. Display language       21         4.5.1. How to select the language       21                 |
| 4.6. Checking and Setting of Piping Specifications/Detector                                       |
| 4.6.1. Checking piping parameter       22         4.6.2. Piping parameter setting method       23 |

| 4.7. Zero Adjustment                                                                                 | 26 |
|----------------------------------------------------------------------------------------------------|----|
| 4.8. Setting of unit ·····                                                                           | 27 |
| 4.8.1. How to set the unit system ·····                                                              | 27 |
| 4.8.2. How to set the flow rate unit                                                                 | 28 |
| 4.8.3. How to set the total unit                                                                     | 29 |
| 4.9. Output Setting ······                                                                           | 30 |
| 4.9.1. Setting of flow rate range                                                                    | 30 |
| 4.9.1.1. Setting of flow rate range (single range)                                                   | 30 |
| 4.9.1.2. Setting of analog output at error (Burnout)                                                 | 32 |
| 4.9.1.5. Output limit                                                                                |    |
| 4.9.2. Setting the total pulse (total rate, pulse width)                                             | 34 |
| 4.9.2.2. Setting the preset value                                                                    | 36 |
| 4.9.2.3. TOTAL mode (total reset, start, stop)                                                       | 37 |
| 4.9.2.4. Determining how to dispose of total at error (BURNOUT)                                      |    |
| 4.9.3. Setting the DO output $\therefore$ 4.9.3. How to validate the total pulse output $\therefore$ |    |
| 4.9.4 Setting the LCD indication                                                                     | 41 |
| 4 9 5 Setting the damping                                                                            | 42 |
| 4.9.6. Setting the low flow rate cutting                                                             | 43 |
| 4.10. Application expension of non-motor                                                             | 14 |
| 4.10. Application operation of parameter                                                             | 44 |
| 4.10.1. Setting automatic 2 ranges                                                                   | 44 |
| 4.10.2. Setting the Bi-directional auto 2 range                                                      |    |
| 4.10.5. Setting the Di-threettonial auto 2 range                                                     | 50 |
| 4.10.4. Kate limit                                                                                   |    |
| 4.10.5.1. How to validate outputting the FULL SCALE 2                                                | 52 |
| 4.10.5.2. How to validate the alarm output                                                           | 53 |
| 4.10.5.3. Setting the flow switch                                                                    | 54 |
| 4.10.5.4. How to validate the total switch                                                           | 56 |
| 4.10.5.6. How to validate the output at the minus direction action                                   | 58 |
| 4.10.6. How to compensate the measurement value                                                      | 59 |
| 4.10.7. Setting of the operation mode                                                                | 60 |
| 4.11. MAINTENANCE MODE·····                                                                          | 61 |
| 4.11.1. How to calibrate the analog output                                                           | 61 |
| 4.11.2. How to set the constant current output                                                       | 62 |
| 4.11.3. How to check the action of total pulses                                                      | 63 |
| 4.11.4. How to check the status output                                                               | 64 |
| 4.11.5. How to validate the test mode (simulated flow rate output)                                   | 65 |
| 4.11.6. How to validate a serial transmission (RS-485)                                               | 67 |
| 4.11.7. ID No. setting                                                                               | 69 |
| 4.11.8. How to confirm the software version                                                          | 69 |
| 4.11.9. Initializing setting parameters ·····                                                        | 70 |
| 4.11.10. LCD backlight setting                                                                       | 71 |
| 4.11.11. How to set the detailed setting                                                             | 72 |
| . Mounting of detector                                                                               | 74 |
| 5.1. Detector mounting procedure ·····                                                               | 74 |
| 5.1.1. Mounting of detector                                                                          | 75 |
| 5.1.2. Image figure of mounting dimension                                                            | 75 |
|                                                                                                    |    |

|    | 5.2. Selection of mounting method                                             | ·76   |
|----|-------------------------------------------------------------------------------|-------|
|    | 5.3. Mounting method on the pipe                                              | •76   |
| 6. | MAINTENANCE AND CHECKUP                                                       | ·77   |
|    | 6.1. Routine checkup                                                          | •77   |
|    | 6.2. Periodic checkup                                                         | .77   |
|    | 6.2.1. Checking the zero point                                                | • 77  |
|    | 6.2.2. Reapplying silicon-free grease                                         | • 77  |
|    | 6.2.3. How to measure the insulation resistance                               | ·· 78 |
|    | 6.3. How to replace the fuse                                                  | ·79   |
|    | 6.4. How to replace the LCD                                                   | ·80   |
|    | 6.5. ERROR AND REMEDY ······                                                  | ·81   |
|    | 6.5.1. Display error                                                          | •• 81 |
|    | 6.5.1.1. Checking the LCD/LED                                                 |       |
|    | 6.5.1.2. Checking the LED lit in red<br>6.5.1.3. Checking the RAS information | ·· 82 |
|    | 6.5.2 Displaying the data in maintenance mode                                 |       |
|    | 6.5.3 Keving is abnormal                                                      |       |
|    | 6.5.4. Error in measured value                                                | 86    |
|    | 6.5.5. Error in analog output                                                 | . 88  |
|    | 6.5.6. Checking received waveforms                                            | . 89  |
|    | 6.5.6.1. How to connect the oscilloscope                                      | . 89  |
|    | 6.5.6.2. Checking sending/receiving ·····                                     | . 90  |
|    | 6.5.7. Remedying a hardware fault                                             | ••92  |
| 7. | APPENDIXES ·····                                                              | ·93   |
|    | 7.1. Specifications                                                           | ·93   |
|    | 7.2. Dimension diagram                                                        | ·95   |
|    | 7.3. Items to be specified at order                                           | .96   |
|    | 7.4. Piping data                                                              | ·97   |

# **1. OUTLINE OF PRODUCT**

# 1.1. Outline

This flowmeter is a clamp-on type ultrasonic flowmeter for permanent use based on transit time measuring method. The easy-to-use compact and lightweight design is intended for integration into mechanical devices. The flowmeter applicable to small and medium size pipes of diameter range from 25mm to 1200mm provides superior cost performance.

## 1.1.1. Measuring principle

#### Measuring principle

Ultrasonic pulses are propagated aslant from the upstream and downstream sides, and the time difference caused by the flow is detected to measure the flow rate.

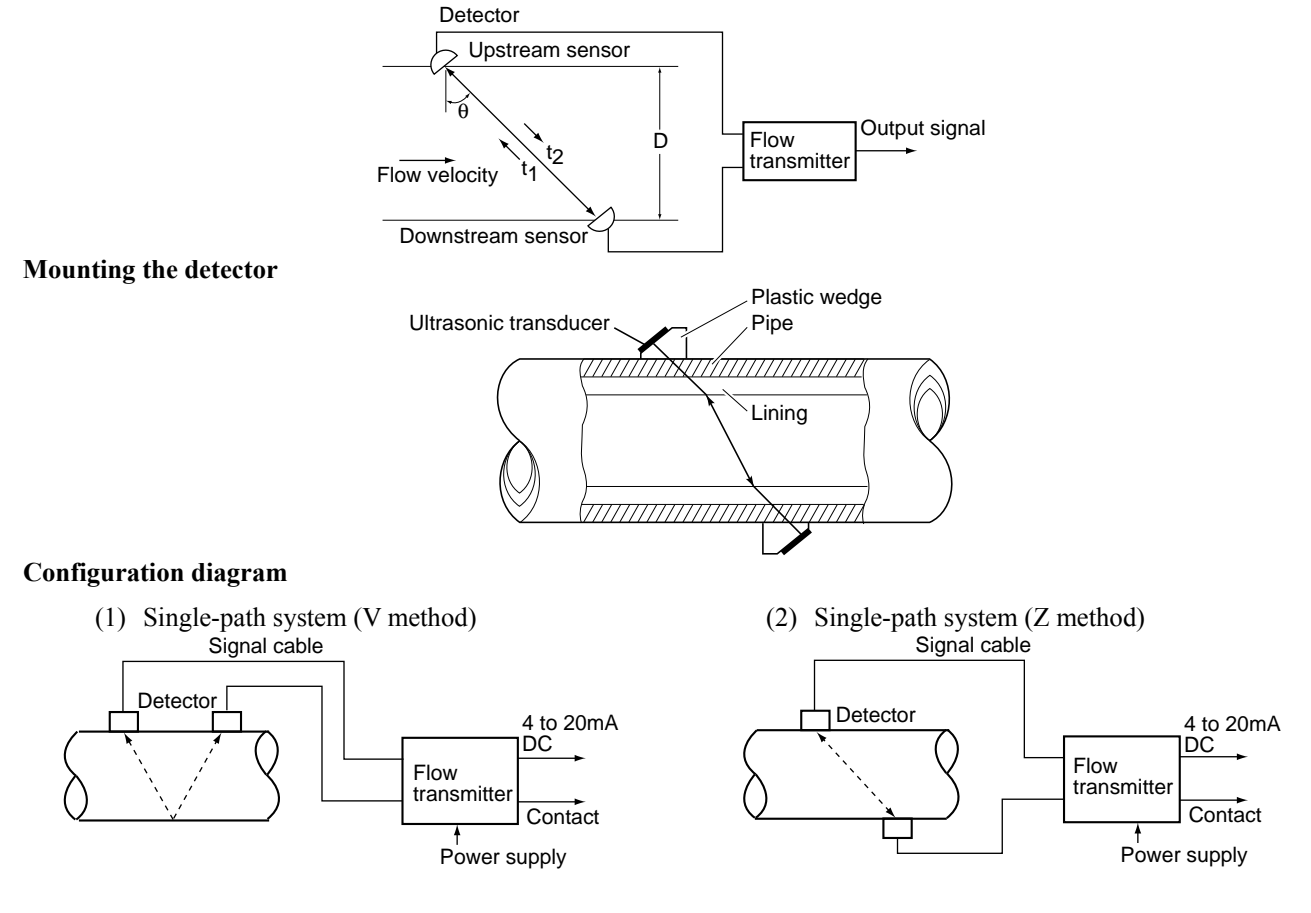

# 1.2. Checking the received products

Flow transmitter (FLR) Flow transmitter unit 1 set
Waterproof gland 1 set (mounted on main unit)
Wall mounting fixture 1 set (mounted on main unit)
Pipe mounting fixture (option) 1 set
(U bolt, support fixture, 2 wing nuts, 2 spring washers, 2 plain washers)
CD-ROM (instruction manual and loadersoftware for PC) 1 piece

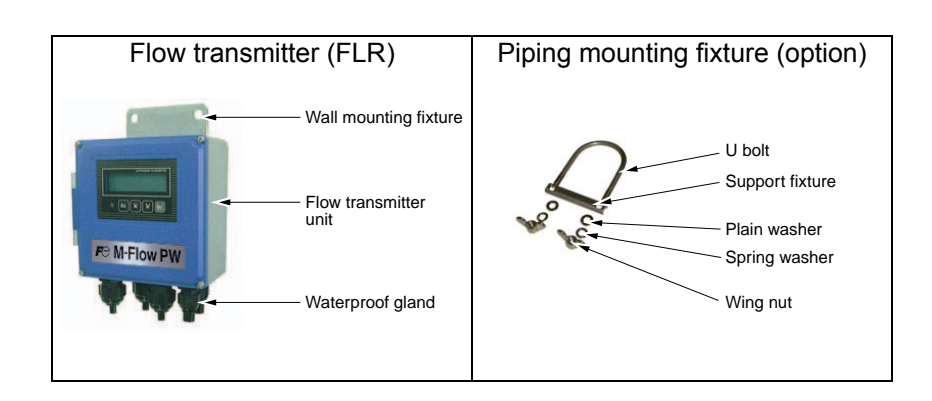

## 1.3. Checking the type and specifications

The type and specifications of product are indicated on the specifications plate mounted on the flow transmitter and detector frame. Make sure the types are as ordered referring to the type diagrams given below.

#### <Flow transmitter (FLR)>

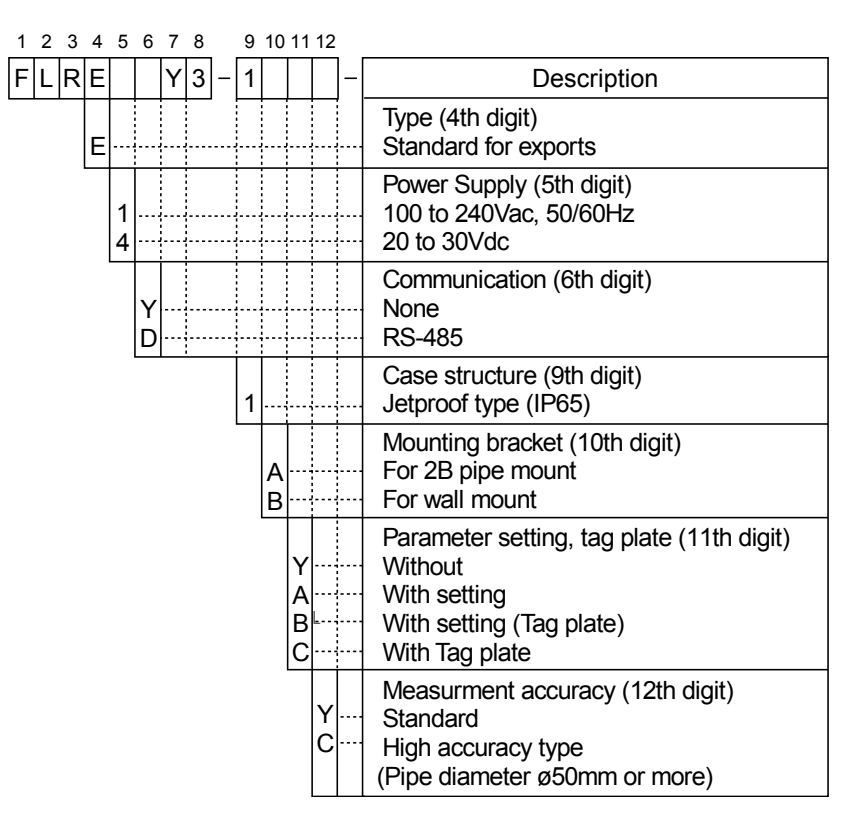

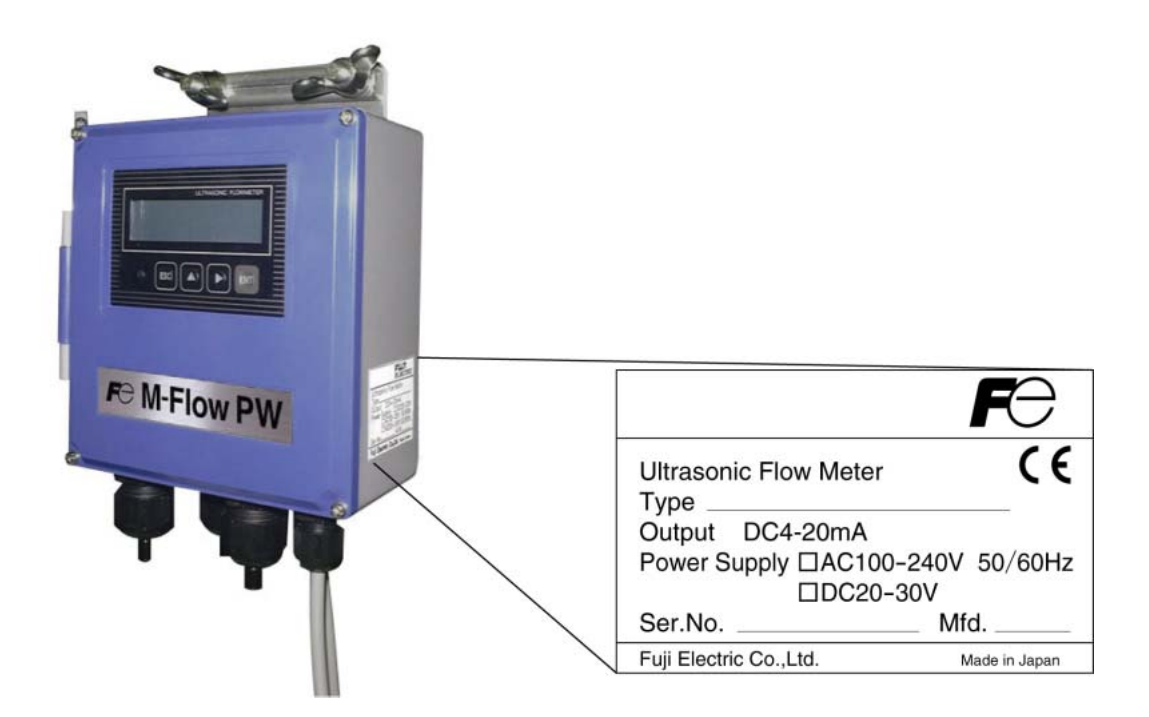

# 1.4. Names and functions of each part

## 1.4.1. Flow transmitter (FLR)

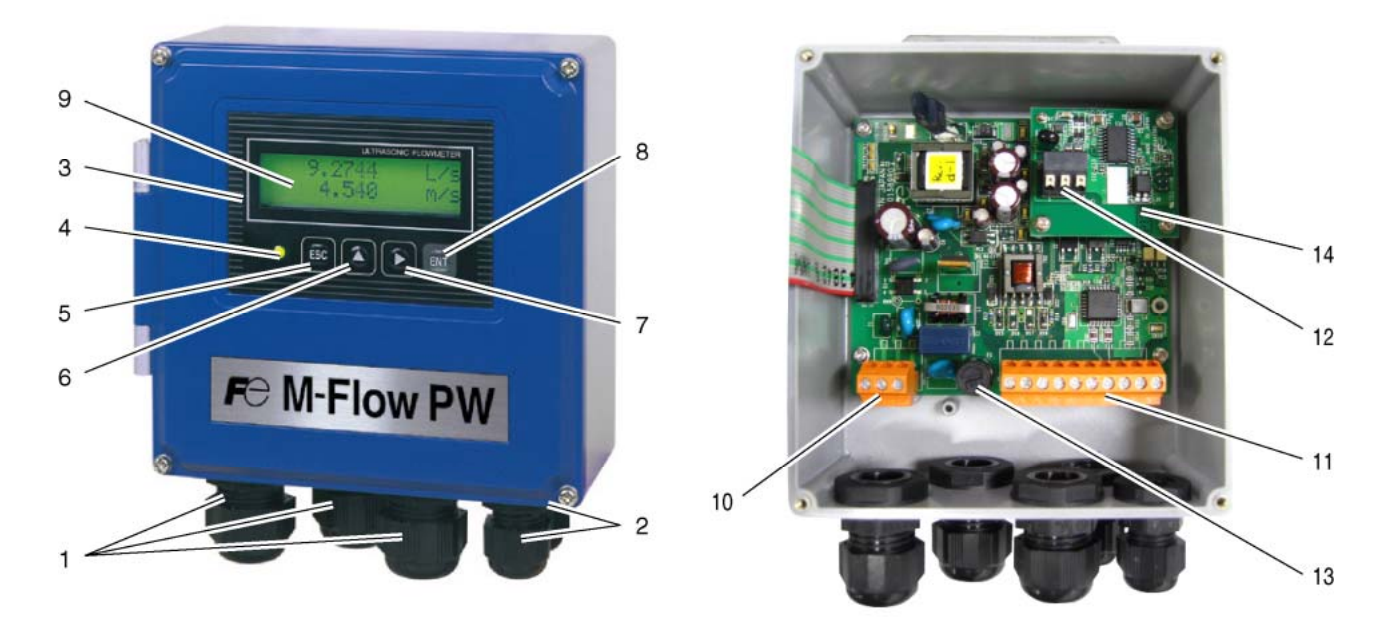

| No. | Name                        | Description                                                          |
|-----|-----------------------------|----------------------------------------------------------------------|
| 1   | Wiring connection port,     | For power cable, output cable                                        |
|     | large                       |                                                                      |
| 2   | Wiring connection port,     | Wiring connection port for signal cable only                         |
|     | small                       |                                                                      |
| 3   | Indication and setting unit | Indicates and sets the flow rate, etc.                               |
| 4   | Received wave diagnostic    | Indicates whether received wave is normal (green) or abnormal (red). |
|     | indication                  |                                                                      |
| 5   | Escape key                  | Return to the next-higher layer or cancels the set status.           |
| 6   | UP key                      | Selects items, numeric values and symbols.                           |
| 7   | Shift key                   | Moves the cursor and selects decimal place.                          |
| 8   | Entry key                   | Enters a selection or registers a setting.                           |
| 9   | LCD indication              | Indicates the flow rate or setting.                                  |
| 10  | Power terminals             | Power cable are connected.                                           |
| 11  | Input/output terminals      | Signal cable, analog output and DO output cables are connected.      |
| 12  | Communication board         | Communication cable is connected (communication board is optional).  |
|     | terminals                   |                                                                      |
| 13  | Fuse holder                 | Houses a fuse.                                                       |
| 14  | Communication board         | Mounted if communication synchronization is optionally designated.   |

# 2. INSTALLATION AND BEFORE START OF OPERATION OF THE FLOW TRANSMITTER

# 2.1. Outline of installation procedure

| Install the flow | meter according to the following pro | ocedure.  |              |              |                     |                     |                |             |
|------------------|--------------------------------------|-----------|--------------|--------------|---------------------|---------------------|----------------|-------------|
| Section 3.2      | Installation of flow transmitter     |           |              |              |                     |                     |                |             |
| Section 3.3      | Flow transmitter wiring              |           |              |              |                     |                     |                |             |
| <b>F</b>         |                                      | ۰ L       | <u>Cl. 1</u> | 1            | 1                   | C 1                 |                |             |
|                  | Power ON                             | 4         | the now      | ne power s   | to "1.3 Che         | litications and v   | wiring before  | turning on  |
| Section 4.4      | ♦<br>Parameter protection            | *         | Metric s     | er. (Refer   | elected for a       | init                | and specifica  | uons .)     |
| Section 4.4      |                                      | *         | The init     | tial displa  | v language          | is English. S       | witch the la   | nguages as  |
|                  |                                      |           | required     | l.           | .)88-               | 8                   |                |             |
| P                |                                      | NG        | When Y       | or C is se   | elected for th      | e 11th digit        |                |             |
| Section 4.6      | Checking and Setting of Piping       |           | Section      | 4.6.2        | Piping par          | ameter settin       | g method       |             |
|                  | OK When A or B is selected           | d for the |              |              |                     |                     | -              |             |
|                  | 11th digit                           | u 101 uit |              |              |                     |                     |                |             |
|                  |                                      |           |              |              |                     | I                   |                |             |
| Section 5        | Mounting of detector                 | *         | Be care      | eful not to  | o mount the         | e sensor units      | with wrong     | mounting    |
|                  |                                      |           | dimensi      | on. Moun     | t it with th        | e dimension d       | lisplayed at 1 | he process  |
|                  |                                      |           | setting      | of the p     | oiping para         | meter. (Refer       | to 5. Mo       | ounting of  |
|                  | ¥                                    | NG (LE    | D display    | is red)      |                     |                     |                |             |
| Section (512     | Charling the DAS information         |           |              | ( = 2        | Displaying          | the data in ma      | aintenance     |             |
| Section 6.5.1.3  | Checking the RAS information         |           | Section      | 6.5.2        | mode                |                     |                |             |
| <b>F</b>         | OK (LED display is green)            | 7         |              |              |                     | ,                   |                | i i         |
| Section 6.5.2    | Displaying the data in               |           |              |              | Check the           | data display        |                |             |
|                  | maintenance mode                     |           |              |              |                     |                     |                |             |
|                  | Check the data display               | 1         |              |              | AGC I               | J                   |                |             |
|                  |                                      | J         |              |              | AGC I               | $\frac{45\%}{5}$ or | more           |             |
|                  | Ļ                                    | _         |              |              |                     | ,                   |                |             |
|                  | AGC U 45% or more                    |           |              |              | P/H U               | Outside             | the range      |             |
|                  | AGC D                                |           |              |              | P/H D               | of 5528             | to 6758        |             |
|                  | D/II II                              | ٦         | Section      | ( = (        | Charling            | ,                   | forme          | 1           |
|                  | P/H D 5528 to 6758                   |           | Section      | 0.5.0        | Checking            | received wave       |                |             |
|                  | 1/11.D                               | 1         |              | Contact      | Fuii Electric       | 's service repr     | esentative.    |             |
|                  | Ļ                                    | _         |              |              |                     | ·····               |                |             |
| Section 4.7      | Zero Adjustment                      | *         | Before       | performin    | g zero poir         | nt adjustment,      | check that     | the pipe is |
|                  |                                      |           | filled w     | ith fluid, t | the fluid is i      | n still state, an   | id that the m  | easurement  |
|                  | Basic operation                      | Section   | status is    | normal.      | limit               | ;                   | * Check        | A B for     |
| Section 48       | Setting of unit                      | Section   | 4.9.1.5      | Setting      | nnn<br>the total (a | ctual)              | the 11f        | h digit of  |
| Section 4.9.1.1  | Setting of flow rate range (single   | Section   | 4.9.3        | Setting      | the DO out          | put                 | code sy        | /mbol       |
|                  | range)                               | Section   | 4.9.3.1      | How to       | validate th         | e total pulse       | only.          |             |
| Section 4.9.1.2  | Setting of analog output at error    | i .       |              | output       |                     | 1                   |                |             |
|                  | (Burnout)                            | Section   | 4.9.4        | Setting (    | the LCD in          | dication            |                |             |
| ,                |                                      |           |              |              |                     |                     |                |             |
| :<br>Soution 101 | : Application operation              | Santi     | 4 10 5 2     | :<br>! II.e  |                     | the stress          |                |             |
| Section 4.9.1    | Setting of now rate range            | Section   | 4.10.5.2     | HOW to       | validate            | the alarm           |                |             |
| Section 4.10.2   | Setting the Bi-directional range     | Section   | 4.10.5.3     | Setting      | the flow sw         | vitch               |                |             |
| Section 4.10.3   | Setting the Bi-directional auto 2    | Section   | 4.10.5.4     | : How to     | validate the        | total               |                |             |
|                  | range                                | :         |              | switch       |                     |                     |                |             |
| İ                | .i                                   | L         |              |              |                     |                     |                |             |
| Section 7.2      | Items to be specified at order       | 1         |              |              |                     |                     |                |             |
| Section 7.5      |                                      | L         |              |              |                     |                     |                |             |
|                  | Run (Measurement)                    | 1         |              |              |                     |                     |                |             |
| L                | ▼ <sup>1</sup> /                     | -         |              |              |                     |                     |                |             |
| Section 6        | MAINTENANCE AND CHECKUP              | ļ         |              |              |                     |                     |                |             |

# **3. SELECTION OF INSTALLATION PLACE**

Select an installation place taking into account the following matters from the viewpoint of easiness of maintenance and checkup, instrument life and securing the reliability.

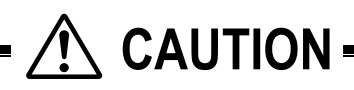

- (1) A place where ambient temperature and humidity are:
- -20 to 50°C and 90% RH or less for flow transmitter (FLR)
- (2) A place not exposed to direct sunshine nor weathering.
- (3) Sufficient space for daily inspection, wiring, etc.
- (4) A place not subjected to radiated heat from a heating furnace, etc.
- (5) A place not subjected to corrosive atmosphere.
- (6) A place not to be submerged.
- (7) A place free from excessive vibration, dust, dirt and moisture.

## 3.1. Flow transmitter

Secure at least 100 mm of space between the flow transmitter and nearby wall. Also secure a space of opening the front cover for maintenance. Secure a cable wiring space under the case.

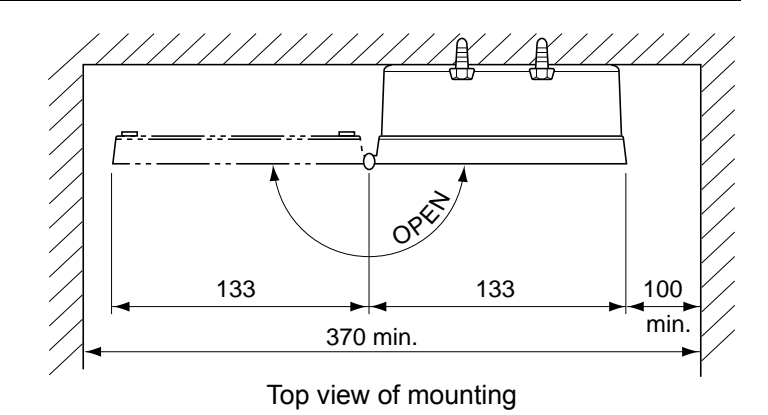

# 3.2. Installation of flow transmitter

The flow transmitter may be mounted on a wall or 2B pipe stand (option).

### 3.2.1. Wall mounting

For wall mounting, use two M8 bolts.

According to the mounting hole dimensions shown below, drill holes on the wall, and tighten M8 bolts.

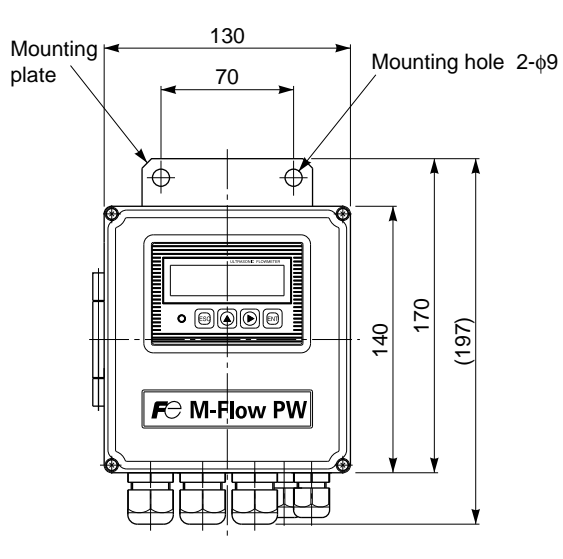

# 3.2.2. 2B pipe stand mounting CAUTION

When mounting on 2B pipe, be sure to use a complete set of fixtures (U bolt, support fixture, plain washer, spring washer, wing nut) furnished if optionally designated. Tighten the wing nut by hand. If any support fixture is not used or if the altogether is excessively tightened by tool, the wall mounting fixture may be deformed, thereby breaking the resin case.

Mount the instrument on 2B pipe stand as illustrated below.

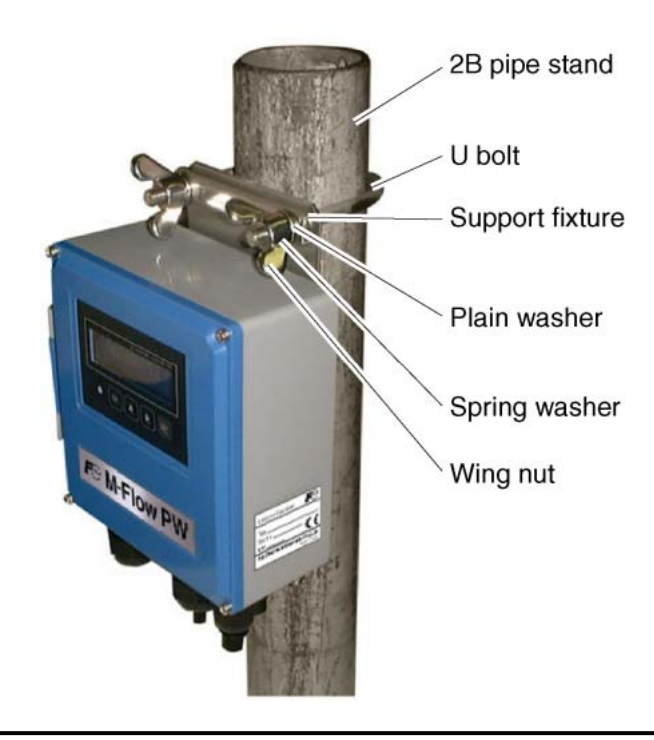

## 3.3. Flow transmitter wiring

#### 3.3.1. Precautions in wiring

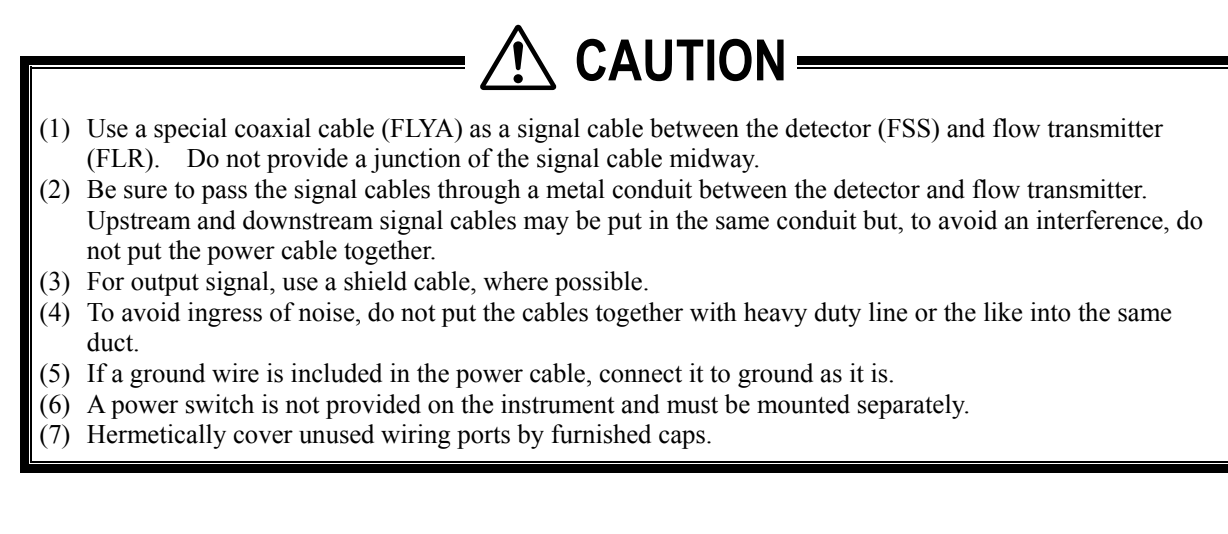

## 3.3.2. Applied wiring

Use the following cables.

| • Power cable                           |   | 3 or 2 core cabtyre cable. (Allowable temperature: 65°C or more)                      |
|-----------------------------------------|---|---------------------------------------------------------------------------------------|
|                                         |   | Nominal cross-sectional area 0.75 mm <sup>2</sup> min.                                |
|                                         |   | Finish outer diameter $\phi$ 11 mm.                                                   |
| <ul> <li>Output signal cable</li> </ul> | : | 2 or, as required, multiple core cabtyre cable. (Allowable temperature: 65°C or more) |
|                                         |   | Finish outer diameter $\phi$ 11 mm.                                                   |
| • Detector-flow transmitter cable       | : | Signal cable by type designation (heat-resisting high-frequency coaxial cable having  |
|                                         |   | 50 $\Omega$ of characteristics impedance. With one-side waterproof BNC connector).    |
|                                         |   | Finish outer diameter $\phi 5$ mm.                                                    |

### 3.3.3. Treatment of wiring ports

The outer case of flow transmitter is waterproof (IP65). However, if installed in a humid place, the wiring ports must be made airtight to avoid ingress of moisture, condensation, etc. Be sure to use the waterproof glands furnished with the instrument in order to ensure the waterproof means. Hermetically seal unused glands by furnished caps.

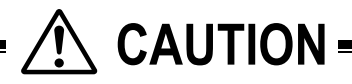

Do not install the instrument where there is a risk of inundation.

### 3.3.4. Wiring to each terminal

Refer to the following diagram for carrying out wiring.

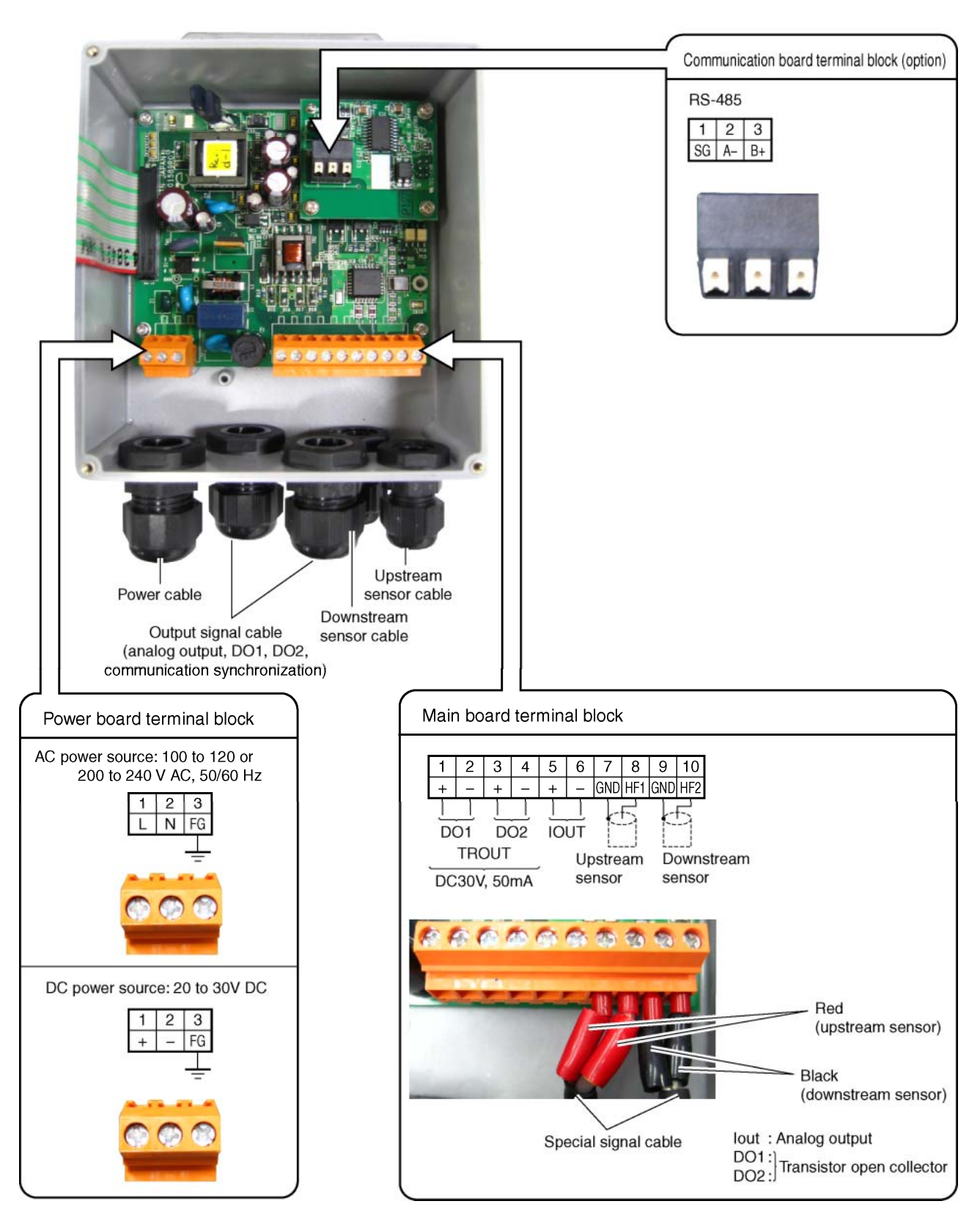

Notes

- 1. Terminal block is insertion type to connect a cable. Use rod terminal as crimp-style terminals.
- 2. Be sure to connect to ground the power board terminal block or external ground terminal (class D ground).
- 3. For output signal, use multiple core cable as required.

## 3.3.5. How to connect to terminal block.

#### 3.3.5.1. Cable treatment

The cable connecting to the terminal block is available to connect with bare wire but for safety's sake please crimp the bar terminal to connect.

When you cut and use the signal cable, make sure to cut the cable in same length of upstream and downstream. Note) if cable lengths are different, it may adversely affect the output.

#### Usable wiring materials

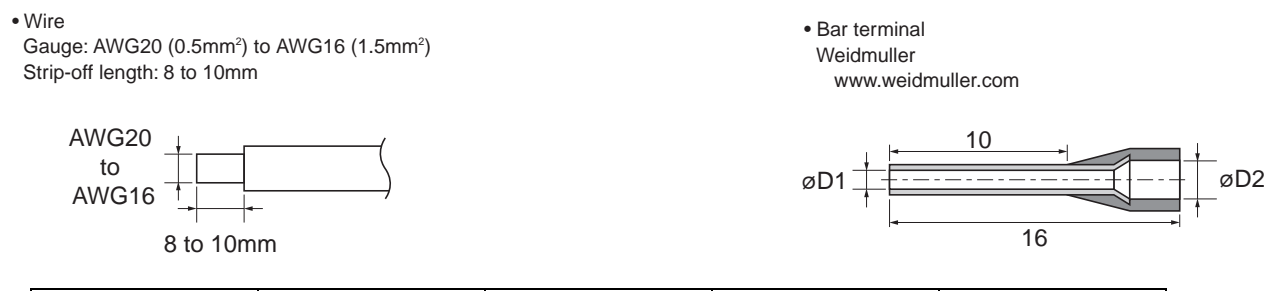

| Wire size (mm <sup>2</sup> ) | AWG | øD1 (mm) | øD2 (mm) | Туре     |
|------------------------------|-----|----------|----------|----------|
| 0.5                          | 20  | 1        | 2.6      | H0.5/16  |
| 0.75                         | 18  | 1.2      | 2.8      | H0.75/16 |
| 1                            | 17  | 1.4      | 3        | H1/16    |
| 1.5                          | 16  | 1.7      | 3.5      | H1.5/16  |

Note1) Make sure to use PZ6/5(H0.25 to H6 for sleeve) as a crimp tool for caulking.

Note2) Applicable sleeve is required for electric wire.

Note3) Insert the electric wire to the end of H sleeve so as to crimp.

Note4) Length of stripped wire is 12mm.

#### 3.3.5.2. How to connect to power supply/terminal block for signal.

Please prepare the flathead screwdriver (head size: 0.6 x 3.5mm) so as to tighten the cable.

- 1. Pull off the cable socket side from the plug on the substrate with holding the right side of the socket by hand.
- 2. If cable connector is closed, turn the screw to the left on the top to open.
- 3. Insert the cable and turn the screw to the right on the top to fix.
- 4. Install the cable socket side to the plug on the substrate.

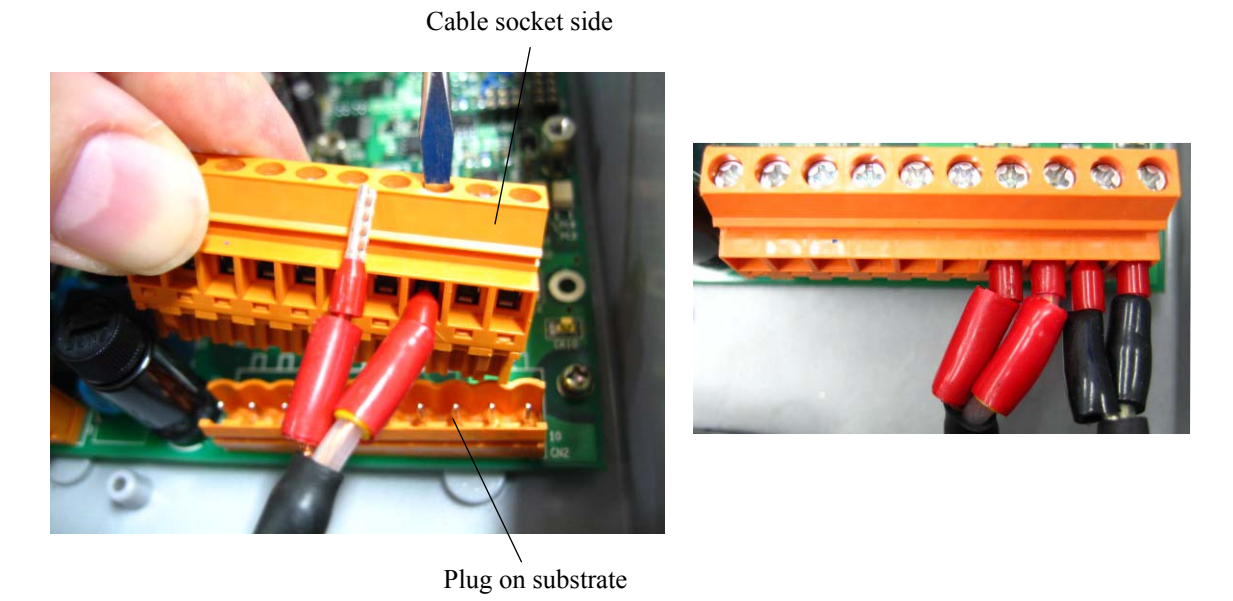

Note) Make sure to conduct the procedure not to damage the printed-circuit board when you remove and install the cable socket side.

#### 3.3.5.3. How to connect to communication terminal block.

Please prepare the flathead screwdriver (head size: 0.6 x 3.5mm) so as to connect the cable.1. Push the clamp so as to open the connector.2. Insert the cable to the connector and release the clamp to fix the cable.

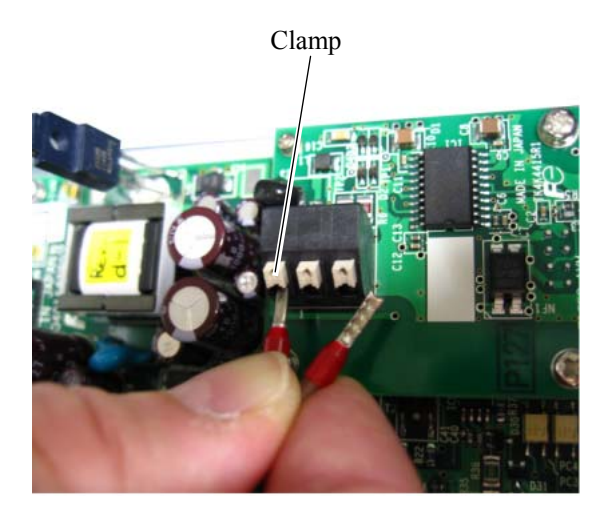

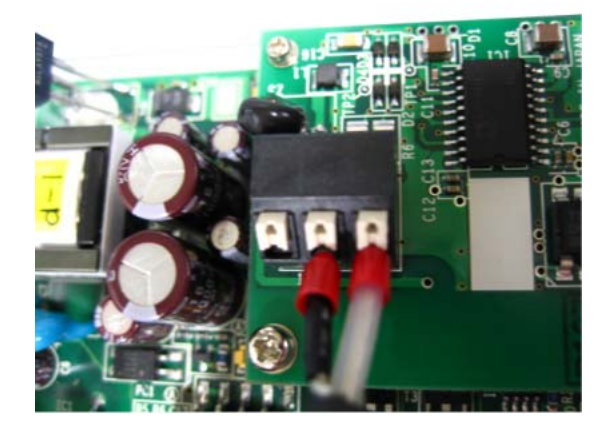

# 4. PARAMETERS

# 4.1. Description on display/setting section

The display/setting section is illustrated below.

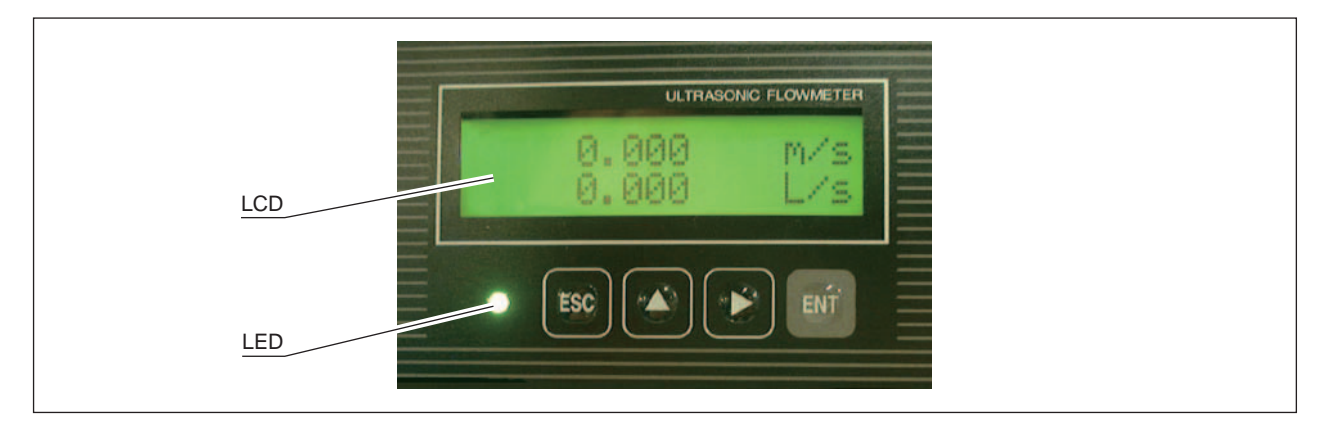

#### Description of display/setting unit

• LCD display: Displays the measurement and setting (indication in 16 digits, 2 line).

"Measurement display"

Up to 8 digits including the decimal point are displayed in the data field. When the displayed digits exceed, "<" is displayed at the first digit. When the range exceeds maximum or is below minimum setting, "OVERFLOW" or "UNDERFLOW" is displayed blinking on the Display 2.

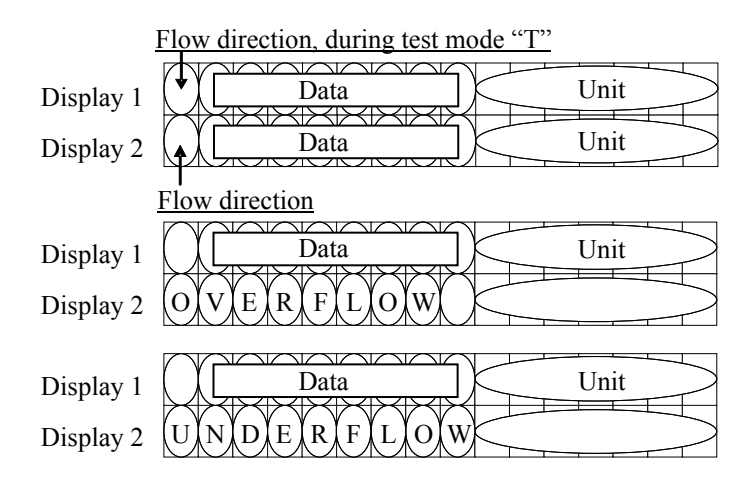

• LED display: Indicates whether the received wave is normal or not. (Green): Received wave is normal.

(Red) : Received wave is abnormal.

#### Set the parameter by setting switches.

| ESC                                                      | ESCAPE key : Return to the next-higher menu level or cancels the set status.                                    |  |  |  |  |
|----------------------------------------------------------|----------------------------------------------------------------------------------------------------|--|--|--|--|
| $\bigtriangleup$                                         | UP key : Selects items, numeric values and symbols.                                                             |  |  |  |  |
| $\triangleright$                                         | SHIFT key : Moves the cursor and selects decimal place.                                                         |  |  |  |  |
| ENT                                                      | ENTRY key : Enters a selection or registers a setting.                                                          |  |  |  |  |
|                                                          | Note) For changing the parameter, enter the changed value, and press this key to confirm that it is registered. |  |  |  |  |
| $(\triangleright)^+$                                     | $\bigcirc$ DOWN key : DOWN key function is conducted by holding down SHIFT key and press DOWN key.              |  |  |  |  |
| Uses DOWN key for selecting the items, values and codes. |                                                                                                    |  |  |  |  |
|                                                          |                                                                                                    |  |  |  |  |

# 4.2. Composition of key operation

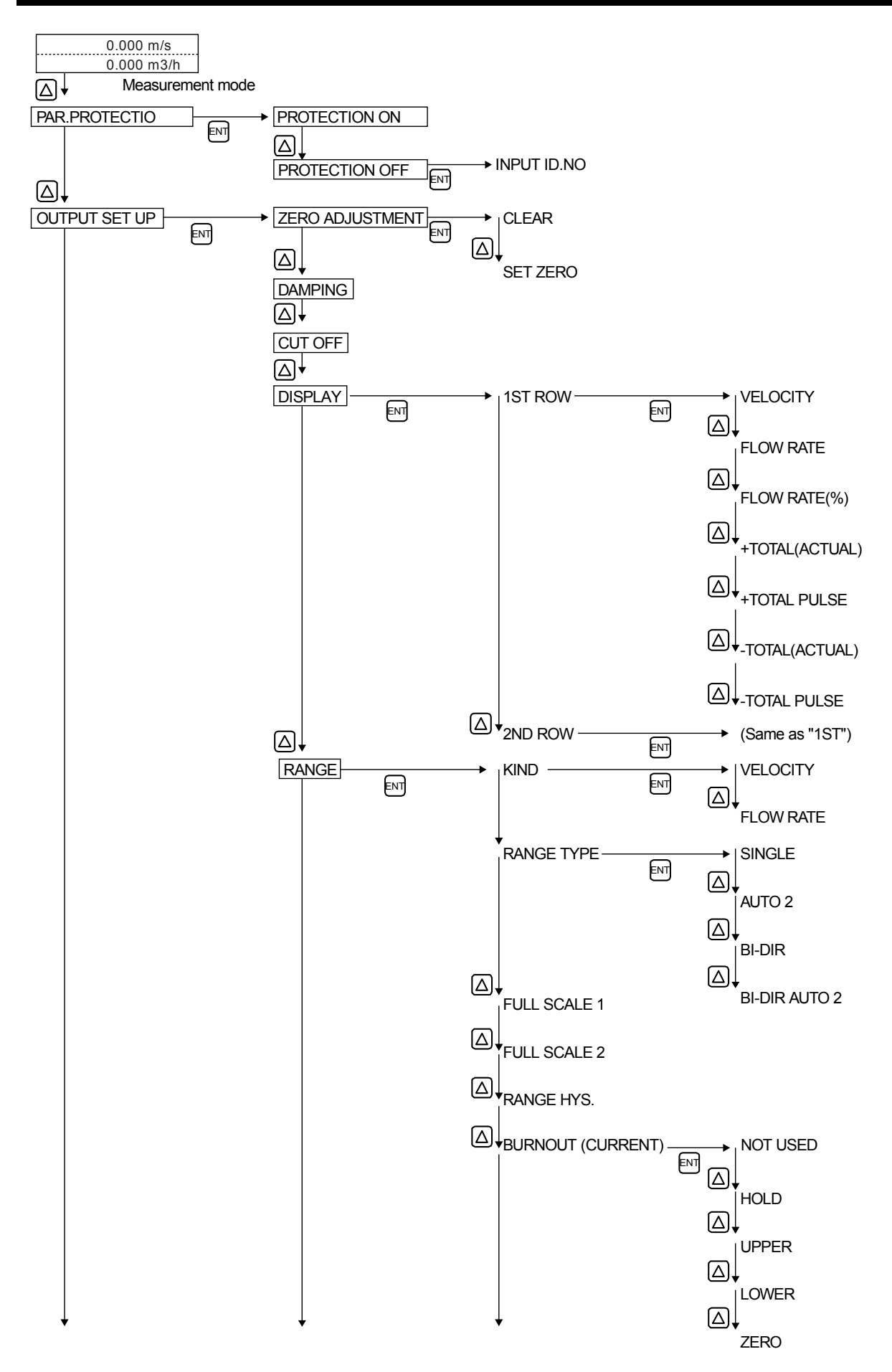

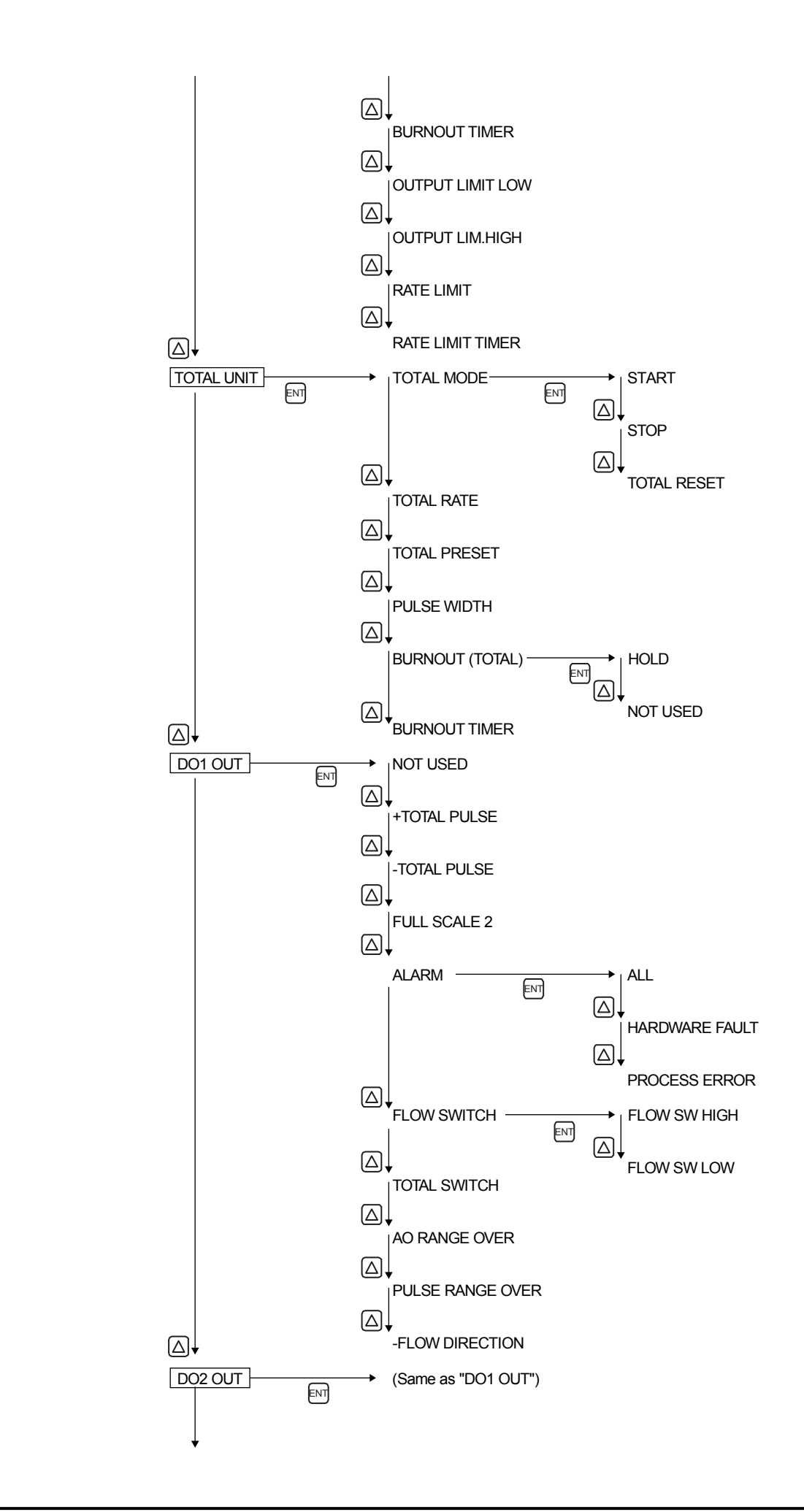

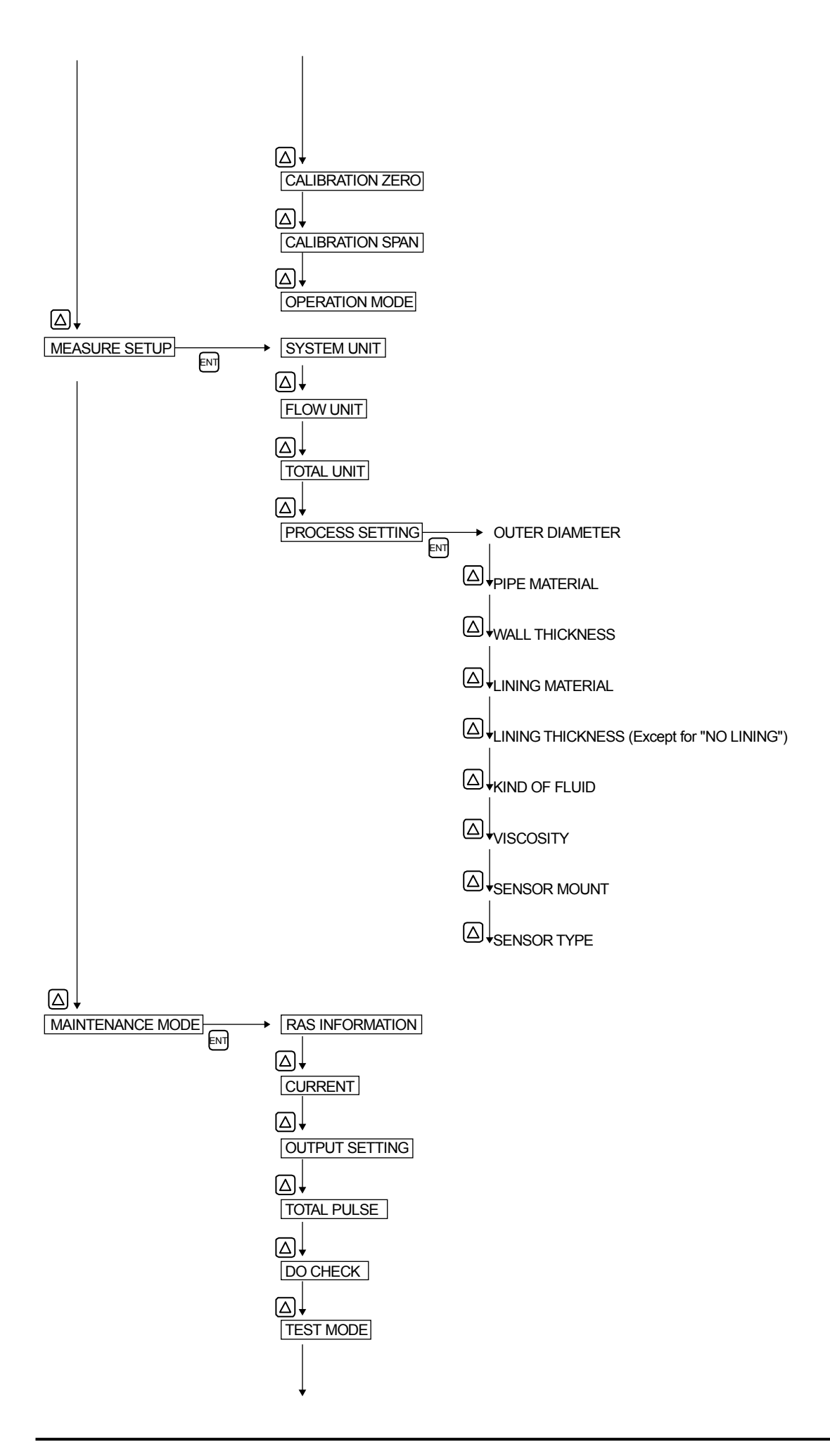

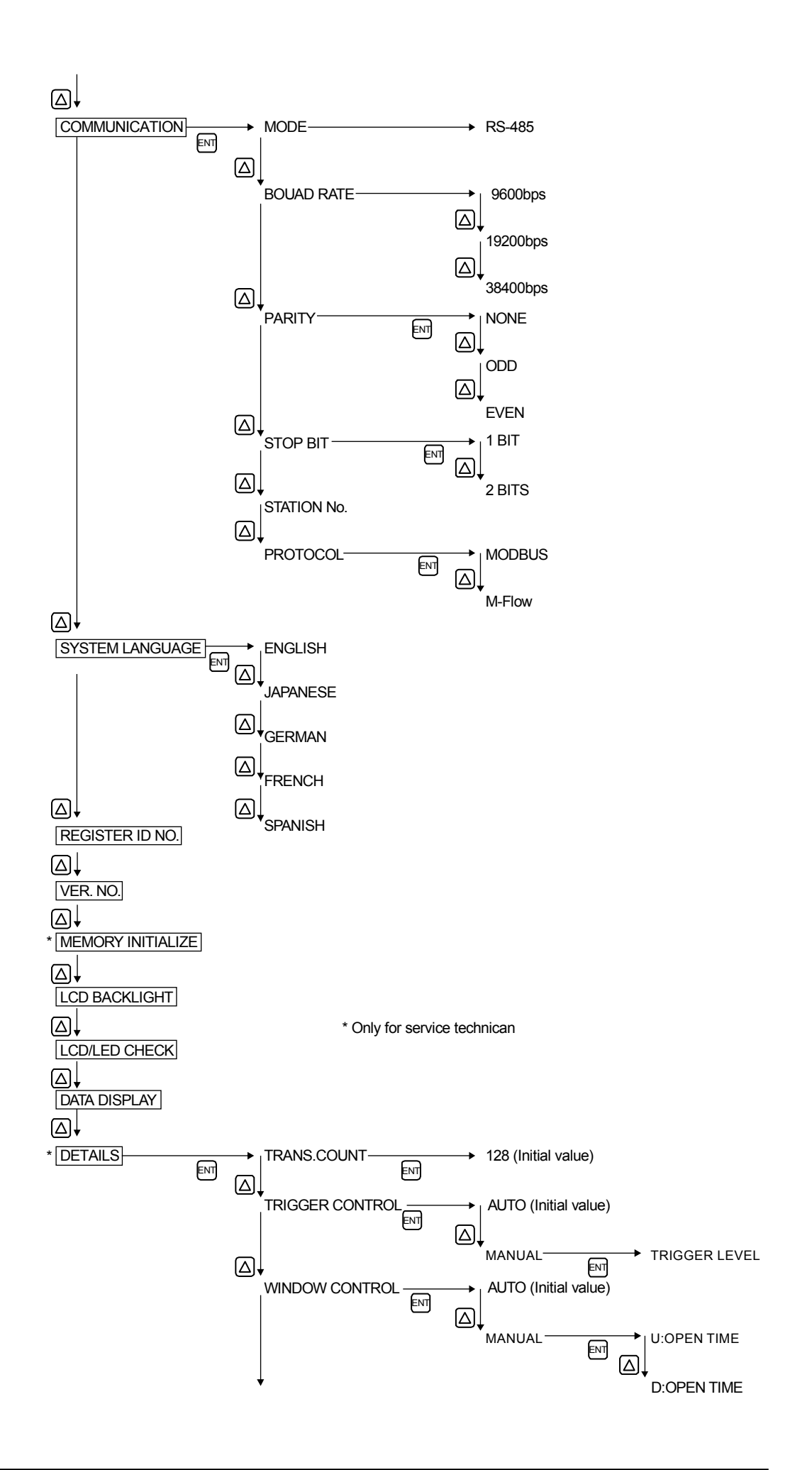

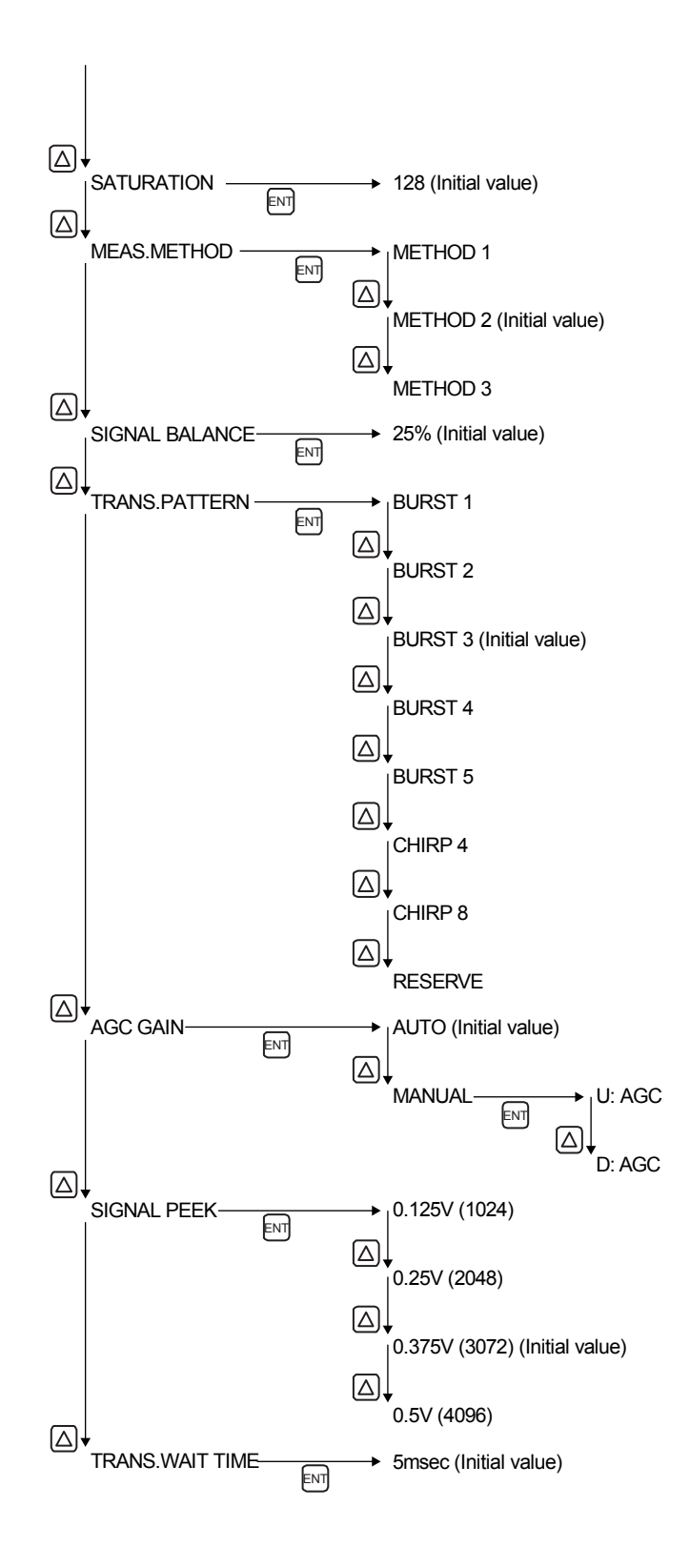

# 4.3. Parameter initial value list

Factory-set value is shown below. (When parameter setting is not provided.)

|    | Setting unit                              |             |                                                | Setting range                       | Initial value                            | Setting value                                                               |
|----|-------------------------------------------|-------------|------------------------------------------------|-------------------------------------|------------------------------------------|-----------------------------------------------------------------------------|
| 1  | Para                                      | ame         | ter protection                                 | No. of menu: 2                      | PROTECTION ON                            | PROTECTION ON PROTECTION OFF                                                |
| 2  | ID No                                     |             |                                                | 0000 to 9999                        | 0000                                     | ID No is invalid when 0000 is selected                                      |
| 3  | Lan                                       | guad        | ne                                             | No. of menu: 5                      | English *1                               | English, Japanese, German, French and                                       |
| -  |                                           | J           | 5-                                             |                                     |                                          | Spanish                                                                     |
| 4  |                                           | System unit |                                                | No. of menu: 2                      | Metric                                   | Metric or inch                                                              |
| 5  |                                           | Flo         | ow unit                                        | No. of menu:18                      | m³/h                                     | L/s, L/min, L/h, L/d, kL/d, ML/d, m <sup>3</sup> /s, m <sup>3</sup> /min,   |
|    |                                           |             |                                                |                                     |                                          | m³/h, m³/d, km³/d, Mm³/d, BBL/s, BBL/min,                                   |
|    |                                           |             |                                                |                                     |                                          | BBL/h, BBL/d, kBBL/d, MBBL/d                                                |
| 6  |                                           | Tot         | tal unit                                       | No. of menu: 8                      | m°                                       | mL, L, m <sup>°</sup> , km <sup>°</sup> , Mm <sup>°</sup> , mBBL, BBL, kBBL |
| 7  |                                           | Ou          | iter diameter                                  | 6.00 to 1400.00mm                   | 60.00mm                                  |                                                                             |
| 8  |                                           | Pip         | be material                                    | No. of menu: 13                     | PVC                                      | Carbon steel, stainless, PVC, Copper,Cast                                   |
|    |                                           |             |                                                | 3700m/c                             |                                          | RVDE Activitie and PR                                                       |
|    | c                                         |             |                                                | 57 0011/3                           |                                          | Pipe sound velocity                                                         |
|    | itio                                      |             |                                                |                                     |                                          | (Sound velocity: [m/s. ft/s])                                               |
| 9  | pu                                        | Wa          | all thickness                                  | 0.10 to 100.00mm                    | 4.00mm                                   | [mm, in]                                                                    |
| 10 | 8                                         | Lin         | ing material                                   | No. of menu: 8                      | No lining                                | No lining, Tar epoxy, Mortar, Rubber, Teflon,                               |
|    | ing                                       |             | 0                                              | Sound velocity: 1000 to             | J. J. J. J. J. J. J. J. J. J. J. J. J. J | Pyrex glass, PVC                                                            |
|    | sur                                       |             |                                                | 3700m/s                             |                                          | Lining S.V. (Sound velocity: [m/s, ft/s])                                   |
| 11 | ea                                        | Lin         | ing thickness                                  | 0.01 to 100.00mm                    | -                                        | [mm, in]                                                                    |
| 12 | Σ                                         | Kir         | nd of fluid                                    | No. of menu: 18                     | Water                                    | Seawater, dist. water, ammonia, alcohol,                                    |
|    |                                           |             |                                                | Sound velocity: 300 to              |                                          | benzene, bromide, ethanol, glycol, kerosene,                                |
|    |                                           |             |                                                | 2500m/s                             |                                          | milk, methanol, toluol, lube oil, fuel oil, petrol                          |
|    |                                           |             |                                                |                                     |                                          | Fluid S V (Sound velocity: [m/s ft/s])                                      |
| 13 |                                           | Dv          | namic viscosity                                | 0 001 to 999 999                    | 1 0038                                   | $[x_{10}^{-6}m^2/s]$ ft <sup>2</sup> /s]                                    |
| 10 |                                           | co          | efficient                                      | ×10 <sup>-6</sup> m <sup>2</sup> /s | ×10 <sup>-6</sup> m <sup>2</sup> /s      |                                                                             |
| 14 |                                           | Se          | nsor mounting method                           | No. of menu: 2                      | V method                                 | V method. Z method                                                          |
| 15 |                                           | Se          | nsor type                                      | No. of menu: 4                      | FSSA/FSSG                                | FSSA/FSSG, FLS_12/FLS_22,FSSC,                                              |
|    |                                           |             |                                                |                                     |                                          | FLS_31/FLS_41                                                               |
| 16 |                                           | Ze          | ro adjustment                                  | No. of menu: 2                      | Clear (unadjusted)                       | Clear, adjustment (Clear has been factory-set.)                             |
| 17 | Damping           18         Low flow cut |             | mping                                          | 0.0 to 100.0sec                     | 5.0sec                                   | sec                                                                         |
| 18 |                                           |             | w flow cut                                     | 0 to 5m/s in terms of               | 0.150m³/h                                | [(5) unit]                                                                  |
| 10 |                                           |             | Contant of display 1st                         | No. of monu: 7                      | Elow volocity (m/c)                      | Flow volgeity Flow rate, Flow rate (%) +Total                               |
| 19 |                                           |             | line                                           | No. of menu. 7                      | riow velocity (III/S)                    | (Actual) +Total pulse -Total (Actual) and -Total                            |
|    |                                           |             |                                                |                                     |                                          | pulse                                                                       |
| 20 |                                           | ~           | Decimal point position                         |                                     | ****.                                    |                                                                             |
|    |                                           | olay        | of display 1st line                            |                                     |                                          | (Fill in the specified digit)                                               |
| 21 |                                           | Disp        | Content of display 2nd                         | No. of menu: 7                      | Flow rate (m/s)                          | Flow velocity, Flow rate, Flow rate (%), +Total                             |
|    |                                           |             | line                                           |                                     |                                          | (Actual), +Total pulse, -Total (Actual) and -Total                          |
|    |                                           |             | <b>D</b> · · · · · · · · · · · · · · · · · · · |                                     |                                          | pulse                                                                       |
| 22 |                                           |             | Decimal point position                         |                                     | ****.**                                  |                                                                             |
| 22 |                                           |             | Vind                                           | No. of monu: 2                      | Elow roto                                | Flow velocity Flow rate                                                     |
| 23 | c.                                        |             | Range type                                     | No. of menu: 4                      | Single range                             | Single range Auto 2 range Bi-dir range and                                  |
| 24 | itio                                      |             | italiye type                                   | No. of menu. 4                      | Single range                             | Bi-dir Auto 2 range                                                         |
| 25 | puc                                       |             | Full scale 1                                   | 0, ±0.3 to ±10m/s in                | 15.000m <sup>3</sup> /h                  | [(5) unit]                                                                  |
|    | t                                         |             |                                                | terms of flow velocity              |                                          |                                                                             |
| 26 | фп                                        | put         | Full scale 2                                   | 0, ±0.3 to ±10m/s in                | 0.000m <sup>3</sup> /h                   | [(5) unit]                                                                  |
|    | no                                        | outl        |                                                | terms of flow velocity              |                                          |                                                                             |
| 27 | -                                         | b           | Hysteresis                                     | 0.00 to 20.00                       | 10.00%                                   | %                                                                           |
| 28 |                                           | alc         | Burnout (current)                              | No. of menu: 5                      | Hold                                     | Not used, Hold, Lower, Upper and Zero                                       |
| 29 |                                           | Ar          | Burnout timer                                  | 10 to 900sec                        | 10sec                                    | Sec                                                                         |
| 30 |                                           |             | Output limit low                               | -20 to 0%                           | -20%                                     | %                                                                           |
| 31 |                                           |             | Output limit high                              | 100 to 120%                         | 120%                                     | 70<br>[(5) upit]                                                            |
| 32 |                                           |             |                                                | flow velocity                       | 0.000117/11                              |                                                                             |
| 33 |                                           |             | Rate limit timer                               |                                     | Osec                                     | sec                                                                         |
| 34 |                                           |             | Total mode                                     | No of menu: 3                       | Stop                                     | Start Stop and Reset                                                        |
| 35 |                                           | Ħ           | Total rate                                     | 0.000000 to 99999999                | 0m <sup>3</sup>                          | [(6) unit]                                                                  |
| 36 | 1                                         | tpu         | Total preset                                   | 0.000000 to 99999999                | 0m <sup>3</sup>                          | [(6) unit]                                                                  |
| 37 | 1                                         | no          | Pulse width                                    | No. of menu: 7                      | 50.0msec                                 | 5.0msec, 10.0msec, 50.0msec, 100.0msec.                                     |
|    |                                           | otal        |                                                |                                     |                                          | 200.0msec, 500.0msec, 1000msec.                                             |
| 38 |                                           | Ч           | Burnout (total)                                | No. of menu: 2                      | Hold                                     | Not used, hold                                                              |
| 39 |                                           |             | Burnout timer                                  | 10 to 900sec                        | 10sec                                    | sec                                                                         |

|    | Setting unit  |                        | Setting range                                                                                                    | Initial value          | Setting value                                                                                                    |
|----|---------------|------------------------|----------------------------------------------------------------------------------------------------|------------------------|----------------------------------------------------------------------------------------------------|
| 40 |               | DO1 output type        | No. of output content<br>menu: 10<br>No. of alarm menu: 3<br>Flow switch range<br>0 to 10m/s in terms of<br>flow velocity<br>Total switch range<br>0.000000 to 99999999 | Not used               | □Not used<br>□+Total pulse<br>□-Total pulse<br>□Range full scale 2<br>□Alarm [All, Device error, Process error]<br>□Flow rate switch<br>□Flow SW high [ [(5) unit]]<br>□Flow SW low [ [(5) unit]]<br>□Total switch [ [(6) unit]]<br>□Range over<br>□Pulse range over<br>□-Flow direction |
| 41 | ion           | DO1 Output operation   | No. of menu: 2                                                                                                    | Active ON              | Active ON, Active OFF                                                                                                    |
| 42 | Output condit | DO2 Output type        | No. of output content<br>menu: 10<br>No. of alarm menu: 3<br>Flow switch range<br>0 to 10m/s in terms of<br>flow velocity<br>Total switch range<br>0.000000 to 99999999 | Not used               | □Not used<br>□+Total pulse<br>□-Total pulse<br>□Range full scale 2<br>□Alarm [All, Device error, Process error]<br>□Flow rate switch<br>□Flow SW high [ [(5) unit]]<br>□Flow SW low [ [(5) unit]]<br>□Total switch [ [(6) unit]]<br>□Range over<br>□Pulse range over<br>□-Flow direction |
| 43 |               | DO2 Output operation   | No. of menu: 2                                                                                                    | Active ON              | Active ON, Active OFF                                                                                                    |
| 44 |               | Zero calibration       | -5 to 5m/s in terms of<br>flow velocity                                                                                                    | 0.000m <sup>3</sup> /h | [(5) unit]                                                                                                    |
| 45 |               | Span calibration       | -200.00 to 200.00%                                                                                                    | 100.00%                | %                                                                                                    |
| 46 |               | Operation mode         | No. of menu: 2                                                                                                    | Standard               | Standard, High speed                                                                                                    |
| 47 | uo            | Communication mode     | No. of menu: 1                                                                                                    | RS-485                 | RS-485                                                                                                    |
| 48 | 48<br>Inicati | Baud rate              | No. of menu: 3                                                                                                    | 9600bps                | 9600bps, 19200bps, 38400bps                                                                                                    |
| 49 |               | Parity                 | No. of menu: 3                                                                                                    | Odd                    | None, Odd, Even                                                                                                    |
| 50 | Ъ             | Stop bit               | No. of menu: 2                                                                                                    | 1 bit                  | 1 bit, 2 bits                                                                                                    |
| 51 | E             | Station No.            | 1 to 31                                                                                                    | 1                      | (In case of RS-485)                                                                                                    |
| 52 | ŭ             | Communication protocol | No. of menu: 2                                                                                                    | MODBUS                 | MODBUS, M-Flow                                                                                                    |
| 53 | 8             | LCD BACKLIGHT          | No. of menu: 2                                                                                                    | ON                     | ON, OFF                                                                                                    |
| 54 | ГC            | LIGHTS-OUT TIME        | 0 to 99 min                                                                                                    | 5 min                  | min                                                                                                    |

\*1) English is set when 4th digit of the type is "E".

FLR S : Japanese

FLR E : English

## 4.4. Parameter protection

#### 4.4.1. Protection ON/OFF

Description

- Parameters can be protected so that the flow meter settings will not carelessly be changed.
- Parameters can be protected by setting the "ID No." (Note) in the maintenance mode. Note) 4 digits are factory set at "0000". (Refer to Section 4.11.7.)

#### Setting range: PROTECTION ON : Parameter cannot be changed. PROTECTION OFF: Parameter can be changed.

- \* 1 hour after "PROTECTION OFF" is set, "PROTECTION ON" is automatically set.
- \* Protection is set after turning power on.

For actual keying, refer to the typical operation indicated below.

| Operation                  | Change the protection from ON to OFF (suppose ID No. is "2234").                                |                                     |
|----------------------------|-------------------------------------------------------------------------------------------------|-------------------------------------|
| (example)                  |                                                                                                 |                                     |
| Key operation              | Description                                                                                     | Display                             |
|                            | Press the $\bigtriangleup$ key in the measurement mode once to indicate "PAR.                   | PAR.PROTECT<br>PROTECTION ON        |
|                            | PROTECTION".                                                                                    |                                     |
|                            | Press the ENT key once to blink the 2nd line.                                                   | PAR.PROTECT<br>PROTECTION ON        |
|                            | Press the A key once to display "PROTECTION OFF".                                               | PAR.PROTECT<br>PROTECTION OFF       |
|                            | Press the ENT key once to display "PAR.PROTECTION".                                             | PAR.PROTECT<br>** COMPLETE **       |
| v<br>v<br>v<br>v           |                                                                                                 | ↓<br>INPUT ID NO.<br>****           |
| ENT                        | Press the ENT key once to indicate "0000" and blink the cursor.                                 |                                     |
| <b>v</b>                   | Note) If ID No. is "0000" (as factory set), press the ENT key to release                        |                                     |
| $\triangle \triangleright$ | Enter ID No. "2234" by the $\bigtriangleup$ key or the $\triangleright$ key.                    | INPUT ID NO.                        |
| ENT                        | Press the ENT key once.<br>* If ID No. does not coincide, "INPUT ERROR!" appears, and the input | INPUT ID NO.<br>** COMPLETE **<br>↓ |
|                            | screen is resumed.<br>——— Protection canceled. ———                                              | PAR.PROTECT<br>PROTECTION OFF       |

#### About the change of parameter setting

When you change parameters of converter in current use which analog output or alarm has been set, if you change items which affect to the output or alarm, the output may change suddenly after display of "\*\*COMPLETE\*\*" and may generate alarm. If, especially, the output signal is being used for control, perform the signal lock on the system side prior to changing parameters.

#### Caution on change of parameter setting

When you change parameter settings, parameters will be saved in non-volatile memory on return to measuring display. Saved parameters have been maintained even power is off. However, when you change the parameter and turn off the power before returning to the measuring display, parameters will not be saved. In this case, you should set the parameter again.

# 4.5. Display language

## 4.5.1. How to select the language

Description
Indication language (English, Japanese, German, French, Spanish) is selectable.

Setting contents

English (default setting), Japanese, German, French, Spanish

For actual keying, refer to the typical operation indicated below. Set the protection to OFF beforehand. (See Section 4.4.1.)

| Operation                  | Select English for the display language.                                       |                                   |
|----------------------------|--------------------------------------------------------------------------------|-----------------------------------|
| (example)<br>Key operation | Description                                                                    | Display                           |
|                            | Press the A times to display "MAINTENANCE MODE".                               |                                   |
| ENT                        | Press the ENT key once to display "RAS INFORMATION".                           | RAS INFORMATION 000000000000000   |
|                            | Press the 🛆 key for 7 times to display "SYSTEM LANGUAGE".                      | SYSTEM LANGUAGE<br>JAPANESE       |
| ENT                        | Press the ENT key once to blink on the 2nd line.                               | SYSTEM LANGUAGE                   |
|                            | Press the 🛆 key for 4 times to display "ENGLISH".                              | SYSTEM LANGUAGE                   |
| ENT                        | Press the ENT key once to register.                                            | SYSTEM LANGUAGE<br>** COMPLETE ** |
| V<br>V<br>V                | ——— English has been registered. ———                                           | ↓<br>SYSTEM LANGUAGE<br>ENGLISH   |
|                            | Press the ESC key or the $\bigtriangleup$ key to display the measurement mode. | 0.000 m/s<br>0.000 m3/h           |

| Operation<br>(example) | Select Japanese for the display language.                                      |                               |
|------------------------|--------------------------------------------------------------------------------|-------------------------------|
| Key operation          | Description                                                                    | Display                       |
|                        | Press the A times to display "MAINTENANCE MODE".                               | MAINTENANCE MODE              |
| ENT                    | Press the ENT key once to display "RAS INFORMATION".                           | RAS INFORMAITION              |
|                        | Press the A key for 8 times to display "SYSTEM LANGUAGE".                      | SYSTEM LANGUAGE<br>ENGLISH    |
| ENT                    | Press the ENT key once to blink on the 2nd line.                               | SYSTEM LANGUAGE               |
|                        | Press the 🛆 key for 4 times to display "JAPANESE".                             | SYSTEM LANGUAGE               |
| ENT                    | Press the ENT key once to register.                                            | SYSTEM LANGUAGE<br>** ኑሳወታ ** |
|                        | ——— Japanese has been registered. ———                                          | ↓<br><u> </u>                 |
| ESG 🛆                  | Press the ESC key or the $\bigtriangleup$ key to display the measurement mode. | 0.000 m/s<br>0.000 m3/h       |

# 4.6. Checking and Setting of Piping Specifications/Detector

## 4.6.1. Checking piping parameter

| Key operation | Description                                                                                     | Display                         |
|---------------|-------------------------------------------------------------------------------------------------|---------------------------------|
|               |                                                                                                 | 0.000 m/s<br>0.000 m3/h         |
|               | Press the A key for 3 times to display "MEASURE SETUP".                                         | MEASURE SETUP                   |
| ENT           | Press the ENT key once to display "SYSTEM UNIT".                                                | SYSTEM UNIT<br>ENGLISH          |
|               | Press the A key for 3 times to display "PROCESS SETTING".                                       | PROCESS SETTING<br>S= 31( 93mm) |
| ENT           | Press the ENT key once to display "OUTER DIAMETER".                                             | OUTER DIAMETER<br>60.00 mm      |
|               | Press the 🛆 key once to display "PIPE MATERIAL".                                                | PIPE MATERIAL<br>PVC            |
|               | Press the 🛆 key once to display "WALL THICKNESS".                                               | WALL THICKNESS                  |
|               | Press the 🛆 key once to display "LINING MATERIAL".                                              | LINING MATERIAL<br>NO LINING    |
|               | Press the 🛆 key once to display "KIND OF FLUID".                                                | KIND OF FLUID<br>WATER          |
|               | Press the A key once to display "VISCOSITY".                                                    | VISCOSITY<br>1.003800 E-6m2/s   |
|               | Press the 🛆 key once to display "SENSOR MOUNT".                                                 | SENSOR MOUNT                    |
|               | Press the A key once to display "SENSOR TYPE".                                                  | SENSOR TYPE<br>FSSA/FSSG        |
| Esc 🛆         | Press the ESC key twice, and press the $\triangle$ key twice to return to the measurement mode. | 0.000 m/s<br>0.000 m3/h         |

## 4.6.2. Piping parameter setting method

Description

- Set the parameters of piping and fluid to be measured to determine the sensor mounting spacing.
- The mounting dimension of the sensor is automatically calculated. Refer to "5.1.1. Mounting of detector".

CAUTION Be sure to set the following parameters before mounting the sensor on the pipe. Mount the sensor to match the sensor mounting length. Unless the sensor units are spaced accurately, the measurement error will be excessive. Also, the received wave may be abnormal. Setting items : 6.00 to 1400.00 [mm] (factory set at 60.00 [mm]). 1. Pipe outer diameter 2. Piping material CARBON STEEL, STAINLESS STEEL, PVC (factory set), COPPER, CAST IRON, ALUMINIUM, FRP, DUCTILE IRON, PEEK, PVDF, ACRYLIC, PP, Others (Sound velocity: 1000 to 3700[m/s]) : 0.10 to 100.00 [mm] (factory set at 4.00 [mm]). 3. Wall thickness : NO LINING (factory set), TAR EPOXY, MORTAR, RUBBER, TEFLON, PYREX GLASS, PVC, 4. Lining material Others (Sound velocity: 1000 to 3700[m/s]) 5. Lining thickness : 0.10 to 100.00 [mm] 6. Measuring fluid : WATER, SEAWATER, DIST.WATER, AMMONIA, ALCOHOL, BENZENE, ETHANOL, GLYCOL, KEROSENE, MILK, METHANOL, TOLUOL, LUBE OIL, FUEL OIL, PETROL, REFRIGERANT R410, Others (Sound velocity: 300 to 2500[m/s]) 7. Dynamic viscosity coefficient : 0.0010 to 999.999 × 10-6 [m<sup>2</sup>/s] (factory set at 1.0038 x 10-6 [m<sup>2</sup>/s]) V method (factory set), Z method Refor to "5.2 Selection of mounting method". FSSA/FSSG (factory set), FLS\_12/FLS\_22, FSSC,FLS\_31/FLS\_41 8. Detector mounting method Detector type 9. Note) If the sensor type is previous type, make a setting change for current type.

For concrete keying, refer to the typical operation indicated below. Set the protection to OFF beforehand. (See Section 4.4.1.)

#### (1) Setting method when sensor type is "FSSA".

| Operation                       | Carry out setting for measuring the flow rate of water flowing through PVC                      | pipe (for tap water) using FSSA detector. |
|---------------------------------|-------------------------------------------------------------------------------------------------|-------------------------------------------|
| (example)<br>Key operation      | Description                                                                                     | Display                                   |
|                                 |                                                                                                 | 0.000 m/s<br>0.000 m3/h                   |
|                                 | Press the A key for 3 times to display "MEASURE SETUP".                                         | MEASURE SETUP                             |
| ENT                             | Press the ENT key once to display "SYSTEM UNIT".                                                | SYSTEM UNIT METRIC                        |
|                                 | Press the A key for 3 times to display "PROCESS SETTING".                                       | PROCESS SETTING<br>S= 16 ( 48mm)          |
| ENT                             | Press the ENT key once to display "OUTER DIAMETER".                                             | OUTER DIAMETER<br>60.00 mm                |
| ENT                             | Press the ENT key once to blink the cursor.                                                     | OUTER DIAMETER                            |
| •                               |                                                                                                 | 0 <mark>1</mark> 60.00 mm                 |
|                                 |                                                                                                 | 01 <mark>6</mark> 0.00 mm                 |
|                                 |                                                                                                 | 01 <mark>1</mark> 0.00 mm                 |
|                                 |                                                                                                 | 011 <b>0</b> .00 mm                       |
| $\bigtriangleup \triangleright$ | Move the cursor by the b key, and change the numeric value by                                   | OUTER DIAMETER<br>0114.00 mm              |
| •                               | the key. Operated to compose "114" because, from Piping                                         |                                           |
|                                 | data in Section 7.4., the outer diameter of polyvinyl chloride pipe (tap water size) is 114 mm. |                                           |

| ENT                             | Press the ENT key once to register the outer diameter.                                                                                                    | OUTER DIAMETER<br>** COMPLETE ** |
|---------------------------------|----------------------------------------------------------------------------------------------------|----------------------------------|
| v<br>v<br>v                     | ——— Outer diameter has been registered. ———                                                                                                    | ↓<br>OUTER DIAMETER<br>114 00 mm |
| $\checkmark$                    | Press the 🛆 key once to display "PIPE MATERIAL".                                                                                                    | PIPE MATERIAL                    |
| <b>T</b>                        | Because PVC (factory set) is already registered, go to the next step.                                                                                                    |                                  |
|                                 | Note) If the pipe is made of another material, press ENT key, and select                                                                                                    |                                  |
|                                 | a corresponding menu by the $\bigtriangleup$ key.                                                                                                    |                                  |
| $\bigtriangleup$                | Press the A key once to display "WALL THICKNESS".                                                                                                    | WALL THICKNESS<br>4.00 mm        |
| ▼<br>ENT                        | Press the ENT key once to blink the cursor.                                                                                                    | WALL THICKNESS                   |
| ▼                               |                                                                                                    |                                  |
|                                 |                                                                                                    | 00 <mark>2</mark> .00 mm         |
| $\bigtriangleup \triangleright$ | Move the cursor by the 🕞 key, and change the numeric value by the                                                                                                    | WALL THICKNESS 007.00 mm         |
| ▼                               | ∕∆ key.                                                                                                    |                                  |
|                                 | Operated to compose "7" because, from Piping data in Section 7.4., the wall thickness of polyvinyl chloride pipe (tap water size) is 7.0mm.                                                                                                    |                                  |
|                                 | Press the ENT key once to register the wall thickness.                                                                                                    | WALL THICKNESS ** COMPLETE **    |
| v<br>v                          | ——— Wall thickness has been registered. ———                                                                                                    | ↓<br>WALL THICKNESS<br>7.00 mm   |
| $\checkmark$                    | Press the 🛆 key once to display "LINING MATERIAL".                                                                                                    | LINING MATERIAL                  |
| ▼                               | "NO LINING" (factory set) is already registered. Because there is no lining, go to the next step.                                                                                                    |                                  |
|                                 | Note) If lining is provided, press the $\overline{ENT}$ key and $\bigwedge$ key to select the                                                                                                    |                                  |
|                                 | material or enter the sound velocity. Further, go to "LINING THICKNESS", and input a lining thickness. Nothing is indicated in case of "NO LINING".                                                                                                    |                                  |
| $\square$                       | Press the 🛆 key once to display "KIND OF FLUID". Because,                                                                                                    | KIND OF FLUID                    |
|                                 | also, "WATER" (factory set) is already registered. go to the next step.                                                                                                    | WATER                            |
|                                 | Note) If fluid to be measured is other than water press the FNT key and                                                                                                    |                                  |
|                                 | select the menu or enter the sound velocity                                                                                                    |                                  |
| $\square$                       | Press the $\bigwedge$ key once to display "VISCOSITY"                                                                                                    | VISCOSITY                        |
| ⊥<br>T                          | Input the kinematic viscosity of the fluid to be measured                                                                                                    | 1.0038 E-6m2/s                   |
| ·                               | Because the kinematic viscosity of the hold to be measured.<br>Because the kinematic viscosity 1.0038E <sup>-6</sup> [m <sup>2</sup> /s] of water at 20°C is<br>already registered, go to the next step.<br>In case of fluid other than water, input the kinematic viscosity at a<br>measurement status of fluid to be measured referring to data in Section<br>7.4<br>etc |                                  |
| FSC                             | Press the FSC key once to display "PPOCESS SETTING"                                                                                                    | PROCESS SETTING                  |
|                                 | "S=21" in indicated on the 2nd line                                                                                                    | S= 31 ( 93mm)                    |
| •                               | After mounting the frames on piping, insert into it 2 sensor units spaced at 31 divisions.                                                                                                    |                                  |
| ESC 🛆                           | Press the ESC key once and the $\bigtriangleup$ key twice to return to the                                                                                                    | 0.000 m/s                        |
|                                 | measurement mode.                                                                                                    | 0.000 1113/11                    |

(2) Setting method when sensor type is "FSSC"

| Operation<br>(example) | Carry out setting for measuring the flow rate of water flowing through PVC nominal diameter, using FSSC detector.<br>* Settings of piping and fluid to be measured are omitted, since it is same a is "FSSA" | pipe (for tap water) having 100 mm of<br>as "(1) Setting method when sensor type |
|------------------------|----------------------------------------------------------------------------------------------------|----------------------------------------------------------------------------------|
| Key operation          | Description                                                                                                    | Display                                                                          |
| $\bigtriangleup$       | Press the A key for 3 times to display "MEASURE SETUP".                                                                                                    | MEASURE SETUP                                                                    |
| ENT                    | Press the ENT key once to display "SYSTEM UNIT".                                                                                                    | SYSTEM UNIT METRIC                                                               |
|                        | Press the $\bigtriangleup$ key for 3 times to display "PROCESS SETTING".                                                                                                    | PROCESS SETTING<br>S= 31 ( 93mm)                                                 |
| ENT                    | Press the ENT key once to display "OUTER DIAMETER".                                                                                                    | OUTER DIAMETER 114.00 mm                                                         |
| $\bigtriangleup$       | Press the $\bigtriangleup$ key for 7 times to blink the cursor.                                                                                                    | SENSOR TYPE<br>FSSA/FSSG                                                         |
| ENT                    | Press the ENT key once to blink the cursor.                                                                                                    | SENSOR TYPE<br>FSSA/FSSG                                                         |
| $\bigtriangleup$       | Press the $\bigtriangleup$ key for 2 times to display "FSSC" on the 2nd line.                                                                                                    | SENSOR TYPE                                                                      |
| ENT                    | Press the ENT key once to register "FSSC".                                                                                                    | SENSOR TYPE<br>** COMPLETE **                                                    |
| V<br>V<br>V            | ——— "FSSC" has been registered. ———                                                                                                    | ↓<br>SENSOR TYPE<br>FSSC                                                         |
| ESC                    | Press the ESC key once to display "PROCESS SETTING".                                                                                                    | PROCESS SETTING<br>S= 58.43mm                                                    |
| •                      | "S=58.43mm" is displayed on the 2nd line.<br>Align the sensor mounting spacing to 58.43mm, and attach the sensor to<br>the pipe.                                                                             |                                                                                  |
|                        | Press the ESC key once and the $\bigtriangleup$ key twice to return to the measurement mode.                                                                                                    | 0.000 m/s<br>0.000 m3/h                                                          |

| Description   |                                                                                                    |
|---------------|----------------------------------------------------------------------------------------------------|
| Settable rang | e:                                                                                                    |
| CLEAR         | : Clears the zero point calibration value to "0".                                                                    |
|               | Used in case the flow cannot be stopped when calibrating the zero point.                                             |
|               | Note 1) Where possible, stop the flow and carry out "SET ZERO" stated below.                                         |
|               | Otherwise, an error may occur in the zero point.                                                                     |
| SET ZERC      | : A point where "SET ZERO" is carried out is regarded as zero, how condition used in case the flow cannot be stopped |
|               | when calibrating the zero point.                                                                                     |
|               | Note 2) The flow must completely be stopped.                                                                         |
|               | Otherwise, the flowing status is regarded as zero, thereby causing an error.                                         |
|               | It takes ten seconds to several tens of seconds to complete adjustment, depending on pipe diameter.                  |

For actual keying, refer to the typical operation indicated below. Set the protection to OFF beforehand. (See Section 4.4.1.)

| Operation<br>(example) | Completely fill the piping, close the upstream and downstream valves, and                                                                           | proceed to zero point calibration.                        |
|------------------------|----------------------------------------------------------------------------------------------------|-----------------------------------------------------------|
| Key operation          | Description                                                                                                    | Display                                                   |
| $\bigtriangleup$       | Press the 🛆 key twice to display "OUTPUT SETUP".                                                                                                    | OUTPUT SETUP                                              |
| ENT                    | Press the ENT key twice to display "ZERO ADJUSTMENT" and blink the                                                                                  | ZERO ADJUSTMENT                                           |
|                        | Press the $\bigtriangleup$ key once, and select "SET ZERO".                                                                                         | ZERO ADJUSTMENT                                           |
|                        | Press the ENT key once to carry out "SET ZERO".<br>* Be sure to completely stop the flow beforehand.<br>——— Zero adjustment has been completed. ——— | ZERO ADJUSTMENT<br>** COMPLETE **<br>↓<br>ZERO ADJUSTMENT |
|                        | Press the ESC key once, and the $\bigwedge$ key for 3 times to enter the                                                                            | 0.000 m/s                                                 |
|                        | measurement mode.                                                                                                    | 0.000 m3/n                                                |

# 4.8. Setting of unit

## 4.8.1. How to set the unit system

| <ul> <li>Description</li> <li>Measurement unit can be selected to the selected to the selected</li></ul> | from metric or inch system                                                                                                    |
|----------------------------------------------------------------------------------------------------|----------------------------------------------------------------------------------------------------|
| <ul> <li>Metric system (factory set)</li> </ul>                                                                                                    |                                                                                                    |
| Length                                                                                                    | ····mm                                                                                                    |
| Flow velocity                                                                                                    | ····m/s                                                                                                    |
| Flow rate                                                                                                    | ····L/s, L/min, L/h, L/d, kL/d, ML/d, m <sup>3</sup> /s, m <sup>3</sup> /min, m <sup>3</sup> /h, m <sup>3</sup> /d, km <sup>3</sup> /d, Mm <sup>3</sup> /d, BBL/s, BBL/min, BBL/h, BBL/d, kBBL/d, MBBL/d |
| Total unit ·····                                                                                                    | ····mL, L, m <sup>3</sup> , km <sup>3</sup> , Mm <sup>3</sup> , mBBL, BBL, kBBL                                                                                                    |
| Kinematic viscosity coefficient ····                                                                                                    | ····E <sup>-6</sup> m <sup>2</sup> /s                                                                                                    |
|                                                                                                    |                                                                                                    |

<Note> When setting, stop status should be set at total mode. (See Section 4.9.2.)

For actual keying, refer to the typical operation indicated below. Set the protection to OFF beforehand. (See Section 4.4.1.)

| Key operation     Description     Display       △     Press the △ key for 3 times to display "MEASURE SETUP".     MEASURE SETUP".              |        |
|----------------------------------------------------------------------------------------------------|--------|
|                                                                                                    |        |
|                                                                                                    |        |
| ENT     Press the ENT key once to display "SYSTEM UNIT".         SYSTEM UNIT                                                                   | INCH   |
| ENT     Press the ENT key once to blink the cursor.         SYSTEM UNIT                                                                        | INCH   |
| Press the key once to display "METRIC".                                                                                                    | 1ETRIC |
| ENT     Press the ENT key once to register.       SYSTEM UNIT       ** COMPLETE **                                                             |        |
|                                                                                                    | IETRIC |
| $ESC \bigtriangleup Press the ESC key once and \bigtriangleup key twice to return to the measurement mode mode mode mode mode mode mode mode $ |        |
## 4.8.2. How to set the flow rate unit

- Description

  Select the unit of flow rate.
  Metric system

Flow rate …… L/s, L/min, L/h, L/d, kL/d, ML/d, m<sup>3</sup>/s, m<sup>3</sup>/min, m<sup>3</sup>/h (factory set), m<sup>3</sup>/d, km<sup>3</sup>/d, Mm<sup>3</sup>/d, BBL/s, BBL/min, BBL/h, BBL/d, kBBL/d, MBBL/d

<Note> First, set the unit system (metric) according to Section 4.8.1.

| Operation<br>(example) | Set a flow rate unit to "L/min".                                                               |                             |
|------------------------|------------------------------------------------------------------------------------------------|-----------------------------|
| Key operation          | Description                                                                                    | Display                     |
| $\bigtriangleup$       | Press the A key for 3 times to display "MEASURE SETUP".                                        | MEASURE SETUP               |
| ENT                    | Press the ENT key once to display "SYSTEM UNIT".                                               | SYSTEM UNIT METRIC          |
|                        | Press the 🛆 key once to display "FLOW UNIT".                                                   | FLOW UNIT m3/h              |
| ENT                    | Press the ENT key once to blink the cursor.                                                    | FLOW UNIT m3/h              |
|                        | Press the A key several times to display "L/min".                                              | FLOW UNIT                   |
| ENT                    | Press the ENT key once to register.                                                            | FLOW UNIT<br>** COMPLETE ** |
| V<br>V<br>V            | ——— "L/min" has been registered. ———                                                           | FLOW UNIT                   |
|                        | Press the $ESC$ key once and the $\bigtriangleup$ key twice to return to the measurement mode. | 0.000 m/s<br>0.000 L/min    |
| <u> </u>               | ·                                                                                              | 1                           |

### 4.8.3. How to set the total unit

- DescriptionSelect the unit of total volume.Metric system

Total unit ......mL, L, m<sup>3</sup> (factory set), km<sup>3</sup>, Mm<sup>3</sup>, mBBL, BBL, kBBL

<Note> First, set the unit system (metric) according to Section 4.8.1. When setting, stop status should be set at total mode. (See Section 4.9.2.)

| Operation<br>(example) | Set a flow toltal unit to "L".                                               |                              |
|------------------------|------------------------------------------------------------------------------|------------------------------|
| Key operation          | Description                                                                  | Display                      |
| $\bigtriangleup$       | Press the $\bigtriangleup$ key for 3 times to display "MEASURE SETUP".       | MEASURE SETUP                |
| ENT                    | Press the ENT key once to display "SYSTEM UNIT".                             | SYSTEM UNIT METRIC           |
|                        | Press the 🛆 key once to display "TOTAL UNIT".                                | TOTAL UNIT m3                |
| ENT                    | Press the ENT key once to blink the cursor.                                  | TOTAL UNIT                   |
|                        | Press the 🛆 key twice to display "L".                                        |                              |
| ENT                    | Press the ENT key once to register.                                          | TOTAL UNIT<br>** COMPLETE ** |
| *<br>*<br>*            | ——— "L" has been registered. ———                                             | ↓<br>TOTAL UNITL             |
|                        | Press the $ESC$ key once and the $\bigtriangleup$ key twice to return to the | 0.000 L<br>0.000 L/min       |
|                        | measurement mode.                                                            |                              |

# 4.9. Output Setting

### 4.9.1. Setting of flow rate range 4.9.1.1. Setting of flow rate range (single range)

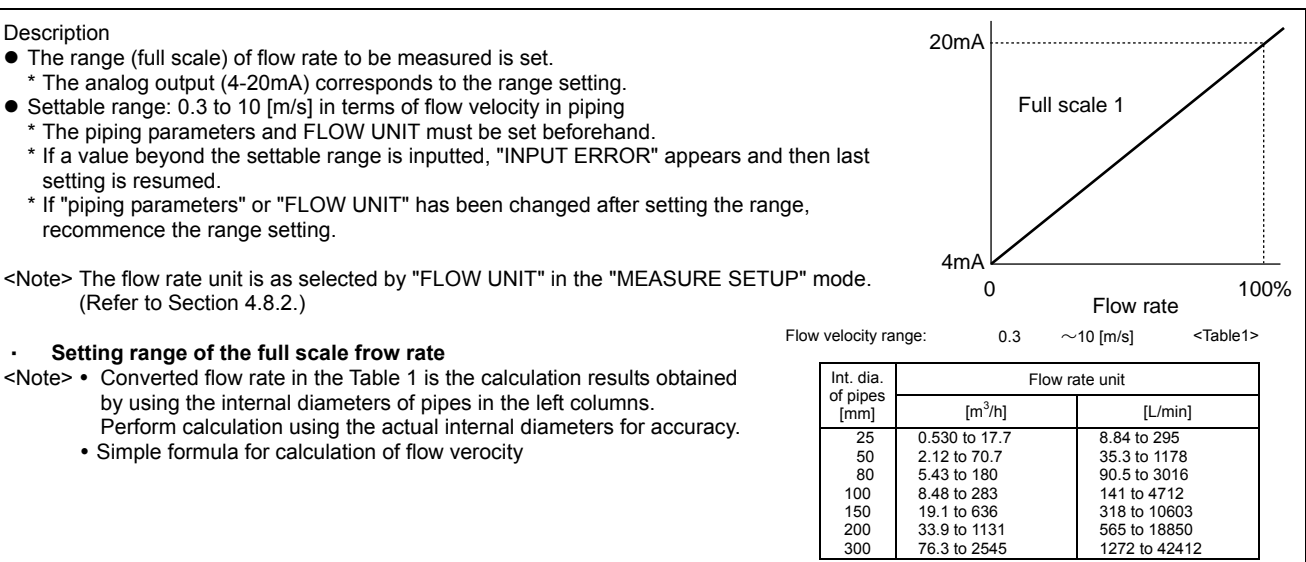

For actual keying, refer to the typical operation indicated below. Set the protection to OFF beforehand. (See Section 4.4.1.)

| Operation                                      | Set the range type to single range and "FULL SCALE1" to flow rate 60m3/h                                                            | 1.                              |
|------------------------------------------------|----------------------------------------------------------------------------------------------------|---------------------------------|
| (example)                                      | * Set the piping parameters and "FLOW UNIT" beforehand.                                                                             | Display                         |
|                                                | Press the $\bigtriangleup$ key twice to display "OUTPUT SETUP".                                                                     |                                 |
|                                                | Press the ENT key to enter the "ZERO ADJUSTMENT" mode.                                                                              | ZERO ADJUSTMENT<br>SET ZERO     |
|                                                | Press the 🛆 key for 4 times to display "RANGE".                                                                                     | RANGE                           |
| ENT                                            | Press the ENT key once to display "KIND".                                                                                           | KIND<br>FLOW RATE               |
| $\overset{\blacktriangledown}{\bigtriangleup}$ | Because flow rate (factory set) is already registered, go to the next step<br>Press the A key to display "RANGE TYPE"               | RANGE TYPE<br>SINGLE            |
| ▼                                              | Because single range (factory set) is already registered, go to the next step.                                                      |                                 |
|                                                | Press the $\bigtriangleup$ key once to display "FULL SCALE1".                                                                       | FULL SCALE1<br>15.000 m3/h      |
| ENT                                            | Press the ENT key once to blink the cursor.                                                                                         | FULL SCALE1<br>00015.000 m3/h   |
| $\bigtriangleup \triangleright$                | Move the cursor by the 🕞 key, and change the numeric value by the                                                                   | 000 <b>1</b> 5.000 m3/h         |
| Ť<br>Ť                                         | <u>∠</u> кеу.                                                                                                    | 000 <u>6</u> 5.000 m3/h         |
| ▼<br>▼                                         | Change the full scal to "60".                                                                                                    | FULL SCALE1                     |
| *                                              | Note) To change the decimal point position, align the cursor with a place to change to and press the $\bigtriangleup$ key likewise. | 000006 <mark>0</mark> .0 m3/h   |
|                                                | Press the ENT key once to register.                                                                                                 | FULL SCALE1<br>** COMPLETE **   |
| *<br>*<br>*                                    | ——— FULL SCALE1 has been registered. ———                                                                                            | ↓<br>FULL SCALE1<br>60.000 m3/h |

1272 to 42412

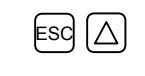

| Press the ESC key for 3 times and then press the $\bigtriangleup$ key for 2 times to |  |
|--------------------------------------------------------------------------------------|--|
| enter the measurement mode.                                                          |  |

| 0.000 | m/s  |
|-------|------|
| 0.000 | m3/h |
|       |      |

#### 4.9.1.2. Setting of analog output at error (Burnout)

Description

- Determine how to set the analog output when received wave error, etc. due to device error, accidental drain of piping or entry of bubbles.
- Settable range

  - Analog output (4-20mA) at error HOLD (factory set): Outputs a current value preceding the error.
    - UPPER : Sets analog output to upper of the output limit (over scale).
    - LOWER : Sets analog output to lower of the output limit (under scale). : Outputs 4mA.
    - ZERO
  - (2) BURNOUT TIMER (time from error detection to BURNOUT processing) 10 to 900 seconds (factory set at 10 sec). Please set 10 seconds or more.
  - \* Perform BURNOUT processing as shown below.

1. LCD display ...... Measured value operates with analog output.

| Operation        | Set "UPPER" to BURNOUT.                                                                               |                                  |
|------------------|----------------------------------------------------------------------------------------------------|----------------------------------|
| (example)        | Set "20sec" to BURNOUT TIMER. * Set the piping parameters and "ELOW UNIT" beforehand                  |                                  |
| Key operation    | Description                                                                                           | Display                          |
|                  | Press the A key twice to display "OUTPUT SETUP".                                                      |                                  |
| ENT              | Press the ENT key once to display "ZERO ADJUSTMENT".                                                  | ZERO ADJUSTMENT<br>SET ZERO      |
|                  | Press the A times to display "RANGE".                                                                 | RANGE                            |
| ENT              | Press the ENT key once to display "KIND".                                                             | KIND<br>FLOW RATE                |
| $\bigtriangleup$ | Press the 🛆 key for 5 times to display "BURNOUT" (CURRENT).                                           | BURNOUT (CURRENT)<br>HOLD        |
| ENT              | Press the ENT key once to blink on the 2nd line.                                                      | BURNOUT (CURRENT)                |
|                  | Press the 🛆 key once to display "UPPER".                                                              | BURNOUT (CURRENT)                |
| ENT              | Press the ENT key once to register.                                                                   | BURNOUT (CURRENT) ** COMPLETE ** |
| V<br>V<br>V      | ——— UPPER has been registered. ———                                                                    | ↓<br>BURNOUT (CURRENT)<br>UPPER  |
| $\bigtriangleup$ | Press the 🛆 key once to display "BURNOUT TIMER".                                                      | BURNOUT TIMER 10 sec             |
|                  | Press the ENT key once to blink the cursor.                                                           | BURNOUT TIMER                    |
|                  | Press the beta key once to align the cursor to "1".                                                   | BURNOUT TIMER<br>010 sec         |
|                  | Press the $\bigtriangleup$ key once to set "2".                                                       | BURNOUT TIMER<br>020 sec         |
|                  | Press the ENT key once to register.                                                                   | BURNOUT TIMER<br>** COMPLETE **  |
| v<br>v<br>v      | ——— BURNOUT TIMER has been registered. ———                                                            | BURNOUT TIMER                    |
|                  | Press the ESC key twice and then press the $\triangle$ key for 3 times to enter the measurement mode. | 0.000 m/s<br>0.000 m3/h          |

### 4.9.1.3. Output limit

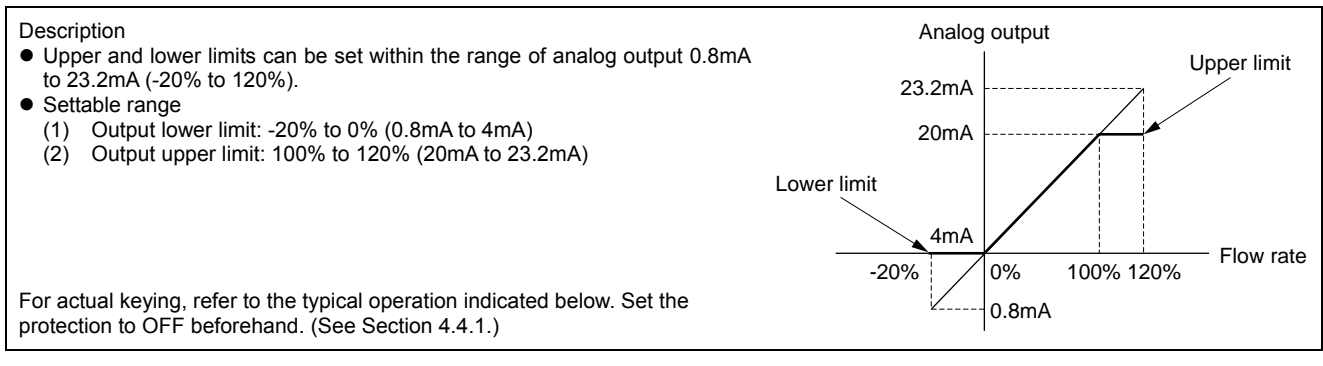

| Operation<br>(example)                | Set "-10% (2.4mA)" to lower limit, and "110% (21.6mA)" to upper limit.                                |                                    |
|---------------------------------------|----------------------------------------------------------------------------------------------------|------------------------------------|
| Key operation                         | Description                                                                                           | Display                            |
|                                       | Press the A key twice to display "OUTPUT SETUP".                                                      |                                    |
| ENT                                   | Press the ENT key once to display "ZERO ADJUSTMENT".                                                  | ZERO ADJUSTMENT<br>SET ZERO        |
|                                       | Press the A times to display "RANGE".                                                                 | RANGE                              |
| ENT                                   | Press the ENT key once to display "KIND".                                                             | KIND<br>FLOW RATE                  |
|                                       | Press the A key for 7 times to display "OUTPUT LIMIT LOW".                                            | OUTPUT LIMIT LOW<br>-20 %          |
| ENT                                   | Press the ENT key once to blink the cursor.                                                           | OUTPUT LIMIT LOW                   |
|                                       | Press the by key once to align the cursor to "2".                                                     | OUTPUT LIMIT LOW                   |
|                                       | Press the $\bigcirc$ key several times to set "1".                                                    |                                    |
| ENT                                   | Press the ENT key once to register.                                                                   | OUTPUT LIMIT LOW<br>** COMPLETE ** |
| V V V V V V V V V V V V V V V V V V V | ——— OUTPUT LIMIT LOW has been registered. ———                                                         | ↓<br>OUTPUT LIMIT LOW<br>-10 %     |
|                                       | Press the A key once to display "OUTPUT LIM. HIGH".                                                   | OUTPUT LIM. HIGH                   |
| ENT                                   | Press the ENT key once to blink the cursor.                                                           | OUTPUT LIM. HIGH                   |
|                                       | Press the by key once to align the cursor to "2".                                                     | OUTPUT LIM. HIGH                   |
|                                       | Press the $\bigcirc$ key several times to set "1".                                                    | OUTPUT LIM. HIGH                   |
| ENT                                   | Press the ENT key once to register.                                                                   | OUTPUT LIM. HIGH<br>** COMPLETE ** |
| V V V                                 | ——— OUTPUT LIM. HIGH has been registered. ———                                                         | ↓<br>OUTPUT LIM. HIGH<br>110 %     |
| ESC 🛆                                 | Press the ESC key twice and then press the $\triangle$ key for 3 times to enter the measurement mode. | 0.000 m/s<br>0.000 m3/h            |

## 4.9.2. Setting the total (actual)

#### 4.9.2.1. Setting the total pulse (total rate, pulse width)

#### Description

- Set to totalize a process variable (flow rate) by total meter, etc. according to total pulse output.
- Total rate: Total amount (volume) per pulse.
- A pulse is outputted when the total volume has attained an amount set by the pulse value, and adds to the total pulse count (in case of total pulse indication). Settable range: 0.000001 to 99999999
- \* Set the total unit before setting the pulse value. (See Section 4.8.3.)
- Pulse width: Width of total pulse output.
- Select a pulse width according to a corresponding total meter out of menus. Settable range: 5ms, 10ms, 50ms, 100ms, 500ms, 100ms.
- Restrictions in the setup

Output of total pulses involves the following restrictions depending on the DO output port (DO1 and DO2).

| DO output port                       | Frequency range of pulse output (at full scale flow rate) | Pulse width                   |
|--------------------------------------|-----------------------------------------------------------|-------------------------------|
| DO1, DO2: Transistor, open collector | 100 pulse/sec                                             | 5ms, 10ms, 50ms, 100ms, 200ms |

The maximum output frequency is also restricted by the setup of the pulse width. Therefore, set the pulse width and pulse value so that both of condition 1 and condition 2 indicated below are satisfied. Correct results may not occur, if any setup that does not satisfy both of condition 1 and condition 2 is made.

| Condition 1:                                                                                                    |
|----------------------------------------------------------------------------------------------------|
| FULL SCALE Note1) [m <sup>3</sup> /s]                                                                                                    |
| TOTAL RATE $[m^3] \leq 100[HZ]$                                                                                                    |
| Condition 2:                                                                                                    |
| FULL SCALE <sup>Note1</sup> [m <sup>3</sup> /s] 1000                                                                                                    |
| TOTAL RATE $[m^3] \leq 2 \times PULSE WIDTH [ms]$                                                                                                    |
| Note 1) The range of FULL SCALE1 or FULL SCALE2, whichever is larger, is the object in the case of automatic 2-range setup,                                                                                                    |
| torward and reverse range setup or forward and reverse automatic 2-range setup.                                                                                                    |
| Note 2) The output frequency on the output ports is limited when the flow rate exceeds the set range. Therefore, if such a setup that the maximum frequency per range occurs at the time of 100% flow rate, there is possibility that the total pulse output will be incapable of following when the flow rate exceeds 100%, and accurate total value cannot be obtained if over-range continues for a long time. If there are cases where the flow rate exceeds 100%, modify the set range and pulse value so that the maximum frequency will not exceed the restricted level. |
| Example of calculation                                                                                                    |
| Calculate the range that permits setup of the total value under the range and pulse width indicated below.                                                                                                    |
| When the range and the pulse width are as follows.                                                                                                    |
| FLOW SPAN -1: 36[m³/h] (=0.01[m³/s]). Pulse width:50[ms]                                                                                                    |
|                                                                                                    |
| Condition 1                                                                                                    |
| TOTAL BATE $\sum FULL SCALE [m^3/s] = 0.01 [m^3/s]$                                                                                                    |
| 101AL RATE 2 100[Hz] - 100 [Hz]                                                                                                    |
| = <u>0.0001 [m<sup>3</sup>]</u> = <u>0.1 [L]</u>                                                                                                    |
| As above:                                                                                                    |
| <u>0.1 [L] ≤ TOTAL RATE</u> ·······A                                                                                                    |
| Condition 2                                                                                                    |
| TOTAL DATE S FULL SCALE $(m^3/r)$ $2 \times PULSE WIDTH [ms] = 0.04 (m^3/r) (2 \times 50 [ms])$                                                                                                    |
| $\frac{1000}{1000} = 0.01 \text{ [m/s]} \times \frac{1000}{1000}$                                                                                                    |
| = 0.001 [m <sup>3</sup> ] = 1 [L] ······B                                                                                                    |
| The settable range of the total value that satisfies both of condition 1 and condition 2 is as follows from results of calculation A and B.                                                                                                    |
| <u>1 [L] ≤ TOTAL RATE</u>                                                                                                    |
|                                                                                                    |
|                                                                                                    |
| Note) When the total setting value is "0", total pulse is not output.                                                                                                    |
| Note) When setting, stop status is set at the total mode.                                                                                                    |
| For actual keying, refer to the typical operation indicated below. Set the protection to OFF beforehand. (See Section 4.4.1.)                                                                                                    |

| Operation     | Set total value to 0.1m <sup>3</sup> /pulse, and pulse width to 100ms.                                  |                                           |
|---------------|----------------------------------------------------------------------------------------------------|-------------------------------------------|
| Key operation | Description                                                                                             | Display                                   |
|               | Press the A key twice to display "OUTPUT SETUP".                                                        |                                           |
| ENT           | Press the ENT key once to display "ZERO ADJUSTMENT".                                                    | ZERO ADJUSTMENT<br>SET ZERO               |
|               | Press the $\bigcirc$ key for 5 times to display "TOTAL".                                                | TOTAL                                     |
| ENT           | Press the ENT key once to display "TOTAL MODE".                                                         | TOTAL MODE                                |
|               | Press the A key once to display " TOTAL RATE"                                                           | TOTAL RATE<br>0 m3                        |
| ENT           | Press the ENT key once to display the cursor.                                                           | TOTAL RATE<br>00000000 m3                 |
|               | Press the D key for 7 times to move the cursor.                                                         | TOTAL RATE<br>0000000 <mark>0</mark> 0 m3 |
|               | Press the A key several times to display decimal point.                                                 | TOTAL RATE<br>0000000000 m3               |
|               | Press the D key once to move the cursor.                                                                | TOTAL RATE<br>0000000.0 m3                |
|               | Press the $\bigtriangleup$ key once to display "1".                                                     | TOTAL RATE<br>0000000.1 m3                |
| ENT           | Press the ENT key once to register.                                                                     | TOTAL RATE<br>** COMPLETE **              |
|               | ——— "TOTAL RATE" has been registered. ———                                                               | ↓<br>TOTAL RATE<br>0.1 m3                 |
|               | Press the A key twice to display "PULSE WIDTH".                                                         | PULSE WIDTH 50.0 msec                     |
| ENT           | Press the ENT key once to blink the cursor.                                                             | PULSE WIDTH 50.0 msec                     |
|               | Press the A key twice, and select "100.0msec".                                                          | PULSE WIDTH 100.0 msec                    |
| ENT           | Press the ENT key once to register.                                                                     | PULSE WIDTH<br>** COMPLETE **             |
| V V           | ——— PULSE WIDTH has been registered. ———                                                                | ↓<br>PULSE WIDTH<br>100.0 msec            |
|               | Press the $\bigcirc$ key for 3 times to display "TOTAL MODE".                                           | TOTAL MODE STOP                           |
| ENT           | Press the ENT key once to blink the cursor.                                                             | TOTAL MODE                                |
|               | Press the A key once, and select "TOTAL RESET".                                                         | TOTAL MODE                                |
|               | Press the ENT key once to register.                                                                     | TOTAL MODE<br>** COMPLETE **              |
|               | ——— TOTAL MODE has been registered. ———                                                                 | ↓<br>TOTAL MODE<br>TOTAL RESET            |
|               | Press the $ESC$ key twice and then press the $\triangle$ key for 3 times to enter the measurement mode. | 0.000 m/s<br>0.000 m3/h                   |

### 4.9.2.2. Setting the preset value

| <ul> <li>Description</li> <li>Preset value: Value which appears on the total counter when the total value has been reset.<br/>Settable range:0 to 999999999</li> <li><note> A resetting action simultaneously resets both forward total memory and reverse total memory set the total unit beforehand in the MEASURE SETUP mode. (Refer to 4.8.3.)<br/>When setting, stop status is set at the total mode.</note></li> </ul> | mory.               |
|----------------------------------------------------------------------------------------------------|---------------------|
| Total value<br>Reset<br>Reset                                                                                                    | ·······Preset value |
|                                                                                                    | Time                |

| Operation     | Set the preset value to 100m <sup>3</sup> .                                                           |                                |
|---------------|----------------------------------------------------------------------------------------------------|--------------------------------|
| (example)     | * Set the total unit beforehand.                                                                      | Disalar                        |
| Key operation | Description                                                                                           | Display                        |
|               | Press the A key twice to display "OUTPUT SETUP".                                                      |                                |
| ENT<br>T      | Press the ENT key once to display "ZERO ADJUSTMENT".                                                  | ZERO ADJUSTMENT<br>SET ZERO    |
|               | Press the A key for 5 times to display "TOTAL".                                                       |                                |
| ENT           | Press the ENT key once to display "TOTAL MODE".                                                       | TOTAL MODE STOP                |
|               | Press the 🛆 key twice to display "TOTAL PRESET"                                                       | TOTAL PRESET                   |
| ENT           | Press the ENT key once to display the cursor.                                                         | TOTAL PRESET                   |
|               | Press the D key for 6 times to move the cursor.                                                       | TOTAL PRESET<br>000000000 m3   |
| ▼             | * Note that, it cannot be entered on the first digit (leftmost).                                      |                                |
|               | Press the $\bigtriangleup$ key once to display "1".                                                   | 00000100 m3                    |
| ENT           | Press the ENT key once to register.                                                                   | TOTAL PRESET<br>** COMPLETE ** |
| , v<br>v<br>v | ——— " TOTAL PRESET" has been registered. ———                                                          | TOTAL PRESET<br>100 m3         |
|               | Press the A times to display "TOTAL MODE".                                                            | TOTAL MODE STOP                |
| ENT           | Press the ENT key once to blink the cursor.                                                           | TOTAL MODE STOP                |
|               | Press the A key once, and select "TOTAL RESET".                                                       | TOTAL MODE                     |
| ENT           | Press the ENT key once to register.                                                                   | TOTAL MODE<br>** COMPLETE **   |
|               | ——— "TOTAL MODE" has been registered. ———                                                             | ↓<br>TOTAL MODE<br>TOTAL RESET |
|               | Press the ESC key twice and then press the $\triangle$ key for 3 times to enter the measurement mode. | 0.000 m/s<br>0.000 m3/h        |

#### 4.9.2.3. TOTAL mode (total reset, start, stop)

Description

- The total is started, stopped or reset.
  Settable range: START, STOP, RESET

START : Starts totalizing. Totalizes continuously from the stopped status. STOP : Stops totalizing. Setting cannot be changed when it is not stopped. RESET : Resets the total memory to the reset value, and starts totalizing. <Note> A resetting action simultaneously resets both forward total memory and reverse total memory.

| Operation        | Reset the total value (preset value 0m <sup>3</sup> ), and restart a total.            |                                |
|------------------|----------------------------------------------------------------------------------------|--------------------------------|
| (example)        | *Set the "TOTAL UNIT" before hand. Refer to "4.9.4 Setting the LCD indica              | tion".<br>Display              |
|                  | Description                                                                            | 0.00 m3/h<br>+ 127.26 m3       |
| $\bigtriangleup$ | Press the A key twice to display "OUTPUT SETUP".                                       | OUTPUT SETUP                   |
| ENT              | Press the ENT key once to display "ZERO ADJUSTMENT".                                   | ZERO ADJUSTMENT<br>SET ZERO    |
|                  | Press the 🛆 key for 5 times to display "TOTAL".                                        | TOTAL                          |
| ENT              | Press the ENT key once to display "TOTAL MODE".                                        | TOTAL MODE START               |
| ENT              | Press the ENT key once to blink the cursor.                                            | TOTAL MODE                     |
|                  | Press the 🛆 key twice to display "TOTAL RESET".                                        | TOTAL MODE                     |
| ENT              | Press the ENT key twice to execute "TOTAL RESET".                                      | TOTAL MODE<br>** COMPLETE **   |
| V<br>V<br>V      | ——— The total operation is started. ———                                                | ↓<br>TOTAL MODE<br>TOTAL RESET |
|                  | Press the $ESC$ key twice and then press the $\bigtriangleup$ key for 3 times to enter | 0.00 m3/h<br>0.00 m3           |
| L                | the measurement mode.                                                                  |                                |

#### 4.9.2.4. Determining how to dispose of total at error (BURNOUT)

Description

- BURNOUT (TOTAL)
  Determines how to dispose of the total when the measurement status is abnormal on account of an empty pipe interior or bubbles mixed in fluid (common to total indication and total pulse output).
- Settable range:

HOLD : Stops the total (as factory set). NOT USED: Continues the total according to a flow rate marked immediately before the error occurrence.

**BURNOUT TIMER** 

Sets the time from error occurrence to error processing.
Settable range: 10 to 900sec (factory set: 10sec). Please set 10 seconds or more.

The total continues until the burnout timer is actuated.

| Operation<br>(example) | Change the processing from "BURNOUT" to "HOLD", and change the burnout timer setting from 10 seconds to 15 seconds. |                                 |  |  |
|------------------------|----------------------------------------------------------------------------------------------------|---------------------------------|--|--|
| Key operation          | Description                                                                                                    | Display                         |  |  |
| $\bigtriangleup$       | Press the 🛆 key twice to display "OUTPUT SETUP".                                                                    |                                 |  |  |
|                        | Press the ENT key once to display "ZERO ADJUSTMENT".                                                                | ZERO ADJUSTMENT<br>SET ZERO     |  |  |
| $\bigtriangleup$       | Press the A key for 5 times to display "TOTAL".                                                                     | TOTAL                           |  |  |
| ENT                    | Press the ENT key once to display "TOTAL MODE".                                                                     | TOTAL MODE START                |  |  |
| $\bigtriangleup$       | Press the A key for 4 times to display "BURNOUT(TOTAL)".                                                            | BURNOUT(TOTAL)<br>HOLD          |  |  |
|                        | Because HOLD (factory set) is already registered, go to the next step.                                              |                                 |  |  |
| *<br>*                 | Note) For setting "NOT USED", press the //ENT key, and the /// key to select "NOT USED".                            |                                 |  |  |
| $\bigtriangleup$       | Press the A key once to display "BURNOUT TIMER".                                                                    | BURNOUT TIMER 10sec             |  |  |
| ENT                    | Press the ENT key once to blink the cursor.                                                                         | BURNOUT TIMER                   |  |  |
|                        | Press the D key twice to move the cursor.                                                                           | BURNOUT TIMER 010 sec           |  |  |
|                        | Press the $\bigtriangleup$ key for 5 times to set "5".                                                              | BURNOUT TIMER 015               |  |  |
|                        | Press the ENT key once to register.                                                                                 | BURNOUT TIMER<br>** COMPLETE ** |  |  |
| V<br>V<br>V            | ——— BURNOUT TIMER has been registered. ———                                                                          | ↓<br>BURNOUT TIMER<br>15sec     |  |  |
|                        | Press the ESC key twice and then press the $\bigtriangleup$ key for 3 times to enter                                | 0.00 m3/h<br>+ 0.00 m3          |  |  |
|                        | the measurement mode.                                                                                               |                                 |  |  |

## 4.9.3. Setting the DO output

#### Description • Selects the output of total pulses and statuses (of alarm, flow switch, total switch, etc.). • Settable range (common to DO1, DO2) : Does not use the contact output. NOT USED +TOTAL PULSE : Outputs the forward total pulses. - TOTAL PULSE : Outputs total pulse in reverse direction. FULL SCALE 2 : Selects a contact output as FULL SCALE 2 measurement status. (forward automatic 2 ranges, forward and reverse range, forward/reverse automatic 2 ranges) ALARM : Selects a contact output at HARDWARE FAULT or PROCESS ERROR status. ALL HARDWARE FAULT : Selects a contact output when circuit error such as memory occurred. PROCESS ERROR : Selects a contact output when no waves are received, or waves are unstable. FLOW SWITCH FLOW SW HIGH : Selects a contact output when flow rate is above the setting. FLOW SW LOW : Selects a contact output when flow rate is below the setting. TOTAL SWITCH Selects a contact output when total value exceeds the setting. AO RANGE OVER Selects a contact output when the lower and upper limits of range are above the setting. PULSE RANGE OVER : Selects a contact output when the total pulse output exceeds the maximum output frequency. : Selects a contact output when the flow is in reverse direction. -FLOW DIRECTION CONTACT ACTION ACTIVE ON : Normally off ACTIVE OFF : Normally on CAUTION If the contact action is set to "ACTIVE OFF", DO output is provided when the power is turned on. Check if DO output can be modified before setting. <Note> DO output specifications DO1/DO2 : Open collector, Contact capacity 30V DC, 50mA When total pulse output is selected (Note: See 4.9.2.1) 100 pulses/s or less (at full scale flow rate) Pulse width: 5, 10, 50, 100, 200,500 and 1000ms. For actual keying, refer to the typical operation indicated below. Set the protection to OFF beforehand. (See Section 4.4.1.)

#### 4.9.3.1. How to validate the total pulse output

Description

- Validates the total pulse output for DO1 OUT and/or DO2 OUT.
   + TOTAL PULSE: Outputs flow rate total pulse in forward direction.
   TOTAL PULSE : Reverse flow rate total pulse output.

Note) Referring to Section 4.9.2.1., set the pulse value, pulse width, etc.

| Operation                         | Set the DO1 output to "+ TOTAL PULSE".                                                 |                                  |
|-----------------------------------|----------------------------------------------------------------------------------------|----------------------------------|
| Key operation                     | Description                                                                            | Display                          |
|                                   | Press the A key twice to display "OUTPUT SETUP".                                       |                                  |
| ENT                               | Press the ENT key once to display "ZERO ADJUSTMENT".                                   | ZERO ADJUSTMENT<br>SET ZERO      |
| $\bigtriangleup$                  | Press the 🛆 key for 6 times to display "DO1 OUT".                                      | DO1 OUT NOT USED                 |
| •                                 | * Press the $\bigtriangleup$ key again to display "DO2 OUT".                           |                                  |
|                                   | Press the ENT key once to blink the cursor.                                            | DO1 OUT<br>NOT USED              |
| $\overset{\cdot}{\bigtriangleup}$ | Press the A key once to display "+ TOTAL PULSE " on the 2nd line.                      | DO1 OUT<br>+TOTAL PULSE          |
| ▼                                 | Press the $\bigtriangleup$ key again to select "- TOTAL PULSE".                        |                                  |
|                                   | Press the ENT key once to register "+TOTAL PULSE".                                     | DO1 OUT<br>** COMPLETE **        |
| *<br>*                            | ——— "+TOTAL PULSE" has been registered. ———                                            | STATUS OUT<br>CONTACT ACTION     |
|                                   | Press the ENT key once to display "CONTACT ACTION".                                    |                                  |
| ENT                               | Press the ENT key once to register "ACTIVE ON" (normally off).                         | CONTACT ACTION<br>** COMPLETE ** |
| <b>v</b><br><b>v</b>              | * To select normally on, press the $\bigcirc$ key.                                     | Ļ                                |
| <b>v</b><br><b>v</b>              | ——— "ACTIVE ON" has been registered. ———                                               | STATUS OUT                       |
|                                   | Press the $ESC$ key twice and then press the $\bigtriangleup$ key for 3 times to enter | 0.000 m3/h<br>0.000 m3           |
|                                   |                                                                                        |                                  |

## 4.9.4. Setting the LCD indication

Description

- Flow velocity indication
- Selectable flow velocity units: m/s (if SYSTEM UNIT was set to METRIC) (See 4.8.1)
- <Note> The decimal point position is fixed. (Decimal point 3 digits)
- Flow rate indication Selectable flow rate indications: Actual value reading, % reading.
   <Note> The indication unit is as selected by FLOW UNIT. (See 4.8.2.)
- Total indication
- Selectable total indications: Actual total value reading (forward/reverse flow), total pulse count (forward/reverse flow). <Note> The indication unit is as selected by TOTAL UNIT. (See 4.8.3.)
- How to validate the indication Set the DISPLAY setting mode to 1st ROW (for indication on 1st line) or 2nd ROW (for indication on 2nd line), and further select indication contents.

| Operation<br>(example) | Display the 1st line of LCD indication in percentages (%).                                            |                                   |
|------------------------|----------------------------------------------------------------------------------------------------|-----------------------------------|
| Key operation          | Description                                                                                           | Display                           |
| $\bigtriangleup$       | Press the 🛆 key twice to display "OUTPUT SETUP".                                                      | OUTPUT SETUP                      |
| ENT                    | Press the ENT key once to display "ZERO ADJUSTMENT".                                                  | ZERO ADJUSTMENT<br>SET ZERO       |
|                        | Press the 🛆 key for 3 times to display "DISPLAY".                                                     | DISPLAY<br>DISPLAY 1              |
| ENT                    | Press the ENT key once to blink the cursor.                                                           | DISPLAY<br>DISPLAY 1              |
| ENT                    | Press the ENT key again, and select "1ST LOW".                                                        | 1ST LOW                           |
|                        | Press the A key twice to display "FLOW RATE(%)".                                                      | 1ST LOW<br>FLOW RATE(%)           |
| ENT                    | Press the ENT key once, and select and fix "FLOW RATE(%)" to display                                  | 1:DECIMAL POINT<br>****.***       |
|                        | Press the b key once to shift the decimal point position to next place.                               | 1:DECIMAL POINT<br>*****.**       |
| ENT                    | Press the ENT key once to register.                                                                   | 1:DECIMAL POINT<br>** COMPLETE ** |
| V<br>V<br>V            | ——— FLOW RATE(%) indication has been set. ———                                                         | ↓<br>1:DECIMAL POINT<br>*****.**  |
|                        | Press the ESC key twice and then press the $\triangle$ key for 3 times to enter the measurement mode. | 0.00 %<br>0.000 m3                |

## 4.9.5. Setting the damping

Description
Used for attenuating the variation of measured value. A time constant is set (response time of about 63%).

Settable range: 0.0 to 100.0sec in 0.1 sec steps

Note) In case you set to 0 sec, response time become as below.

- System cycle 0.2sec
  Dead time 0.2sec or less, time constant 0.1sec

| Operation                | Change the damping from 5 to 20 sec.                                             |                             |
|--------------------------|----------------------------------------------------------------------------------|-----------------------------|
| Key operation            | Description                                                                      | Display                     |
|                          | Press the A key twice to display "OUTPUT SETUP".                                 |                             |
|                          | Press the ENT key once to display "ZERO ADJUSTMENT".                             | ZERO ADJUSTMENT<br>SET ZERO |
|                          | Press the 🛆 key once to display "DAMPING".                                       | DAMPING<br>5.0 sec          |
|                          | Press the ENT key once to blink the cursor.                                      | DAMPING<br>05.0 sec         |
| Ŧ                        |                                                                                  | 0 <b>0</b> 5.0 sec          |
|                          |                                                                                  | 0 <mark>2</mark> 5.0 sec    |
|                          |                                                                                  | 02 <mark>5</mark> .0 sec    |
| $\bigtriangleup \bowtie$ | Set "20" by the $\bigtriangleup$ key and the $\triangleright$ key.               | DAMPING<br>020.0 sec        |
|                          | Press the ENT key once to register.                                              | DAMPING<br>** COMPLETE **   |
| V<br>V<br>V              | ——— DAMPING has been registered. ———                                             | ↓<br>DAMPING<br>20 sec      |
|                          | Press the $ESC$ key once and then press the $\triangle$ key for 3 times to enter | 0.000 %<br>0.000 m3/h       |
|                          | the measurement mode.                                                            |                             |

## 4.9.6. Setting the low flow rate cutting

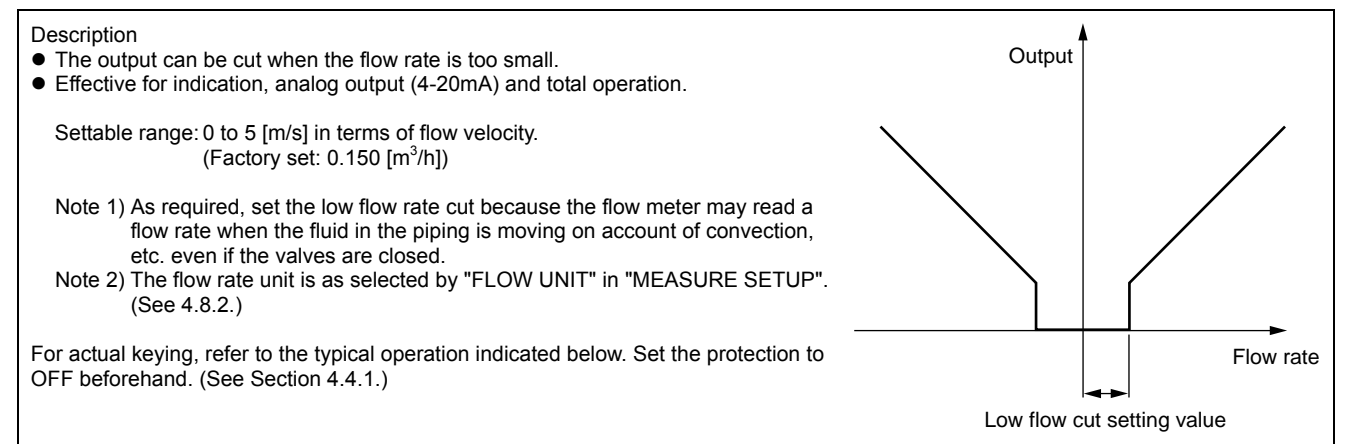

| Operation     | Set the low flow rate out point to $0.5  [m^3/h]$                                                     |                                         |  |  |
|---------------|----------------------------------------------------------------------------------------------------|-----------------------------------------|--|--|
| (example)     | Set the low now rate cut point to 0.5 [m/n].                                                          |                                         |  |  |
| Key operation | Description                                                                                           | Display                                 |  |  |
|               | Press the 🛆 key twice to display "OUTPUT SETUP".                                                      |                                         |  |  |
| ENT           | Press the ENT key once to display "ZERO ADJUSTMENT".                                                  | ZERO ADJUSTMENT<br>SET ZERO             |  |  |
|               | Press the 🛆 key twice to display "CUT OFF".                                                           | CUT OFF 0.150 m3/h                      |  |  |
| ENT           | Press the ENT key once to blink the cursor.                                                           | CUT OFF<br>0000.150 m3/h                |  |  |
| •             |                                                                                                    | 0000. <mark>1</mark> 50 m3/h            |  |  |
|               |                                                                                                    | 0000. <mark>5</mark> 50 m3/h            |  |  |
|               |                                                                                                    | 0000.5 <mark>5</mark> 0 m3/h            |  |  |
|               | Set "0.5" by the $\bigtriangleup$ key and the $\triangleright$ key.                                   | CUT OFF<br>0000.5 <mark>0</mark> 0 m3/h |  |  |
| ENT           | Press the ENT key once to register.                                                                   | CUT OFF<br>** COMPLETE **               |  |  |
| ▼<br>▼<br>▼   | ——— CUT OFF has been registered. ———                                                                  | CUT OFF<br>0.500 m3/h                   |  |  |
| ESG 🛆         | Press the $ESC$ key once and then press the $\triangle$ key for 3 times to enter the measurement mode | 0.000 %<br>0.000 m3                     |  |  |
|               |                                                                                                    | 1                                       |  |  |

# 4.10. Application operation of parameter

20mA

4mA

FULL SCALE1

FULL SCALE2

Hysteresis

### 4.10.1. Setting automatic 2 ranges

#### Description

- The function carries out a measurement while changing over the range according to the flow rate.
- The current output changes with the action range as illustrated on the right.
- The hysteresis can be set to between 0 and 20% of the smaller range.
- Upon setting DO1 and/or DO2 to "FULL SCALE 2", a contact outputs "FULL SCALE 2" action. Select "ACTIVE ON" or "ACTIVE OFF" separately. (See 4.10.5.)
- Settable range: 0.3 to 10 [m/s] in terms of flow velocity in piping for any of FULL SCALE1 and FULL SCALE2.
  - \* Preset PIPE PARAMETER and FLOW UNIT.
  - \* If a value beyond the settable range is inputted, "INPUT ERROR" appears and then last setting is resumed.
  - \* If "FLOW UNIT" has been changed after setting the range, redo the range setting.
  - \* When FULL SCALE2 is not used (in the case of single range), set "0" to FULL SCALE2.

<Note> The flow rate unit is as selected by "FLOW UNIT". Before setting range, set the "FLOW UNIT". (See 4.8.2.)

| Operation<br>(example) | Set "AUTO 2" to "RANGE TYPE", 10[m <sup>3</sup> /h] to "FULL SCALE1", and 60[m <sup>3</sup> /h] to "FULL SCALE2".<br>Set "RANGE HYS." to 7%. |                                        |  |  |
|------------------------|----------------------------------------------------------------------------------------------------|----------------------------------------|--|--|
|                        | * Preset "PIPE PARAMETER" and "FLOW UNIT".                                                                                                   |                                        |  |  |
| Key operation          | Description                                                                                                    | Display                                |  |  |
| $\bigtriangleup$       | Press the A key twice to display "OUTPUT SETUP".                                                                                             | OUTPUT SETUP                           |  |  |
| ENT                    | Press the ENT key once to display "ZERO ADJUSTMENT".                                                                                         | ZERO ADJUSTMENT<br>SET ZERO            |  |  |
|                        | Press the $\bigtriangleup$ key for 4 times to display "RANGE".                                                                               | RANGE                                  |  |  |
|                        | Press the ENT key once to display "KIND"                                                                                                    | KIND<br>FLOW RATE                      |  |  |
| $\bigtriangleup$       | Press the 🛆 key once to display "RANGE TYPE"                                                                                                 | RANGE TYPE<br>SINGLE                   |  |  |
| ENT                    | Press the ENT key twice to blink the cursor.                                                                                                 | RANGE TYPE                             |  |  |
|                        | Press the $\bigtriangleup$ key once, and select "AUTO 2".                                                                                    | RANGE TYPE                             |  |  |
| ENT                    | Press the ENT key once to display "RANGE TYPE".                                                                                              | RANGE TYPE AUTO 2                      |  |  |
| $\bigtriangleup$       | Press the A key once to display "FULL SCALE1".                                                                                               | FULL SCALE1<br>20.0000 m3/h            |  |  |
| ENT                    | Press the ENT key once to blink the cursor on the 2nd line.                                                                                  | FULL SCALE1<br>020.0000 m3/h           |  |  |
|                        | Press the by key several times to align the cursor to "2".                                                                                   | FULL SCALE1<br>0020.0000 m3/h          |  |  |
|                        | Press the $\bigtriangleup$ key several times to change to "1".                                                                               | FULL SCALE1<br>00 <b>1</b> 0.0000 m3/h |  |  |
| •                      | to change to, and press the $\bigtriangleup$ key.                                                                                            | <br>                                   |  |  |
|                        | Press the ENT key once to register.                                                                                                    | FULL SCALE1<br>** COMPLETE **<br>↓     |  |  |

| ¥<br>¥           | ——— FULL SCALE1 has been registered. ———                                        | FULL SCALE1<br>10.0000 m3/h                  |
|------------------|---------------------------------------------------------------------------------|----------------------------------------------|
|                  | Press the A key once to display "FULL SCALE2".                                  | FULL SCALE2<br>0.0000 m3/h                   |
|                  | Press the ENT key once to blink the cursor.                                     | FULL SCALE2<br>0000.0000 m3/h                |
|                  | Press the D key twice to move the cursor.                                       | FULL SCALE2<br>0000.0000 m3/h                |
|                  | Press the $\bigtriangleup$ key for 6 times to set "6".                          | FULL SCALE2<br>00 <mark>6</mark> 0.0000 m3/h |
|                  | Press the ENT key once to register.                                             | FULL SCALE2<br>** COMPLETE **                |
| v<br>v<br>v      | ——— FULL SCALE2 has been registered. ———                                        | ↓<br>FULL SCALE2<br>60.0000 m3/h             |
| $\bigtriangleup$ | Press the 🛆 key once to display "RANGE HYS.".                                   | RANGE HYS.<br>5.00 %                         |
| ENT              | Press the ENT key once to blink the cursor.                                     | RANGE HYS.<br>05.00 %                        |
|                  | Press the D key once to move the cursor.                                        | RANGE HYS.                                   |
|                  | Press the $\bigtriangleup$ key twice to set "7".                                | RANGE HYS.<br>0 <b>7</b> .00 %               |
|                  | Press the ENT key once to register.                                             | RANGE HYS.<br>** COMPLETE **                 |
| *<br>*<br>*      | ——— RANGE HYS. has been registered. ———                                         | ↓<br>                                        |
|                  | Press the ESC key twice and then press the $\triangle$ key for 3 times to enter | 0.000 %<br>0.000 m3                          |
|                  | the measurement mode.                                                           |                                              |

## 4.10.2. Setting the Bi-directional range

#### Description

- The function measures the flow rate of either forward or reverse flow while changing over the range corresponding to the flow direction.
- The current output changes with the action range as illustrated on the right.
- The hysteresis can be set to between 0 and 20% of the action range.
- Upon setting DO1 and/or DO2 to "FULL SCALE2", a contact outputs "FULL SCALE2" action.
- Select "ACTIVE ON" or "ACTIVE OFF" separately. (See 4.10.5.) • Settable range: ±0.3 to 10[m/s] in terms of flow velocity in piping for any of FULL
- SCALE1 and FULL SCALE2.
- \* Preset PIPE PARAMETER and FLOW UNIT.
- \* If a value beyond the settable range is inputted, "INPUT ERROR" appears and then last setting is resumed. \* If "FLOW UNIT" has been changed after setting the range, redo the range setting.
- \* When FULL SCALE2 is not used (in the case of single range), set "0" to FULL SCALE2.
- <Note> The flow rate unit is as selected by "FLOW UNIT" in "MEASURE SETUP" mode. Before setting range, set the "FLOW UNIT". (See 4.8.2.)

| Operation<br>(example) | Set "BI-DIR" to "RANGE TYPE", 20[m3/h] to "FULL SCALE1", and -10[m3/h] to "FULL SCALE2".<br>Set "RANGE HYS." to 7%. |                                              |  |  |
|------------------------|----------------------------------------------------------------------------------------------------|----------------------------------------------|--|--|
| Key operation          | * Preset "PIPE PARAMETER" and "FLOW UNIT".<br>Description                                                           | Display                                      |  |  |
|                        | Press the A key twice to display "OUTPUT SETUP".                                                                    |                                              |  |  |
| ENT                    | Press the ENT key once to display "ZERO ADJUSTMENT".                                                                | ZERO ADJUSTMENT<br>SET ZERO                  |  |  |
|                        | Press the A times to display "RANGE".                                                                               | RANGE                                        |  |  |
|                        | Press the ENT key once to display "KIND"                                                                            | KIND<br>FLOW RATE                            |  |  |
|                        | Press the 🛆 key once to display "RANGE TYPE"                                                                        | RANGE TYPE<br>SINGLE                         |  |  |
|                        | Press the ENT key twice to blink the cursor.                                                                        | RANGE                                        |  |  |
|                        | Press the A key twice, and select "BI-DIR".                                                                         | RANGE TYPE<br>BI-DIR                         |  |  |
|                        | Press the ENT key for 4 times to display "RANGE TYPE".                                                              | RANGE TYPE<br>BI-DIR                         |  |  |
|                        | Press the A key once to display "FULL SCALE1".                                                                      | FULL SCALE1 50.0000 m3/h                     |  |  |
|                        | Press the ENT key once to blink the cursor.                                                                         | FULL SCALE1<br>0050.0000 m3/h                |  |  |
|                        | Press the 🕞 key several times to align the cursor to "5".                                                           | FULL SCALE1<br>00 <mark>5</mark> 0.0000 m3/h |  |  |
|                        | Press the $\bigtriangleup$ key several times to set "2".                                                            | FULL SCALE1<br>0020.0000 m3/h                |  |  |
| ·                      | to change to, and press the $\triangle$ key.                                                                        |                                              |  |  |
|                        | Press the ENT key once to register.                                                                                 | FULL SCALE1<br>** COMPLETE **                |  |  |
| *<br>*<br>*            | ——— FULL SCALE1 has been registered. ———                                                                            | ↓<br>FULL SCALE1<br>20.0000 m3/h             |  |  |
|                        | Press the 🛆 key once to display "FULL SCALE2".                                                                      | FULL SCALE2<br>0.0000 m3/h                   |  |  |

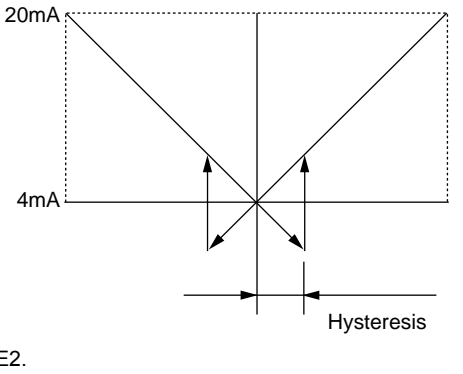

| ENT                                 | Press the ENT key once to register.                                                  | FULL SCALE2                                  |
|-------------------------------------|--------------------------------------------------------------------------------------|----------------------------------------------|
| $\overset{\bullet}{\bigtriangleup}$ | Press the 🛆 key several times to display "-" on the 1st line.                        | FULL SCALE2<br>000.0000 m3/h                 |
|                                     | Press the 🕞 key twice to move the cursor.                                            | FULL SCALE2<br>-0 <mark>0</mark> 0.0000 m3/h |
|                                     | Press the $\bigtriangleup$ key once to set "1".                                      | FULL SCALE2<br>-0 <b>1</b> 0.0000 m3/h       |
| ENT                                 | Press the ENT key once to register.                                                  | FULL SCALE2<br>** COMPLETE **                |
| v<br>v<br>v                         | ——— FULL SCALE2 has been registered. ———                                             | ↓<br>FULL SCALE2<br>-10.0000 m3/h            |
| $\bigtriangleup$                    | Press the 🛆 key once to display "RANGE HYS.".                                        | RANGE HYS.                                   |
|                                     | Press the ENT key once to blink the cursor.                                          | RANGE HYS.                                   |
|                                     | Press the D key once to move the cursor.                                             | RANGE HYS.                                   |
|                                     | Press the $\bigtriangleup$ key twice to set "7".                                     | RANGE HYS.                                   |
| ENT                                 | Press the ENT key once to register.                                                  | RANGE HYS.<br>** COMPLETE **                 |
| *<br>*<br>*                         | ——— RANGE HYS. has been registered. ———                                              | ↓<br>RANGE HYS.<br>7.00 %                    |
|                                     | Press the ESC key twice and then press the $\bigtriangleup$ key for 3 times to enter | 0.000 %<br>0.000 m3                          |
|                                     | the measurement mode.                                                                |                                              |

## 4.10.3. Setting the Bi-directional auto 2 range

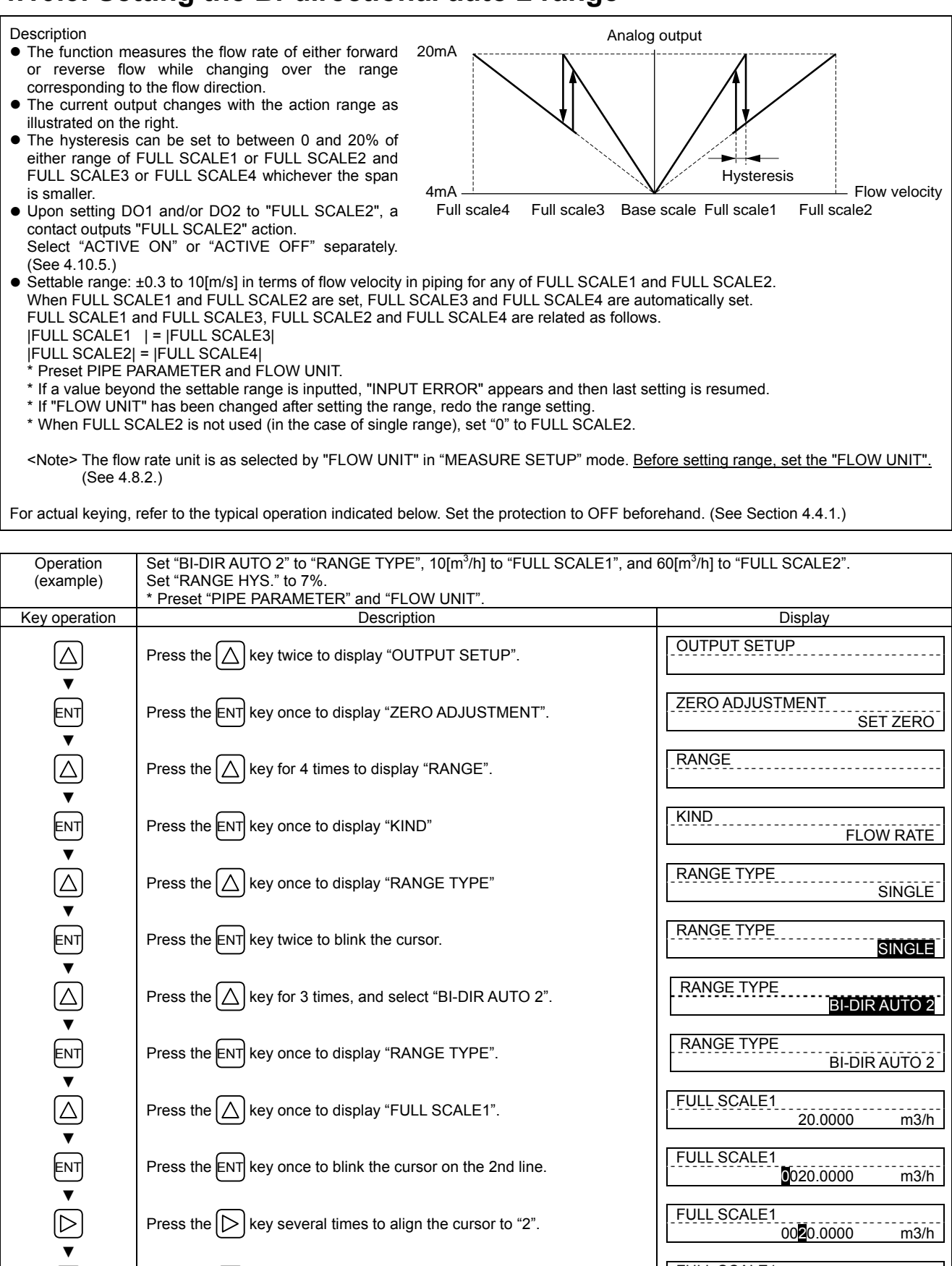

Press the  $|\triangleright|$  key several times to align the cursor to "2".

Note) To change the decimal point position, align the cursor with a place

Press the  $\left| \bigtriangleup \right|$  key several times to set "1".

to change to, and press the  $\left| \bigtriangleup \right|$  key.

m3/h

m3/h

0020.0000

0010.0000

FULL SCALE1

 $\Delta$ 

| ENT              | Press the ENT key once to register.                                                  | FULL SCALE1                                  |
|------------------|--------------------------------------------------------------------------------------|----------------------------------------------|
| <u> </u>         |                                                                                      |                                              |
| •<br>•<br>•      | ——— FULL SCALE1 has been registered. ———                                             | FULL SCALE1<br>10.0000 m3/h                  |
| $\bigtriangleup$ | Press the A key once to display "FULL SCALE2".                                       | FULL SCALE2<br>0.0000 m3/h                   |
| ENT              | Press the ENT key once to blink the cursor.                                          | FULL SCALE2<br>0000.0000 m3/h                |
|                  | Press the D key twice to move the cursor.                                            | FULL SCALE2<br>00 <mark>0</mark> 0.0000 m3/h |
|                  | Press the $\bigtriangleup$ key for 6 times to set "6".                               | FULL SCALE2<br>00 <mark>8</mark> 0.0000 m3/h |
|                  | Press the ENT key once to register.                                                  | FULL SCALE2<br>** COMPLETE **                |
| v<br>v<br>v      | ——— FLOW SPAN2 has been registered. ———                                              | ↓<br>FULL SCALE2<br>60.0000 m3/h             |
| $\bigtriangleup$ | Press the 🛆 key once to display "RANGE HYS.".                                        | RANGE HYS.                                   |
| ENT              | Press the ENT key once to blink the cursor.                                          | RANGE HYS.                                   |
|                  | Press the ENT key once to move the cursor.                                           | RANGE HYS.<br>0 <mark>5</mark> .00 %         |
| $\bigtriangleup$ | Press the $\bigtriangleup$ key twice to set "7".                                     | RANGE HYS. 07.00 %                           |
|                  | Press the ENT key once to register.                                                  | RANGE HYS.<br>** COMPLETE **                 |
| V<br>V<br>V      | ——— RANGE HYS. has been registered. ———                                              | ↓<br>RANGE HYS.<br>7.00 %                    |
|                  | Press the ESC key twice and then press the $\bigtriangleup$ key for 3 times to enter | 0.000 %<br>0.000 m3                          |
|                  | the measurement mode.                                                                |                                              |

## 4.10.4. Rate limit

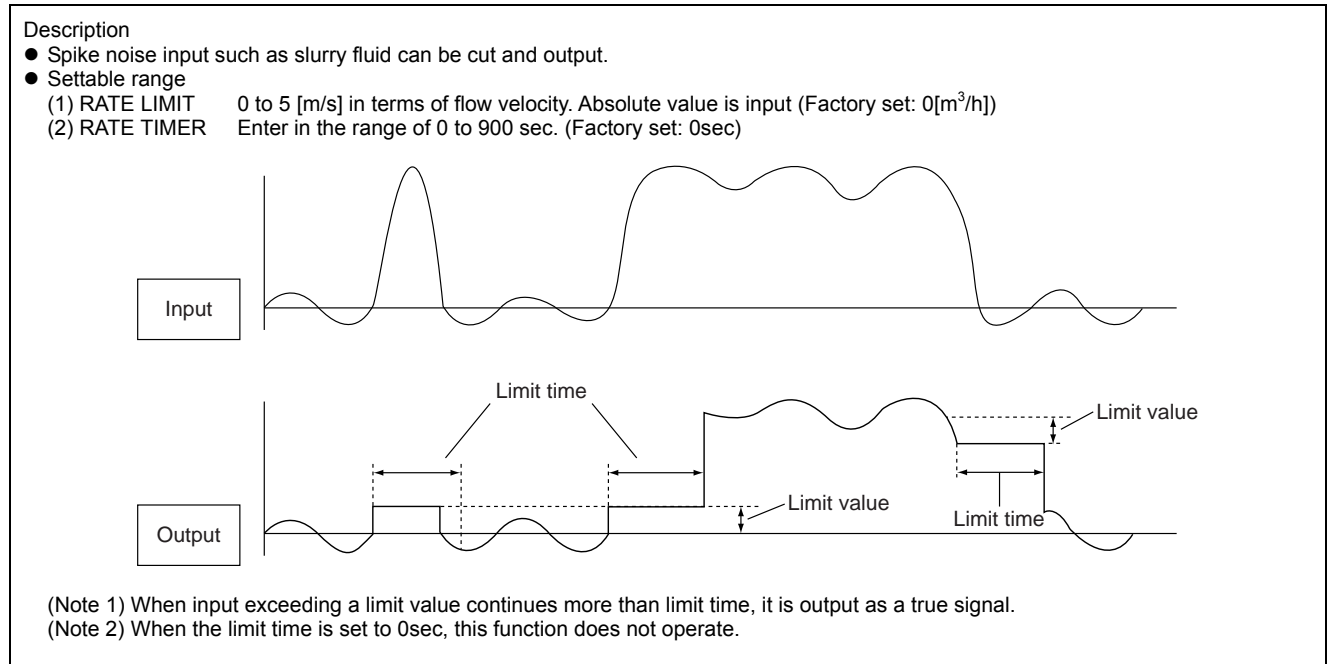

| For optical koving | refer to the tunical | anaration indicated holes. | Cat the protection to OF | C hoforohond (C | Loo Contian 1 1 1 | ١. |
|--------------------|----------------------|----------------------------|--------------------------|-----------------|-------------------|----|
| FOI ACIUAL KEVINO  | relectio the typical | operation indicated below  | Ser the protection to UF | E Delorenano (S | See Sechon 4 4 1  | )  |
|                    |                      | operation maleated below   |                          |                 |                   | ,  |

| Operation        | Set 5m <sup>3</sup> /h to RATE LIMIT, and 10sec to RATE LIMIT TIMER. |                                          |
|------------------|----------------------------------------------------------------------|------------------------------------------|
| Key operation    | Description                                                          | Display                                  |
|                  | Press the A key twice to display "OUTPUT SETUP".                     | OUTPUT SETUP                             |
| ENT              | Press the ENT key once to display "ZERO ADJUSTMENT".                 | ZERO ADJUSTMENT<br>SET ZERO              |
| $\bigtriangleup$ | Press the 🛆 key for 4 times to display "RANGE".                      | RANGE                                    |
| ENT              | Press the ENT key once to display ""KIND"                            | KIND<br>FLOW RATE                        |
| $\bigtriangleup$ | Press the A key for 9 times to display "RATE LIMIT".                 | RATE LIMIT<br>0.000 m3/h                 |
| ENT              | Press the ENT key once to blink the cursor.                          | RATE LIMIT                               |
|                  | Press the 🕞 key for 4 times to align the cursor.                     | RATE LIMIT<br>000000.000 m3/h            |
|                  | Press the $\bigtriangleup$ key several times to set "5".             | RATE LIMIT 0000 <mark>5</mark> .000 m3/h |
|                  | Press the ENT key once to register.                                  | RATE LIMIT<br>** COMPLETE **             |
| T T              | ——— RATE LIMIT has been registered. ———                              | RATE LIMIT<br>5.000 m3/h                 |
| $\bigtriangleup$ | Press the 🛆 key once to display "RATE LIMIT TIMER".                  | RATE LIMIT TIMER<br>0 sec                |
| ENT              | Press the ENT key once to blink the cursor.                          | RATE LIMIT TIMER                         |
|                  | Press the D key once to align the cursor.                            | RATE LIMIT TIMER<br>00 sec               |
| ▼                |                                                                      |                                          |

|             | Press the $\bigtriangleup$ key several times to set "1".                                                   | RATE LIMIT TIMER                   |
|-------------|----------------------------------------------------------------------------------------------------|------------------------------------|
| ENT         | Press the ENT key once to register.                                                                        | RATE LIMIT TIMER<br>** COMPLETE ** |
| V<br>V<br>V | ——— RATE LIMIT TIMER has been registered. ———                                                              | ↓<br>RATE LIMIT TIMER<br>10 sec    |
|             | Press the ESC key twice and then press the $\bigtriangleup$ key for 3 times to enter the measurement mode. | 0.000 %<br>0.000 m3                |

## 4.10.5. Setting the DO output

### 4.10.5.1. How to validate outputting the FULL SCALE 2

Description

• Select a contact output as DO1 and/or DO2 at FULL SCALE2 measurement status.

| Operation        | Set the DO1 output to "FULL SCALE2".                                                   |                               |
|------------------|----------------------------------------------------------------------------------------|-------------------------------|
| (example)        | Also, set the contact to "ACTIVE ON".                                                  |                               |
| Key operation    | Description                                                                            | Display                       |
| $\bigtriangleup$ | Press the A key twice to display "OUTPUT SETUP".                                       |                               |
| ENT              | Press the ENT key once to display "ZERO ADJUSTMENT".                                   | ZERO ADJUSTMENT<br>SET ZERO   |
| $\bigtriangleup$ | Press the $\bigcirc$ key for 6 times to display "DO1 OUT".                             | DO1 OUT<br>NOT USED           |
| •                | * Press the 🛆 key again to display "DO2 OUT".                                          |                               |
| ENT              | Press the ENT key once to blink the cursor.                                            | DO1 OUT<br>NOT USED           |
|                  | Press the A key for 3 times to display "FULL SCALE2" on the 2nd line.                  | DO1 OUT<br>FULL SCALE2        |
| ENT              | Press the ENT key once to register "FULL SCALE2".                                      | DO1 OUT<br>** COMPLETE **     |
| v<br>v<br>v      | ——— "FULL SCALE2" has been registered. ———                                             |                               |
| ENT              | Press the ENT key once to display "CONTACT ACTION".                                    |                               |
| ENT              | Press the ENT key once to register "ACTIVE ON" (normally off).                         | CONTACT ACTION ** COMPLETE ** |
| <b>V</b>         | * To select normally on, press the 🔨 key.                                              | $\downarrow$                  |
| ▼<br>▼           | ——— ACTIVE ON has been registered. ———                                                 | STATUS OUT                    |
| ESC 🛆            | Press the $ESC$ key twice and then press the $\bigtriangleup$ key for 3 times to enter | 0.000 %<br>0.000 m3           |
|                  | the measurement mode.                                                                  |                               |

#### 4.10.5.2. How to validate the alarm output

Description

- Select a contact output as DO1 and/or DO2 when received wave or E2PROM is abnormal.
  Settable range

ALL : Select a contact output when hardware and received wave (nothing, unstable) are abnormal.

- HARDWARE FAULT : Select a contact output when circuit is abnormal.
- PROCESS ERROR : Select a contact output when received wave is abnormal.

For actual keying, refer to the typical operation indicated below. Set the protection to OFF beforehand. (See Section 4.4.1.)

| Operation        | Set the DO1 output to "PROCESS ERROR".                                               |                                   |
|------------------|--------------------------------------------------------------------------------------|-----------------------------------|
| (example)        | Also, set the contact to "ACTIVE ON".                                                |                                   |
| Key operation    | Description                                                                          | Display                           |
| $\bigtriangleup$ | Press the A key twice to display "OUTPUT SETUP".                                     |                                   |
| ENT              | Press the ENT key once to display "ZERO ADJUSTMENT".                                 | ZERO ADJUSTMENT<br>SET ZERO       |
| $\bigtriangleup$ | Press the 🛆 key for 6 times to display "DO1 OUT".                                    | DO1 OUT<br>NOT USED               |
| ▼                | * Press the $\bigcirc$ key again to display "DO2 OUT".                               |                                   |
|                  | Press the ENT key once to blink the cursor.                                          | DO1 OUT<br>NOT USED               |
|                  | Press the A times to display "ALARM" on the 2nd line.                                | DO1 OUT<br>ALARM                  |
| ENT              | Press the ENT key once to display the ALARM select panel.                            | ALARM                             |
|                  | Press the 🛆 key twice to display "PROCESS ERROR".                                    |                                   |
| ENT              | Press the ENT key once to register.                                                  | ALARM                             |
| V<br>V<br>V      | ——— "PROCESS ERROR" has been registered. ———                                         | ↓<br>STATUS OUT<br>CONTACT ACTION |
| ENT              | Press the ENT key once to display "CONTACT ACTION".                                  |                                   |
| ENT              | Press the ENT key once to register "ACTIVE ON" (normally off).                       | CONTACT ACTION ** COMPLETE **     |
|                  | * To select normally on, press the $\bigwedge$ key.                                  | Ļ                                 |
| <b>v</b>         | ——— "ACTIVE ON" has been registered. ———                                             | STATUS OUT                        |
|                  | Press the ESC key twice and then press the $\bigtriangleup$ key for 3 times to enter | 0.000 %<br>0.000 m3               |
|                  |                                                                                      |                                   |

#### **Burnout timer**

The time between error occurrence and contact output can be changed by a setting of the burnout timer. Make a setting according to the section "4.9.1.2 Setting of analog output at error (Burnout)" . Note) If "Process error" or "All" is issued, the burnout timer is enabled. If "Device error" is issued, the burnout timer is disabled.

## 4.10.5.3. Setting the flow switch

| Description                                                                                                    |                                                                                    |                                |  |  |
|----------------------------------------------------------------------------------------------------|------------------------------------------------------------------------------------|--------------------------------|--|--|
| Select a contact output as DOT and/or DO2 when the now rate has exceeded a setting.                                                                                                    |                                                                                    |                                |  |  |
| FI                                                                                                    | low rate                                                                           |                                |  |  |
|                                                                                                    | Hysteresis                                                                         | Hysteresis                     |  |  |
|                                                                                                    | Time                                                                               | Time                           |  |  |
|                                                                                                    | ON or OFF ON or OF                                                                 | F                              |  |  |
| <ul> <li>Settable range         Flow rate : 0 to 10m/s in terms of flow velocity.         Action : FLOW SW HIGH or FLOW SW LOW         Contact action: ACTIVE ON : DO1/DO2: Normally off         ACTIVE OFF: DO1/DO2: Normally on         Note) The hysteresis value set in Section 4.9.1 "Setting of flow rate range" is applied to the action range.     </li> </ul> |                                                                                    |                                |  |  |
| For actual keying,                                                                                                    | refer to the typical operation indicated below. Set the protection to OFF befo     | rehand. (See Section 4.4.1.)   |  |  |
| Operation                                                                                                    | Set the DO1 output to "FLOW SW HIGH", and upper limit flow rate to 12 [n           | n³/h].                         |  |  |
| (example)<br>Key operation                                                                                                    | Also, set the contact to "ACTIVE ON".                                              | Display                        |  |  |
|                                                                                                    | Press the A key twice to display "OUTPUT SETUP".                                   |                                |  |  |
| ENT                                                                                                    | Press the ENT key once to display "ZERO ADJUSTMENT".                               | ZERO ADJUSTMENT<br>SET ZERO    |  |  |
|                                                                                                    | Press the 🛆 key for 6 times to display "DO1 OUT".                                  | DO1 OUT<br>NOT USED            |  |  |
| •                                                                                                    | * Press the A key again to display "DO2 OUT".                                      |                                |  |  |
| ENT                                                                                                    | Press the ENT key once to blink the cursor.                                        | DO1 OUT NOT USED               |  |  |
|                                                                                                    | Press the A key for 5 times to display "FLOW SWITCH" on the 2nd                    | FLOW SWITCH                    |  |  |
| ENT                                                                                                    | Press the ENT key once to display the flow rate SETUP screen of "FLOW              | FLOW SW HIGH<br>10.0000 m3/h   |  |  |
|                                                                                                    | * Press the A key once to display the flow rate setting screen of<br>"FLOW SW LOW" |                                |  |  |
|                                                                                                    | Press the $ENT$ key once to blink the cursor.                                      | FLOW SW HIGH<br>010.0000 m3/h  |  |  |
|                                                                                                    | Press the 🕞 key for 3 times to move the cursor.                                    | FLOW SW HIGH<br>0010.0000 m3/h |  |  |
|                                                                                                    | Press the $\bigtriangleup$ key twice to set "2".                                   | FLOW SW HIGH<br>0012.0000 m3/h |  |  |
|                                                                                                    | Press the ENT key once to register.                                                | FLOW SW HIGH<br>** COMPLETE ** |  |  |
| , v                                                                                                    | ——— "FLOW SW HIGH" has been registered. ———                                        |                                |  |  |
|                                                                                                    | Press the ENT key once to display "CONTACT ACTION".                                |                                |  |  |
| 1                                                                                                    |                                                                                    |                                |  |  |

| ENT      | Press the ENT key once to register "ACTIVE ON" (normally off).                                        | CONTACT ACTION<br>** COMPLETE ** |
|----------|----------------------------------------------------------------------------------------------------|----------------------------------|
| <b>v</b> | * To select normally on, press the $\bigcirc$ key.                                                    | $\downarrow$                     |
| <b>•</b> | ——— "ACTIVE ON" has been registered. ———                                                              | STATUS OUT<br>CONTACT ACTION     |
|          | Press the ESC key twice and then press the $\triangle$ key for 3 times to enter the measurement mode. | 0.000 %<br>0.000 m3              |

### 4.10.5.4. How to validate the total switch

| Description                                                                                  | Total value   |
|----------------------------------------------------------------------------------------------|---------------|
| Settable range: 0.000001 to 99999999                                                         |               |
| Contact action:                                                                              | Setting value |
| ACTIVE ON : DO1/DO2: Normally off                                                            |               |
| ACTIVE OFF : DO1/DO2: Normally on                                                            |               |
| Note) Different values can be assigned to DO1 and DO2.                                       |               |
| For actual keying, refer to the typical operation indicated below. Set the protection to OFF | Time          |
| beforehand. (See Section 4.4.1.)                                                             |               |
|                                                                                              | ON or OFF     |

| Operation                             | Set the DO1 output to "TOTAL SWITCH", and change the setting value from 10000[m <sup>3</sup> ] to 100[m <sup>3</sup> ]. |                                    |  |
|---------------------------------------|----------------------------------------------------------------------------------------------------|------------------------------------|--|
| Key operation                         | Description                                                                                                    | Display                            |  |
|                                       | Press the A key twice to display "OUTPUT SETUP".                                                                        |                                    |  |
| ENT                                   | Press the ENT key once to display "ZERO ADJUSTMENT".                                                                    | ZERO ADJUSTMENT<br>SET ZERO        |  |
|                                       | Press the $\bigtriangleup$ key for 6 times to display "DO1 OUT".                                                        | DO1 OUT<br>NOT USED                |  |
| •                                     | * Press the $(\Delta)$ key again to display "DO2 OUT".                                                                  |                                    |  |
|                                       | Press the ENT key once to blink the cursor.                                                                             | DO1 OUT NOT USED                   |  |
|                                       | Press the A key for 6 times to display "TOTAL SWITCH" on the 2nd                                                        | DO1 OUT<br>TOTAL SWITCH            |  |
|                                       | Press the ENT key once to display the setting screen of "TOTAL                                                          | TOTAL SWITCH<br>10000 m3           |  |
| ENT                                   | Press the ENT key once to blink the cursor.                                                                             | TOTAL SWITCH<br>0010000 m3         |  |
|                                       | Press the D key for 3 times to move the cursor.                                                                         | TOTAL SWITCH<br>00010000 m3        |  |
|                                       | Press the $\bigtriangleup$ key for 10 times to set "0".                                                                 | TOTAL SWITCH                       |  |
|                                       | Press the D key twice to move the cursor.                                                                               | TOTAL SWITCH<br>000000000000000 m3 |  |
|                                       | Press the $\bigtriangleup$ key once to set "1".                                                                         | TOTAL SWITCH<br>00000100 m3        |  |
| ENT                                   | Press the ENT key once to register.                                                                                     | TOTAL SWITCH<br>** COMPLETE **     |  |
| V V V V V V V V V V V V V V V V V V V | ——— "TOTAL SWITCH" has been registered. ———                                                                             | STATUS OUT                         |  |
| ENT                                   | Press the ENT key once to display "CONTACT ACTION".                                                                     | CONTACT ACTION                     |  |
| ENT                                   | Press the ENT key once to register "ACTIVE ON" (normally off).                                                          | CONTACT ACTION ** COMPLETE **      |  |
| ↓ <b>▼</b>                            | * To select normally on, press the $\left( \bigtriangleup \right)$ key.                                                 | ↓<br>↓                             |  |
| <b>•</b>                              | ——— "ACTIVE ON" has been registered. ———                                                                                | STATUS OUT                         |  |
| ESC 🛆                                 | Press the $ESC$ key twice and then press the $\triangle$ key for 3 times to enter the measurement mode.                 | 0.000 %<br>0.000 m3                |  |

#### 4.10.5.5. How to validate the range over output and pulse range over output

Description

 AO RANGE OVER : Select a contact output as DO1 and/or DO2when the upper limit and lower limit output are above the setting.
 PULSE RANGE OVER : Select a contact output as DO1 and/or DO2 when the total pulse output exceeds the maximum output frequency value.

| Operation        | Set the DO1 output to "AO RANGE OVER".                                                                  |                               |
|------------------|----------------------------------------------------------------------------------------------------|-------------------------------|
| (example)        | Also, set the contact to "ACTIVE ON".                                                                   | Disalari                      |
|                  | Press the A key twice to display "OUTPUT SETUP".                                                        |                               |
| ENT              | Press the ENT key once to display "ZERO ADJUSTMENT".                                                    | ZERO ADJUSTMENT<br>SET ZERO   |
| $\bigtriangleup$ | Press the 🛆 key for 6 times to display "DO1 OUT".                                                       | DO1 OUT<br>NOT USED           |
| •                | * Press the 🛆 key again to display "DO2 OUT".                                                           |                               |
|                  | Press the ENT key once to blink the cursor.                                                             | DO1 OUT<br>NOT USED           |
|                  | Press the A key for 7 times to display "AO RANGE OVER" on the 2nd                                       | AO RANGE OVER                 |
|                  | * Press the $\bigtriangleup$ key again to display "PULSE RANGE OVER".                                   |                               |
|                  | Press the ENT key once to register "RANGE OVER".                                                        | DO1 OUT ** COMPLETE **        |
| V<br>V<br>V      | ——— "RANGE OVER" has been registered. ———                                                               | STATUS OUT                    |
|                  | Press the ENT key once to display "CONTACT ACTION".                                                     | CONTACT ACTION                |
| ENT              | Press the ENT key once to register "ACTIVE ON" (normally off).                                          | CONTACT ACTION ** COMPLETE ** |
| <b>v</b>         | * To select normally on, press the $\bigtriangleup$ key.                                                | Ļ                             |
| <b>v</b>         | ——— "ACTIVE ON" has been registered. ———                                                                | STATUS OUT                    |
|                  | Press the $ESC$ key twice and then press the $\triangle$ key for 3 times to enter the measurement mode. | 0.000 %<br>0.000 m3           |

#### 4.10.5.6. How to validate the output at the minus direction action

Description

• Select a contact output as DO1 and/or DO2 when the flow is in reverse direction.

| Operation        | Set the DO1 output to "-:FLOW DIRECTION".                                                                   |                               |
|------------------|----------------------------------------------------------------------------------------------------|-------------------------------|
| (example)        | Also, set the contact to "ACTIVE ON".                                                                       |                               |
| Key operation    | Description                                                                                                 | Display                       |
| $\bigtriangleup$ | Press the A key twice to display "OUTPUT SETUP".                                                            |                               |
| ENT              | Press the ENT key once to display "ZERO ADJUSTMENT".                                                        | ZERO ADJUSTMENT<br>SET ZERO   |
|                  | Press the $\bigtriangleup$ key for 6 times to display "DO1 OUT".                                            | DO1 OUT<br>NOT USED           |
| •                | * Press the A key again to display "DO2 OUT".                                                               |                               |
|                  | Press the ENT key once to blink the cursor.                                                                 | DO1 OUT<br>NOT USED           |
| $\bigtriangleup$ | Press the A key for 9 times to display "-:FLOW DIRECTION" on the                                            | DO1 OUT                       |
| ENT              | Press the ENT key once to register "-:FLOW DIRECTION".                                                      | DO1 OUT<br>** COMPLETE **     |
| v<br>v<br>v      | ——— "-:FLOW DIRECTION" has been registered. ———                                                             | STATUS OUT                    |
|                  | Press the ENT key once to display "CONTACT ACTION".                                                         | CONTACT ACTION                |
| ENT              | Press the ENT key once to register "ACTIVE ON" (normally off).                                              | CONTACT ACTION ** COMPLETE ** |
| <b>•</b>         | $\ast$ To select normally on, press the $\bigtriangleup$ key.                                               | Ļ                             |
| •                | ——— "ACTIVE ON" has been registered. ———                                                                    | STATUS OUT                    |
|                  | Press the $ESC$ key twice and then press the $\bigtriangleup$ key for 3 times to enter the measurement mode | 0.000 %<br>0.000 m3           |
| 1                | ine measurement mode.                                                                                       |                               |

## 4.10.6. How to compensate the measurement value

| <ul> <li>Description</li> <li>Measurement value can be calibrated arbitrarily.<br/>Zero point and span adjustment can be made.<br/>Settable range <ul> <li>(1) Zero point: -5 to +5 [m/s] in terms of flow velocity in piping.</li> <li>(2) Span : ±200%</li> </ul> </li> </ul> | Output                   | Output<br>100% |  |
|----------------------------------------------------------------------------------------------------|--------------------------|----------------|--|
| The output value (reading, analog output and total output) is computed by the following expression.                                                                                                    | Zero adjustment movement | Span movement  |  |
| Output = <u>Measurement value × [Span set value %]</u> + Zero                                                                                                    | point                    |                |  |
| For actual keying, refer to the typical operation indicated below. Set the protection to OFF beforehand. (See Section 4.4.1.)                                                                                                    |                          |                |  |

| Operation<br>(example)                  | Compensate the zero point to 0.5m <sup>3</sup> /h, and the span by +1%.                                   |                                                   |
|-----------------------------------------|----------------------------------------------------------------------------------------------------|---------------------------------------------------|
| Key operation                           | Description                                                                                               | Display                                           |
|                                         | Press the A key twice to display "OUTPUT SETUP".                                                          |                                                   |
| ENT                                     | Press the ENT key once to display "ZERO ADJUSTMENT".                                                      | ZERO ADJUSTMENT<br>SET ZERO                       |
|                                         | Press the A key for 8 times to display "CALIBRATION ZERO".                                                | CALIBRATION ZERO<br>0.000 m3/h                    |
| ENT                                     | Press the ENT key once to blink the cursor.                                                               | CALIBRATION ZERO                                  |
|                                         | Press the D key for 6 times to move the cursor.                                                           | CALIBRATION ZERO<br>00000.000 m3/h                |
|                                         | Press the $\bigtriangleup$ key for 5 times to set "5".                                                    | CALIBRATION ZERO<br>00000. <mark>5</mark> 00 m3/h |
| ENT                                     | Press the ENT key once to register.                                                                       | CALIBRATION ZERO<br>** COMPLETE **                |
| , v v v v v v v v v v v v v v v v v v v | ——— "CALIBRATION ZERO" has been registered. ———                                                           | ↓<br>CALIBRATION ZERO<br>0.500 m3/h               |
|                                         | Press the A key once to display "CALIBRATION SPAN".                                                       | CALIBRATION SPAN<br>100.0 %                       |
| ENT                                     | Press the ENT key once to blink the cursor.                                                               | CALIBRATION SPAN                                  |
|                                         | Press the D key twice to move the cursor.                                                                 | CALIBRATION SPAN                                  |
|                                         | Press the $\bigtriangleup$ key once to set "1".                                                           | CALIBRATION SPAN 101.0 %                          |
| ENT                                     | Press the ENT key once to register.                                                                       | CALIBRATION SPAN<br>** COMPLETE **                |
|                                         | ——— "CALIBRATION SPAN" has been registered. ———                                                           | ¢<br>CALIBRATION SPAN<br>101.0 %                  |
| ESC 🛆                                   | Press the ESC key once and then press the $\bigtriangleup$ key for 3 times to enter the measurement mode. | 0.000 %<br>0.000 m3                               |

## 4.10.7. Setting of the operation mode

Description

- Used to switch computation cycle and output cycle.
- Settable range

NORMAL : Standard mode (factory-set value), computation/output cycle is approximately 0.5 seconds. HIGH SPEED: High speed response mode, computation/output cycle is approximately 0.2 seconds.

For actual keying, refer to the typical operation indicated below. Set the protection to OFF beforehand. (See Section 4.4.1.)

| Operation<br>(example)                | Switch the operation mode to the high speed response mode.                                             |                                   |
|---------------------------------------|----------------------------------------------------------------------------------------------------|-----------------------------------|
| Key operation                         | Description                                                                                            | Display                           |
|                                       | Press the 🛆 key twice to display "OUTPUT SETUP".                                                       |                                   |
| ENT                                   | Press the ENT key once to display "ZERO ADJUSTMENT".                                                   | ZERO ADJUSTMENT<br>SET ZERO       |
|                                       | Press the A key for 10 times to display "OPERATION MODE".                                              | OPERATION MODE<br>NORMAL          |
| ENT                                   | Press the ENT key once to blink the cursor.                                                            |                                   |
|                                       | Press the $\bigtriangleup$ key for 6 times to move the cursor.                                         | OPERATION MODE<br>HIGH SPEED      |
| ENT                                   | Press the ENT key once to register.                                                                    | OPERATION MODE<br>** COMPLETE **  |
| V V V V V V V V V V V V V V V V V V V | ——— "OPERATION MODE" has been registered. ———                                                          | ↓<br>OPERATION MODE<br>HIGH SPEED |
| ESG 🛆                                 | Press the $ESC$ key once and then press the $\triangle$ key for 3 times to enter the measurement mode. | 0.000 %<br>0.000 m3               |

Reference

The difference between standard mode and high speed mode

High speed mode is unfit for the measurement when foreign objects or air bubbles are contained.

Standard mode is about 10 times more resistant to entry of foreign objects or air bubbles than high speed mode.

# **4.11. MAINTENANCE MODE**

## 4.11.1. How to calibrate the analog output

#### Description

- The calibration is performed so as to obtain 4mA and 20mA when the analog signal (4-20mA DC) output is 0% and 100%, respectively.
- onnect an ammeter to lout terminals as shown below. In the CURRENT CALIBRATION mode, select 4mA or 20mA, and operate the key (UP) or the key (Down).

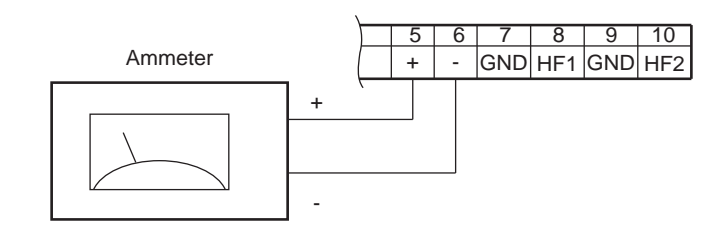

| Operation                        | Adjust the 4mA and 20mA analog outputs.                                                          |                               |
|----------------------------------|--------------------------------------------------------------------------------------------------|-------------------------------|
| Key operation                    | Description                                                                                      | Display                       |
| $\bigcirc$                       | Press the A times to display "MAINTENANCE MODE".                                                 | MAINTENANCE MODE              |
| ENT                              | Press the ENT key once to display "RAS INFORMATION".                                             | RAS INFORMATION               |
| $\bigtriangleup$                 | Press the 🛆 key once to display "CURRENT".                                                       | CURRENT                       |
| ENT                              | Press the ENT key twice to enter the calibration mode of 4mA output.                             | CARIBRATION 4 mA              |
| •                                | Adjust the output to 4mA by the $\bigtriangleup$ (UP) and the $\triangleright$ (down) key, while |                               |
|                                  | observing the output of calibration devices such as an ammeter.                                  |                               |
| ENT                              | Press the ENT key once to register the adjustment result.                                        | CARIBRATION<br>** COMPLETE ** |
| V<br>V<br>V                      | ——— 4mA adjustment result has been registered. ———                                               | ↓<br>CARIBRATION<br>4 mA      |
| $\bigtriangleup$                 | Press the $\bigtriangleup$ key once, and select 20mA.                                            | CARIBRATION 20mA              |
| ENT                              | Press the ENT key twice to enter the calibration mode of 20mA output.                            | CARIBRATION 20mA              |
| •                                | Adjust the output to 20mA by the 🛆 (UP) and the ⊳ (down) key.                                    |                               |
| ENT                              | Press the ENT key once to register the adjustment result.                                        | CARIBRATION<br>** COMPLETE ** |
| <b>v</b><br><b>v</b><br><b>v</b> | ——— 20mA adjustment result has been completed. ———                                               | ↓<br>CARIBRATION<br>20mA      |
|                                  | Press the $ESC$ key twice and then press the $\bigtriangleup$ key once to enter the              | 0.000 %<br>0.000 m3           |
|                                  | measurement mode.                                                                                |                               |

## 4.11.2. How to set the constant current output

Description

- Generates a fixed value output of analog signal. Application example: The operation of a connected receiver is checked by generating a fixed value output of analog signal.
  n the constant current setting mode (OUTPUT SETTING), set the constant current output value. Settable range: -20%(0.8mA) to +120%(23.2mA)

| Operation<br>(example)          | Set the constant current output of 50% (12mA).                                                                                                    |                                                         |
|---------------------------------|----------------------------------------------------------------------------------------------------|---------------------------------------------------------|
| Key operation                   | Description                                                                                                    | Display                                                 |
| $\bigtriangleup$                | Press the 🛆 key for 4 times to display "MAINTENANCE MODE".                                                                                                | MAINTENANCE MODE                                        |
| ENT                             | Press the ENT key once to display "RAS INFORMATION".                                                                                                    | RAS INFORMATION<br>000000000000000000000000000000000000 |
|                                 | Press the 🛆 key twice to display "OUTPUT SETTING".                                                                                                    | CURRENT<br>OUTPUT SETTING                               |
| ENT                             | Press the ENT key once to display the setting screen.                                                                                                    | OUTPUT SETTING                                          |
| ENT                             | Press the ENT key once to blink the cursor.                                                                                                    | OUTPUT SETTING                                          |
| $\triangleright \bigtriangleup$ | Enter "5" by the $\bigcirc$ and the $\triangle$ key.                                                                                                    | OUTPUT SETTING<br>+0 <mark>5</mark> 0 %                 |
| ENT                             | Press the ENT key once to output 12mA.                                                                                                    | OUTPUT SETTING<br>** COMPLETE **                        |
| V<br>V<br>V                     | ——— Outputting 12mA. ———                                                                                                    | ↓<br>OUTPUT SETTING<br>50 %                             |
| ESC                             | Press the ESC key once to stop constant current output.                                                                                                   | CURRENT<br>OUTPUT SETTING                               |
|                                 | Note) Current output is in the measurement status.<br>Press the $ESC$ key once and then press the $\bigtriangleup$ key once to enter the measurement mode | 0.000 %<br>0.000 m3                                     |
|                                 |                                                                                                    | 1                                                       |

## 4.11.3. How to check the action of total pulses

Description
Checks the action of total pulse output. The output action can be checked upon designating the number of pulses to be outputted per second. Settable range: <u>1 to 100</u> pulses/s (when pulse width is 5ms, 10ms,50ms, 100ms or 200ms) Note 1) The output pulse width is as selected currently. (See 4.9.2.1.) Set the frequency taking the pulse width into account referring to the following expression. The number of setting pulses ≤ 1000/(Pulse width[ms] × 2) Example: If the pulse width is set to 50ms, select 10 pulses/s or less. Note 2) When pulse width is 500ms and 1000ms, output action is performed at the rate of 1pulse/4seconds regardless of setting. Note3) Before checking the action, confirm whether proceeding to an action is permitted.

| Operation     | Perform pulse output of 5 pulses/s.                                 |                                 |
|---------------|---------------------------------------------------------------------|---------------------------------|
| Key operation | Description                                                         | Display                         |
|               | Press the A times to display "MAINTENANCE MODE".                    | MAINTENANCE MODE                |
| ENT           | Press the ENT key once to display "RAS INFORMATION".                | RAS INFORMATION 00000000000000  |
|               | Press the A key for 3 times to display "TOTAL PULSE".               | TOTAL PULSE<br>1 PULSE/s        |
| ENT           | Press the ENT key once to blink the cursor.                         | TOTAL PULSE                     |
|               | Press the $\bigcirc$ key twice to move the cursor.                  | TOTAL PULSE<br>001 PULSE/s      |
|               | Press the $\bigtriangleup$ key for 4 times to set "5".              | TOTAL PULSE<br>005 PULSE/s      |
| ENT           | Press the ENT key once to register.                                 | TOTAL PULSE<br>** COMPLETE **   |
| Ť             | ——— 5 PULSE/s has been registered. ———                              | ↓<br>TOTAL PULSE<br>005 PULSE/s |
| •             | 5 PULSE/s simulated pulse is output.                                |                                 |
| ESC           | After checking the output, press the ESC key once to stop simulated | 005 PULSE/s                     |
|               | pulse output.                                                       | 0.000 %                         |
| ESC 🛆         | Press the ESC key once and then press the  key once to enter the    | 0.000 %                         |
|               | measurement mode.                                                   |                                 |
### 4.11.4. How to check the status output

- Description Check the status output. Setting content ON: Close the contact. OFF: Open the contact.

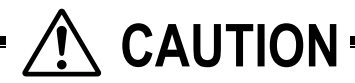

• This operation sets DO1 and DO2 the same contact action.

Before operation, check whether DO output testing is permitted.

| Operation<br>(example) | Check the contact action.                                                                      |                            |
|------------------------|------------------------------------------------------------------------------------------------|----------------------------|
| Key operation          | Description                                                                                    | Display                    |
| $\bigtriangleup$       | Press the A times to display "MAINTENANCE MODE".                                               | MAINTENANCE MODE           |
| ENT                    | Press the ENT key once to display "RAS INFORMATION".                                           | RAS INFORMATION            |
|                        | Press the 🛆 key for 4 times to display "STATUS".                                               | DO CHECK<br>OFF            |
| ENT<br>V               | Press the ENT key once to blink the cursor.<br>Note) Contact output is displayed at this time. |                            |
| $\bigtriangleup$       | Press the $\bigtriangleup$ key once, and select "ON".                                          |                            |
|                        | Press the ENT key once to register "ON".                                                       | DO CHECK<br>** COMPLETE ** |
| T T                    | ——— "ON" has been registered. ———                                                              |                            |
| •                      | * Check the contact output "ON".                                                               |                            |
| $\bigtriangleup$       | Press the $\bigcirc$ key once, and select "OFF".                                               |                            |
|                        | Press the ENT key once to register "OFF".                                                      | DO CHECK<br>** COMPLETE ** |
| <b>v</b>               | ——— "OFF" has been registered. ———                                                             |                            |
| •                      | * Check the contact output "OFF".                                                              |                            |
| ESC                    | Press the ESC key once to stop the cursor from blinking.                                       | DO CHECK<br>OFF            |
|                        | * It returns to contact output at the normal measurement status.                               | 0.000 %                    |
| ESC (                  | Press the ESC key once and then press the $\triangle$ key once to enter the                    | 0.000 %<br>0.000 m3        |
|                        | measurement mode.                                                                              |                            |

## 4.11.5. How to validate the test mode (simulated flow rate output)

| <ul> <li>Description</li> <li>Checks different outputs (LCD indication, analog output, DO output) upon simulating flow rate outputs.</li> <li>With the output at the actuated time as an initial value, the output changes up to the input value (simulated flow rate target value) in a selected TRACKING TIME, and at the input value, the output value becomes constant.</li> <li>During the test mode, "T" blinks on the left end of the 1st line of LCD.</li> </ul> | Flow rate output                                                                |
|----------------------------------------------------------------------------------------------------|---------------------------------------------------------------------------------|
| Setting content       : Enables or disables the test mode.         INPUT DATA       : Simulated flow rate target (percentage of MV full scale).         TRACKING TIME       : Time required to attain the simulated flow rate target (above input value).         Settable range       : Settable range                                                                                                    | Initial value                                                                   |
| TEST MODE validation : SETTING (valid), NOT USED (invalid)<br>INPUT DATA : ±120%<br>TRACKING TIME : 0 to 999 seconds<br>* For setting TRACKING TIME, 0sec is set to the damping (See 4.9.5).                                                                                                    |                                                                                 |
| <ul> <li>By performing the operation, the output of analog outputs DO1 and DO2 will be check beforehand whether each output can be changed or not.</li> <li>Be sure to resume "NOT USED" after the end of test.<br/>Otherwise, the input value output status will be held until power is turned off.</li> <li>If "START/RESET" is selected as TOTAL MODE, the total value also changes change.</li> </ul>                                                                | changed depending on the setting.<br>. Select "STOP" to prevent the total value |

| Onenting                              | Oct the simulated flow and to mark to 4000/ and the terral is a time to 400 to 1 |                                     |
|---------------------------------------|----------------------------------------------------------------------------------|-------------------------------------|
| Operation<br>(example)                | *Set the "FLOW RATE (%)" beforehand. Refer to "4.9.4 Setting the LCD indication" |                                     |
| Key operation                         |                                                                                  | Display                             |
|                                       | Press the A times to display "MAINTENANCE MODE".                                 |                                     |
| ENT                                   | Press the ENT key once to display "RAS INFORMATION".                             | RAS INFORMATION<br>0000000000000000 |
|                                       | Press the A key for 5 times to display "TEST MODE".                              | TEST MODE NOT USED                  |
| ENT                                   | Press the ENT key once to blink the cursor.                                      | TEST MODE NOT USED                  |
|                                       | Press the A key once, and select "SETTING".                                      | TEST MODE SETTING                   |
| ENT                                   | Press the ENT key once to register "SETTING".                                    | INPUT DATA                          |
| ENT                                   | Press the ENT key once to blink the cursor on the 2nd line.                      | INPUT DATA                          |
| $\square$                             | Enter "100" by the $\bigcirc$ and the $\triangle$ key.                           | INPUT DATA<br>+10 <b>0</b> %        |
| ENT                                   | Press the ENT key once to register.                                              | INPUT DATA<br>** COMPLETE **        |
| v v v v v v v v v v v v v v v v v v v | ——— "INPUT DATA" has been registered. ———                                        | ↓<br>                               |
|                                       | Press the A key once to display "TRACKING TIME".                                 | TRACKING TIME                       |
|                                       | Press the ENT key once to blink the cursor on the 2nd line.                      | TRACKING TIME                       |

| $\bigtriangleup$ | Press the $\bigtriangleup$ key once to set "100".                                                                                                    | TRACKING TIME                   |
|------------------|----------------------------------------------------------------------------------------------------|---------------------------------|
|                  | Press the ENT key once to register.                                                                                                    | TRACKING TIME<br>** COMPLETE ** |
| <b>v</b>         | ——— "TRACKING TIME" has been registered. ———                                                                                                    | TRACKING TIME                   |
| ▼                | * Simulating flow rate output is started.                                                                                                    | 100 3                           |
|                  | Display the measurement mode by the ESC key and the $\bigtriangleup$ key.                                                                                 | T 0.00 %<br>0.000 m3/h          |
|                  | "T" blinks on the left end of 1st line of LCD, and the output changes. In                                                                                 | ↓<br>↓                          |
|                  | 100 seconds (at which tracking time is set), the output becomes stable at 10 $[m^3/h]$ (simulated flow rate target) (in case of full scale 10 $[m^3/h]$ ) | T 100.00 %                      |
|                  |                                                                                                    | 10.000 m3/h                     |
|                  | Note) Be sure to return the TEST MODE to "NOT USED" after checking the output.                                                                            |                                 |

# 4.11.6. How to validate a serial transmission (RS-485)

| <ul> <li>Description</li> <li>Validates a transmission before<br/>Setting content</li> <li>Transmission type, transmission</li> </ul> | using the transmission function.                                                                 |
|----------------------------------------------------------------------------------------------------|--------------------------------------------------------------------------------------------------|
| Transmission type, transmiss                                                                                                    | ion rate, parity, stop bits and slave No.                                                        |
| Settable range                                                                                                    |                                                                                                  |
| Transmission type                                                                                                    | : RS-485.                                                                                        |
| Transmission rate (BAUD RA                                                                                                    | TE) : 9600 bps (factory set) or 19200 bps, 38400bps.                                             |
| Parity                                                                                                    | : NONE, EVEN (factory set), ODD                                                                  |
| Stop bits                                                                                                    | : 1 BIT (factory set), 2 BITS                                                                    |
| Station No.                                                                                                    | : 1 to 31 (factory set: 1)                                                                       |
| Communication protocol                                                                                                    | : MODBUS RTU mode (factory set) or M-Flow (Fuji Electric's M-Flow [Type: FLR] protocol)          |
| Note) For the transmission specific (INF-TN5A1563-E).                                                                                 | cations, refer to the separate instruction manual "Ultrasonic Flowmeter Communication functions" |

| Operation<br>(example) | Set the baud rate to 9600 BPS, the parity to "NONE", the stop bits to "1 BI                                                                     | Γ", and the slave No. to "5". |
|------------------------|----------------------------------------------------------------------------------------------------|-------------------------------|
| Key operation          | Description                                                                                                    | Display                       |
| $\bigtriangleup$       | Press the A times to display "MAINTENANCE MODE".                                                                                                | MAINTENANCE MODE              |
|                        | Press the ENT key once to display "RAS INFORMATION".                                                                                            | RAS INFORMATION               |
|                        | Press the A key for 6 times to display "COMMUNICATION".                                                                                         | COMMUNICATION                 |
|                        | Press the ENT key once to display "RS-485".                                                                                                    | MODE<br>RS-485                |
|                        | Press the $\bigtriangleup$ key once to display "BAUD RATE".                                                                                     | BAUD RATE<br>9600BPS          |
| ·                      | To select other baud rate, press the $ENT$ key, and select by the $\bigtriangleup$ key,                                                         |                               |
|                        | and register by the ENT key.                                                                                                    |                               |
| $\bigtriangleup$       | Press the A key once to display "PARITY".                                                                                                    | PARITY                        |
| ENT                    | Press the ENT key once to blink on the 2nd line.                                                                                                |                               |
|                        | Press the 🛆 key once to display "NONE".                                                                                                    | PARITY                        |
| ENT                    | Press the ENT key once to register.                                                                                                    | PARITY<br>** COMPLETE **      |
| T<br>T                 | ——— "NONE" has been registered. ———                                                                                                    | ↓<br>PARITYNONE               |
| $\bigtriangleup$       | Press the A key once to display "STOP BIT".                                                                                                    | STOP BIT<br>1 BIT             |
| •                      | Because "1 BIT" is set, go to the next step. To select "2 BITS", press the $ENT$ key, and select by the $A$ key, and register by the $ENT$ key. |                               |
| $\bigtriangleup$       | Press the A key once to display "STATION No.".                                                                                                  | STATION NO.<br>01             |
|                        | Press the ENT key once to blink the cursor.                                                                                                    | STATION NO.                   |
|                        | Set "5" by the $\bigtriangleup$ and the $\triangleright$ key.                                                                                   | STATION NO.                   |
| ▼                      |                                                                                                    |                               |

| ENT         | Press the ENT key once to register.                                                                                                    | STATION NO.<br>** COMPLETE ** |
|-------------|----------------------------------------------------------------------------------------------------|-------------------------------|
| *<br>*<br>* | ——— STATION No. has been registered. ———                                                                                                    | ↓<br>STATION NO.<br>05        |
| \_<br>▼     | Press the $\bigtriangleup$ key once to display "PROTOCOL".<br>Because "MODBUS" is set, setting is completed.<br>To select other protocol, press the $\boxed{ENT}$ key, and select a protocol by the | PROTOCOL                      |
| ESC 🛆       | Display the measurement mode by the $ESC$ key and the $\triangle$ key.                                                                                                    | 0.000 %<br>0.000 m3/h         |

### 4.11.7. ID No. setting

Description

- Set the ID No. for parameters (Section 4.4.1).
   If ID No. is set, the number must be inputted before canceling the protection.
- To validate the protection, set the protection to "ON". (See Section 4.4.1.)

ID No. settable range: 0000 to 9999 (4-digit number)

For actual keying, refer to the typical operation indicated below. Set the protection to OFF beforehand. (See Section 4.4.1.) If you forget the ID number you set, contact us.

| Operation<br>(example)          | Set "1106" as the ID No.                                                                      |                                       |
|---------------------------------|-----------------------------------------------------------------------------------------------|---------------------------------------|
| Key operation                   | Description                                                                                   | Display                               |
| $\bigtriangleup$                | Press the A times to display "MAINTENANCE MODE".                                              | MAINTENANCE MODE                      |
| ENT                             | Press the ENT key once to display "RAS INFORMATION".                                          | RAS INFORMATION                       |
|                                 | Press the A key for 8 times to display "REGISTER ID NO.".                                     | REGISTER ID NO.                       |
| ENT                             | Press the ENT key twice to blink on the 2nd line.                                             | REGISTER ID NO.                       |
| $\bigtriangleup \triangleright$ | Set "1106" by the $\bigcirc$ and the $\bigcirc$ key.                                          | REGISTER ID NO.<br>110 <mark>6</mark> |
| ENT                             | Press the ENT key once to register.                                                           | REGISTER ID NO.<br>** COMPLETE **     |
| V<br>V<br>V                     | ——— ID NO. has been registered. ———                                                           | ↓<br>REGISTER ID NO.<br>****          |
|                                 | Display the measurement mode by the ESC key and the $\bigtriangleup$ key.                     | 0.000 %<br>0.000 m3/h                 |
|                                 | Note) To validate the protection, set the protection to "PROTECT ON".<br>(See Section 4.4.1.) |                                       |

### 4.11.8. How to confirm the software version

| Description<br>● Indicates the so | ftware version.                                                                       |                                                         |
|-----------------------------------|---------------------------------------------------------------------------------------|---------------------------------------------------------|
| For actual keying,                | refer to the typical operation indicated below.                                       |                                                         |
| Operation<br>(example)            | Check the software version.                                                           |                                                         |
| Key operation                     | Description                                                                           | Display                                                 |
| $\bigtriangleup$                  | Press the A times to display "MAINTENANCE MODE".                                      | MAINTENANCE MODE                                        |
|                                   | Press the ENT key once to display "RAS INFORMATION".                                  | RAS INFORMATION<br>000000000000000000000000000000000000 |
|                                   | Press the A key for 9 times to display "VER. NO.".                                    | *<br>FLR****3<br>Ver.00A                                |
|                                   | After checking, display the measurement mode by the $ESC$ key or the $\bigwedge$ key. | 0.000 %<br>0.000 m3/h                                   |

\*The indicated version number is display example.

# 4.11.9. Initializing setting parameters

Description

- Initializes the setting parameters saved in the memory.
  Initializes those other than the zero adjusted values or analog output calibration value.

Initialize code: 0100 (4-digit number)

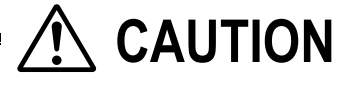

- This parameter is intended for our service personnel.
- Do not attempt to initialize the setting parameters. Otherwise measurement is disabled. When the parameter is initialized, display language is set to English. To switch the display language, refer to "4.5. Display language".

| Operation<br>(example) | Initializes the setting parameters.                                   |                                  |
|------------------------|-----------------------------------------------------------------------|----------------------------------|
| Key operation          | Description                                                           | Display                          |
|                        | Press the A times to display "MAINTENANCE MODE".                      | MAINTENANCE MODE                 |
| ENT                    | Press the ENT key once to display "RAS INFORMATION".                  |                                  |
|                        | Press the A key for 10 times to display "MEMORY INITIAL".             |                                  |
| ENT                    | Press the ENT key twice to blink on the 2nd line.                     |                                  |
| $\square$              | Set "0100" by the $\bigcirc$ and the $\bigcirc$ key.                  |                                  |
| ENT                    | Press the ENT key once to register.                                   | MEMORY INITIAL<br>** COMPLETE ** |
| <b>v</b>               | — Flow transmitter is reset, and the measurement mode is displayed. — | ↓<br>0.000 m/s<br>0.000 m3/h     |

## 4.11.10. LCD backlight setting

Description

Sets the operation of the LCD backlight.
 You can set that light is ON all the time/ light is OFF all the time/ light is ON only when key operation and light is OFF at setting time.

Setting content ON: LCD backlight is ON all the time. OFF: LCD backlight is OFF all the time

Lights-out time: sets the time for backlight to put out.

When OFF is set, this function is enabled. [setting range: 0 to 99min] When you set the setting time to 0 min, backlight is OFF all the time.

| Operation<br>(example) | Set the backlight ON time to 10minuites after key operation is completed. |                              |
|------------------------|---------------------------------------------------------------------------|------------------------------|
| Key operation          | Description                                                               | Display                      |
|                        | Press the A times to display "MAINTENANCE MODE".                          | MAINTENANCE MODE             |
| ENT                    | Press the ENT key once to display "RAS INFORMATION".                      | RAS INFORMATION              |
|                        | Press the A key for 11 times to display "LCD BACKLIGHT"                   | LCD BACKLIGHT ON             |
| ENT                    | Press the ENT key once to blink the cursor.                               | LCD BACKLIGHT                |
|                        | Press the A key once to select "OFF"                                      | LCD BACKLIGHT                |
| ENT                    | Press the ENT key once to register "OFF"                                  | LCD BACKLIGHT OFF            |
|                        | Press the ENT key once to blink the cursor on line2.                      | ↓<br>LIGHT-OFF TIME<br>05min |
| $\square$              | Set "10" by the $\bigcirc$ and the $\bigcirc$ key.                        | LIGHT-OFF TIME               |
|                        | Press the ENT key once to register.                                       | LIGHT-OFF TIME               |
| •                      | ——— LCD BACKLIGHT has been registed ———                                   |                              |
|                        | Display the measurement mode by the ESC key and the $\bigtriangleup$ key. | 0.000 m/s<br>0.000 m3/h      |

## 4.11.11. How to set the detailed setting

Description

• The data required for time difference measurement can be set as follows.

CAUTION

- This parameter is intended for our service personnel.
  Do not change the setting by yourself. Otherwise measurement may be disabled.
  Make the detailed setting only when a problem should arise in flow rate measurement with factory default settings, and instructed to do so by a trained factory representative. Setting need not be made in other cases.

| Item                     | Input method  | Function, range or menu                                                                                                    |
|--------------------------|---------------|----------------------------------------------------------------------------------------------------|
| Transmission             |               | The number of transmission of ultrasonic signals per flow rate signal output <sup>*1</sup> . (Factory-set                                             |
| count                    | Select        | value: 128)                                                                                                    |
|                          |               | When standard mode is selected for the operation mode:                                                                                                |
|                          |               | • 8, 16, 32, 64, 128, 256                                                                                                    |
|                          |               | When high speed response mode is selected for the operation mode:                                                                                     |
| Trimmenter               |               | • 4, 8, 10, 32, 64, 128                                                                                                    |
| ingger control           |               | Control method setting of the trigger level (detection point) of ultrasonic signals. (Factory-s                                                       |
|                          |               |                                                                                                    |
|                          | Select        | • MANUAL                                                                                                    |
|                          | 001001        | Select the detection point according to the rate against the peak of receiving wave                                                                   |
|                          |               | regarded as 100%.                                                                                                    |
|                          | Numeric value | Trigger level: 10% to 90%.                                                                                                    |
| Window control           |               | Setting of control method of measurement window that takes in signals (Factory-set value                                                              |
|                          | Select        | AUTO)                                                                                                    |
|                          |               | • AUTO                                                                                                    |
|                          |               | MANUAL                                                                                                    |
|                          |               | Set the time of starting taking in signals (period from the start of transmission until the                                                           |
|                          |               | startup of window signals)                                                                                                    |
|                          | Numeric value | • U: open time: 1µs to 16383µs                                                                                                    |
|                          | Numeric value | • D: open time: 1µs to 16383µs                                                                                                    |
|                          |               | In case of MANIJAL set Ll and D                                                                                                    |
| Saturation (level)       |               | The number of times that the amplitude of received signals fluctuates and exceeds +1.0V                                                               |
| Saturation (level)       | Numeric value | (saturation) per 1 flow rate signal output. Used as the threshold value for judging the error                                                         |
|                          |               | status of signals. A signal error occurs if the specified number of times is exceeded                                                                 |
|                          |               | (Factory-set value: 128) Refer to diagram *1) in the next page.                                                                                       |
|                          |               | • 0 to 256                                                                                                    |
| Measurement              |               | Setting of measurement method for measuring transit time. (Factory-set value: method 2)                                                               |
| method                   | Select        | Method 1: Strong against interference                                                                                                    |
|                          |               | <ul> <li>Method 2: Controls triggers on the plus side of the direction of voltage of received signal</li> </ul>                                       |
|                          |               | Method 3: Controls triggers on the minus side of the direction of voltage of received                                                                 |
|                          |               | signals.                                                                                                    |
| Signal balance           |               | Setting of threshold value used for judging the existence of transit time. A signal error occ                                                         |
|                          | Numeric value | If the specified value is exceeded. (Factory-set value: 25%)                                                                                          |
|                          |               | 0% to 100%                                                                                                    |
| <b>T</b>                 |               | Note) Set to 50% or nigher for Method 1.                                                                                                    |
| Iransmission             | Salaat        | Setting of transmission pattern of ultrasonic signals (Factory-set value: Burst 3)                                                                    |
|                          | Select        | Select from BURST 1, BURST 2, BURST 3, BURST 4, BURST 5, CHIRP 4 and CHIRP     Setting of control method of cignel ACC goin (Eastery out value: AUTO) |
| AGC gain                 | Select        | Signal neak is controlled to be kent at 1.5V                                                                                                    |
|                          | Geleci        |                                                                                                    |
|                          | Numeric value | • MANUAI                                                                                                    |
|                          | Numeric value | Make the setting so that the signal peak in both forward and reverse directions is kept a                                                             |
|                          |               | 1.5V <sub>PP</sub> .                                                                                                    |
|                          |               | <ul> <li>Forward gain: 1.00% to 99.00%</li> </ul>                                                                                                    |
|                          |               | <ul> <li>Reverse gain: 1.00% to 99.00%</li> </ul>                                                                                                    |
| Signal peak              |               | Setting of signal peak threshold value per 1 flow rate signal output *1). Used as the                                                                 |
|                          | Select        | threshold value for judging the error status of signals. A signal error occurs if the value                                                           |
|                          |               | becomes lower than the specified value. (Factory-set value: 3072)                                                                                     |
|                          |               | 0.5V(4096) : Equivalent to 0.5V0P                                                                                                    |
|                          |               | • 0.375V(30/2) : Equivalent to 0.375V0P                                                                                                    |
|                          |               | • 0.25V(2046) : Equivalent to 0.25V0P                                                                                                    |
| Tranamiasian             | Numorio volu- | • 0.123V(1024) . Equivalent to 0.123V <sub>0P</sub>                                                                                                   |
| mansmission<br>wait time | Numeric value | Transmission interval of unitasonic signals. (Factory-set value: offisec)                                                                             |
|                          |               |                                                                                                    |

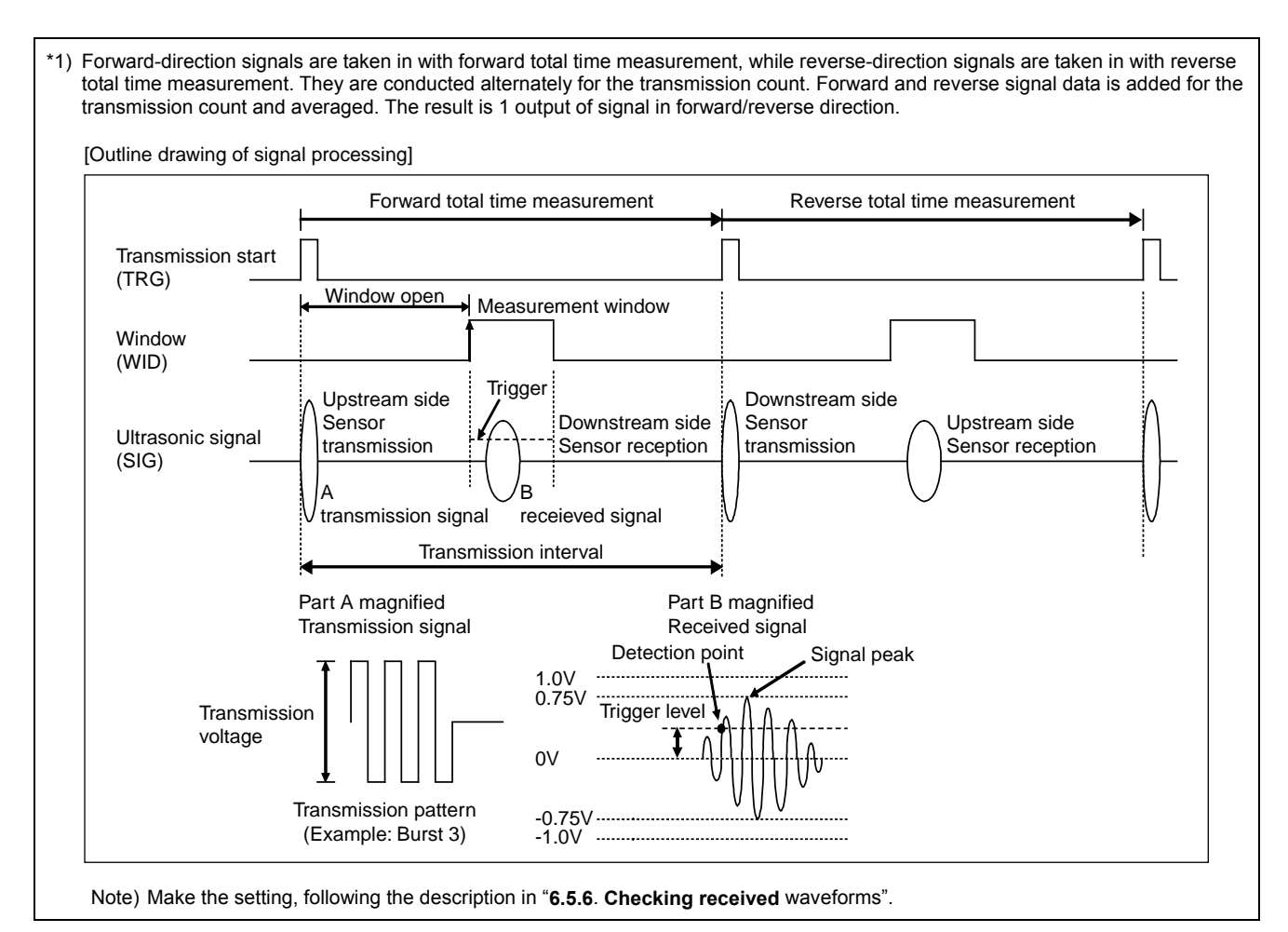

| Operation<br>(example) | Set measurement method to "METHOD 1".                                                          |                                    |
|------------------------|------------------------------------------------------------------------------------------------|------------------------------------|
| Key operation          | Description                                                                                    | Display                            |
|                        | Press the A times to display "MAINTENANCE MODE".                                               | MAINTENANCE MODE                   |
| ENT                    | Press the ENT key once to display "RAS INFORMATION".                                           | RAS INFORMATION<br>000000000000000 |
|                        | Press the 🛆 key for 14 times to display "DETAILS".                                             | DETAILS                            |
| ENT                    | Press the ENT key once to display "TRANS.COUNT".                                               | TRANS.COUNT<br>128                 |
|                        | Press the A times to display "MEAS.METHOD".                                                    | MEAS.METHOD<br>METHOD:2            |
| ENT                    | Press the ENT key once to select, and press it once again to blink on the                      | MEAS.METHOD                        |
|                        | Press the A key twice to display "METHOD 1".                                                   | MEAS.METHOD                        |
| ENT                    | Press the ENT key once to register.                                                            | MEAS.METHOD<br>** COMPLETE **      |
|                        | ——— "METHOD 1" has been registered. ———                                                        | ↓<br>MEAS.METHOD<br>METHOD:1       |
| ESG 🛆                  | Press the ESC key twice and then press the $\triangle$ key once to enter the measurement mode. | 0.000 m/s<br>0.000 m3/h            |

# **5. MOUNTING OF DETECTOR**

# 5.1. Detector mounting procedure

Perform the following steps in order for mounting the sensor on the pipe to measure.

| Reference section | Work item                    | : Outline steps                                                                              |
|-------------------|------------------------------|----------------------------------------------------------------------------------------------|
| 5.2               | Selection of mounting method | : Check the V/Z method, pipe size, and detector.                                             |
| Ļ                 |                              |                                                                                              |
| 5.3               | Mounting method on the pipe  | : Apply acoustic couplant to the detector oscillation surface, and connect the sensor cable. |

For the "5.3 Mounting method on the pipe", refer to the separate instruction manual "ULTRASONIC FLOWMETER DETECTOR".

### 5.1.1. Mounting of detector

For sensor spacing, select either method in advance.

- Calculate from flow transmitter Turn ON the flow transmitter.
   Enter the piping information, etc described in Section 4.6.2, and display it. Display example: PROCESS SETTING S=16 (48mm)
   During wiring work, be sure to turn the power off.
- Calculate from our website.
- Address http://www.fujielectric.com/products/instruments/products/flowmeter/top.html
- Calculate from the CD attached to the equipment.

### 5.1.2. Image figure of mounting dimension

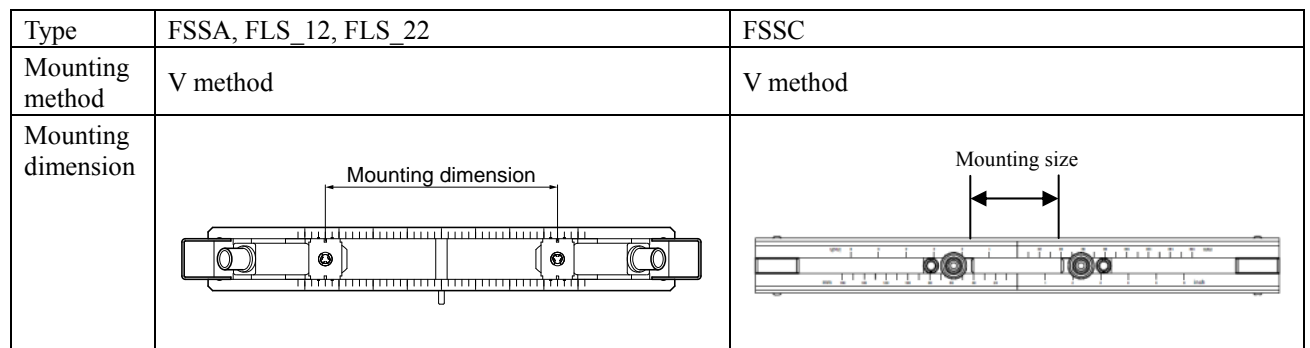

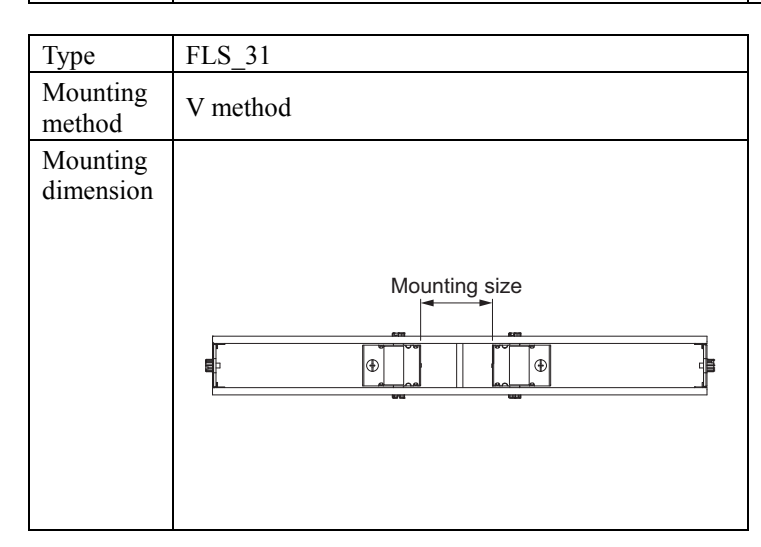

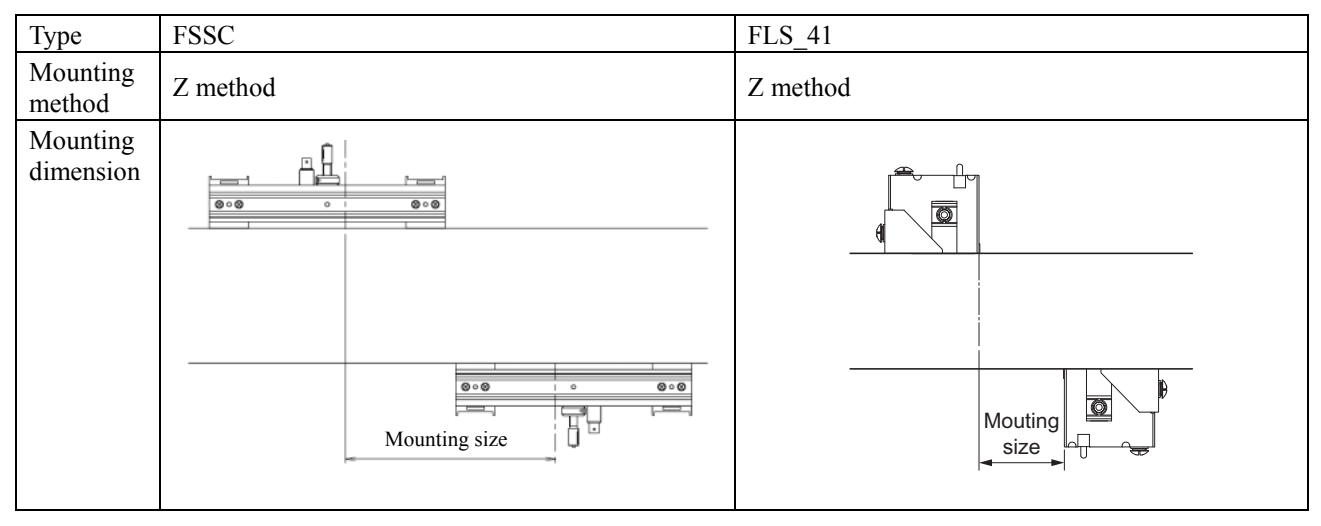

# 5.2. Selection of mounting method

There are two ways for mounting the detector, the V method and the Z method (See Fig. 5-1).

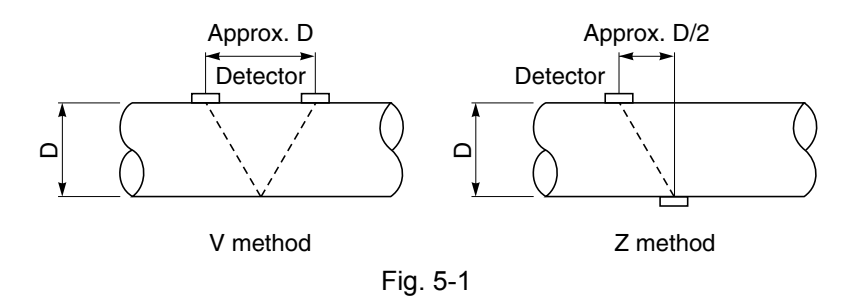

The Z method should be used in the following cases.

- Where a mounting space is not available. (As shown in the figure above, the mounting dimension with the Z method is about half of that with the V method).
- When measuring fluid of high turbidity such as sewage.
- When the pipe has a mortar lining.
- When the pipe is old and has a thick accumulation of scale on its inner wall.

#### Selection standard

For an inside diameter of more than 300 mm, the Z method is recommended for mounting.

|      | Fluid            | Mounting | Inner diameter of piping ø (mm)                                                                                                    |
|------|------------------|----------|----------------------------------------------------------------------------------------------------|
| Туре | temperature [°C] | method   | 13         25         50         100         200         250         300         400         600         1000         3000         6000 |
| FSSA | -20 to 100       | V        | 25 P. M 225                                                                                                    |
| 5000 |                  | V        | 50 P, M 600<br>50 Px 300                                                                                                    |
| F55C | -40 to 120       | Z        | 200 P. M 1200<br>200 Px 600                                                                                                    |

Classification of piping materials

P : Plastic (PVC, etc.)M : Msetallic piping (steel pipe, copper pipe, aluminum, etc.)

Note: If ultrasonic waves cannot pass through the piping because the piping material category is Px or the turbidity of the fluid is high, it is recommended to use FSSC types.

# 5.3. Mounting method on the pipe

For the "5.3 Mounting method on the pipe", refer to the separate instruction manual "ULTRASONIC FLOWMETER DETECTOR".

# 6. MAINTENANCE AND CHECKUP

# 6.1. Routine checkup

Visually check the following items.

- Whether flow transmitter cover screws are loose.
- Whether cable glands are loose.
- Whether detecter mounting band is loose.
- Whether received wave is abnormal (LED lit red).
- Whether the main unit is dusty or dirty.
- $\rightarrow$  Retighten.
  - $\rightarrow$  Retighten.
- $\rightarrow$  Tighten.
  - Check whether piping is filled or not. Remove bubbles or foreign matters, if mixed in measurement pipe. Also check if detecter mounting and wiring are normal.
- → Use a soft cloth to wipe them off. If necessary, moisten a soft cloth with the water and wring it out before wiping.
   Note) Do not use volatile solvents such as benzine or thinner, as they may damage the paint or coating.

# 6.2. Periodic checkup

### 6.2.1. Checking the zero point

Stop the fluid flow, fill the measurement pipe fully, and check the zero point.

### 6.2.2. Reapplying silicon-free grease

When using silicon-free grease for the acoustic coupler, reapply it on the transmission surface of the sensor unit approximately once every 6 months.

Note: Silicon rubber need not be reapplied.

Refer to the separate instruction manual "ULTRASONIC FLOWMETER DETECTOR".

### 6.2.3. How to measure the insulation resistance

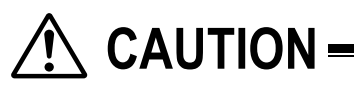

• Turn off power before opening the flow transmitter cover.

• Arresters are connected to each of power terminals as standard. Measurement point: measure between power terminal and ground terminal, each outputs and ground terminal.

• The insulation resistance performance is  $100 \text{ M}\Omega/500 \text{ V DC}$ .

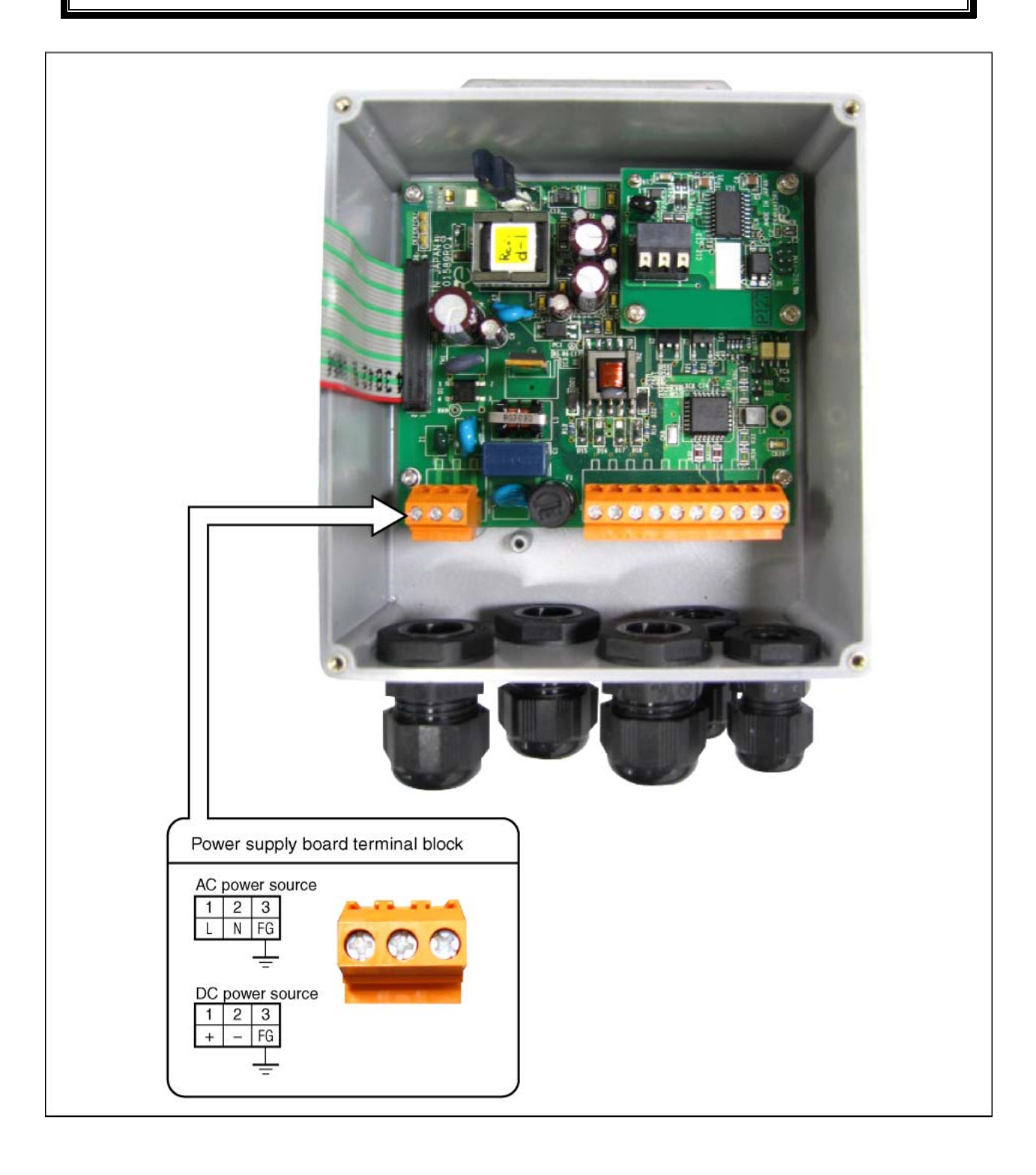

# 6.3. How to replace the fuse

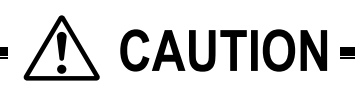

- Turn off power before replacing the fuse.
- Fuse specifications
  - AC power source (100 or 200 V): 5.0 mm (diameter) × 20 mm (long), 250 V, 0.5 A. Clearing characteristics (T), breaking capacity (L) As represented by Littelfuse 0218.500MXP 250 V, 0.5 A.
  - (2) DC power source: 5.2 mm (diameter) × 20 mm (long), 250 V, 1 A. Clearing characteristics (T), breaking capacity (L) Example:0218001.MXP 250V,1A manufactured by littelfuse.
- (1) Opening the cover after turning off power
- Loosen 4 screws from the flow transmitter front, and open the cover. (2) Replacing the fuse
- (2) Replacing the fastDetach the fuse holder from the power supply board, and replace the fuse. Then, return the fuse holder in place.(3) Closing the cover
  - Close the cover, and tighten 4 screws.

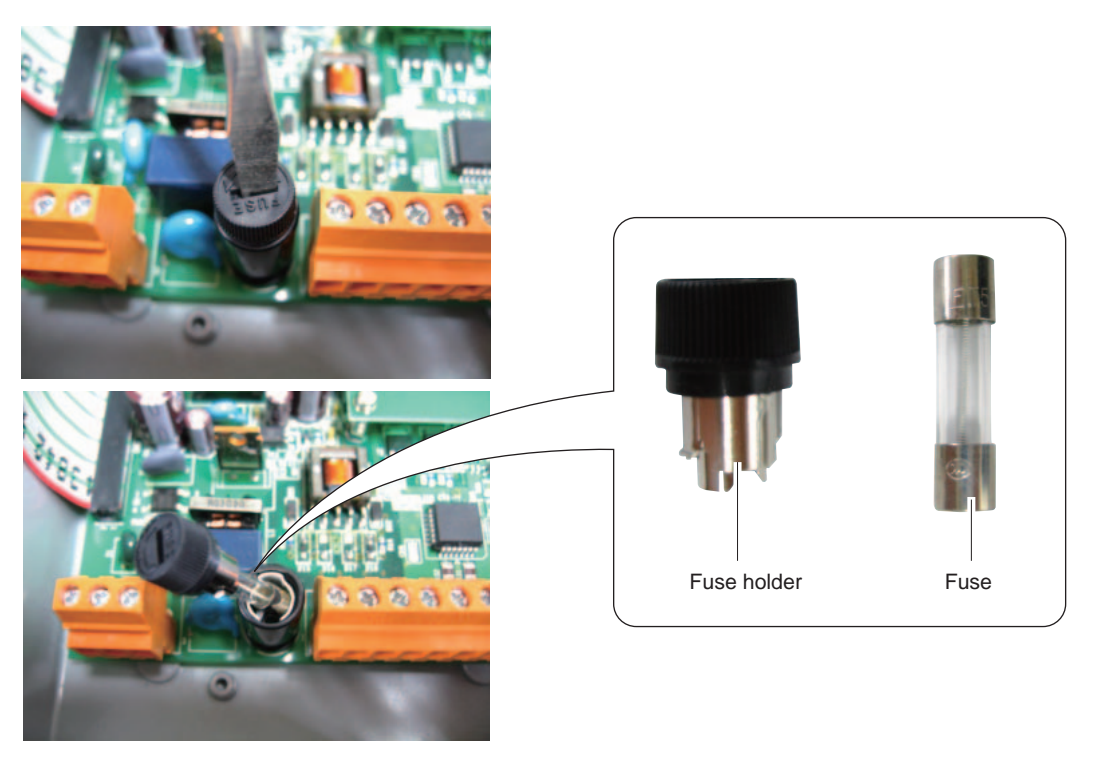

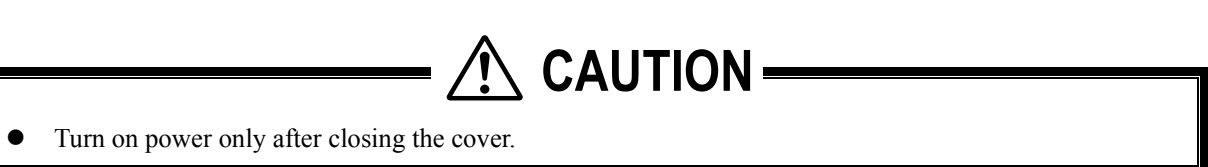

# 6.4. How to replace the LCD

The nominal life of the LCD is 7 years. Its contrast deteriorates gradually. Replace it about 5 years after starting its use.

[How to replace]

- (1) Turn off power, and open the cover.
- (2) Remove the flat cable connector.
- (3) Remove 4 screws from the mainboard and pull out the main board.
- (4) Loosen 4 screws from the LCD unit.
- (5) Mount a new LCD unit (see parts list).
- (6) Mount a mainboard. Make sure to insert mainboard to connector of LCD unit properly.
- (7) Insert the flat cable connector (securely all the way).
- (8) Close the cover, and turn on power.
- (9) Make sure the LCD indication is normal, and that keying can be conducted properly.
- (10) Be sure to conduct the contrast adjustment for brightness of the display.

# 

- Turn off power before opening the cover. A high voltage is inside.
- Do not conduct the replacement when your body holds the static electricity. It causes the failure.
- Do not conduct the replacement with wet hands. It causes failure.

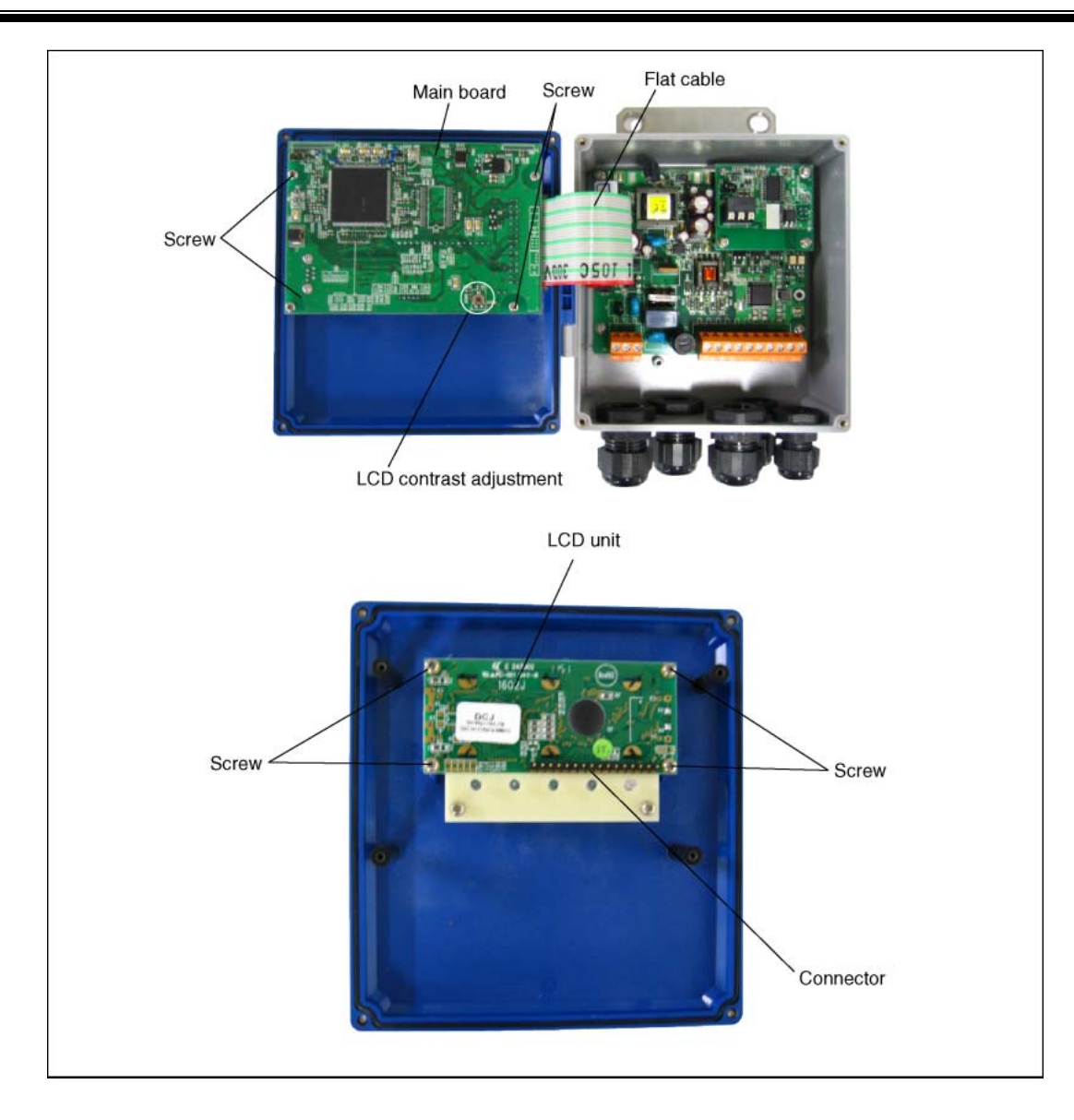

# 6.5. ERROR AND REMEDY

## 6.5.1. Display error

| State                                               | Probable cause                                                                                                    |  |
|-----------------------------------------------------|----------------------------------------------------------------------------------------------------|--|
| Nothing is displayed.                               | <ul> <li>Power supply is not turned on.</li> <li>Low power supply voltage</li> <li>Fuse is blown out.</li> <li>LCD error ⇒ Refer to "6.5.7. Remedying a hardware fault".</li> <li>Reverse polarity of DC power supply</li> </ul> |  |
| Upper side appears black.                           | <ul> <li>Low power supply voltage</li> <li>Reverse polarity of DC power supply</li> <li>LCD error ⇒ Refer to "6.5.7. Remedying a hardware fault".</li> </ul>                                                                     |  |
| Irrational display                                  | • Hardware error $\Rightarrow$ Refer to "6.5.7. Remedying a hardware fault".                                                                                                    |  |
| Pale display                                        | <ul> <li>Ambient temperature is low (-20°C or lower) ⇒ Increase temperature.</li> <li>LCD has reached the end of its service life. ⇒ Replace the LCD.</li> </ul>                                                                 |  |
| Entire display is blackish.                         | <ul> <li>Ambient temperature is high (50°C or higher) ⇒ Decrease temperature.</li> </ul>                                                                                                    |  |
| LCD characters are skipped.<br>LED does not come on | <ul> <li>Refer to "6.5.1.1. Checking the LCD/LED" for LCD/LED.<br/>The dots on the LCD are missing or the LED does not come on.</li> <li>⇒ Refer to "6.5.7. Remedying a hardware fault".</li> </ul>                              |  |
| LED is displayed in red.                            | <ul> <li>Received wave is abnormal.</li> <li>⇒ Refer to "6.5.1.2. Checking the LED lit in red".</li> </ul>                                                                                                    |  |

### 6.5.1.1. Checking the LCD/LED

Follow the procedure shown below to check possible display errors.

| Key operation | Description                                                                                                    | Display                     |
|---------------|----------------------------------------------------------------------------------------------------|-----------------------------|
|               | Press the A times to display "MAINTENANCE MODE".                                                                                                    |                             |
| ENT           | Press the ENT key once to display "RAS INFORMATION".                                                                                                    | RAS INFORMATION             |
|               | Press the () key for 12 times to display "LCD/LED CHECK".                                                                                                    | LCD/LED CHECK               |
|               | Press the ENT key once.                                                                                                    |                             |
|               | Every time the key is pressed, the display is switched in the order                                                                                                   |                             |
| V             | shown below.                                                                                                    | • $\leftarrow$ Lit in green |
|               | LCD: OFF completely LED: Lit in green<br>LCD: Darkened LED: Lit in red<br>If dots on the LCD are missing or the LED does not come on, the<br>LCD/LED may have failed. |                             |
|               | Obtain a measurement-mode display using the $ESC$ and the $\triangle$                                                                                                 | 0.000 m/s<br>0.000 m3/h     |
|               | Keys.                                                                                                    |                             |

### 6.5.1.2. Checking the LED lit in red

Check the LED lit in red, following the procedure shown below.

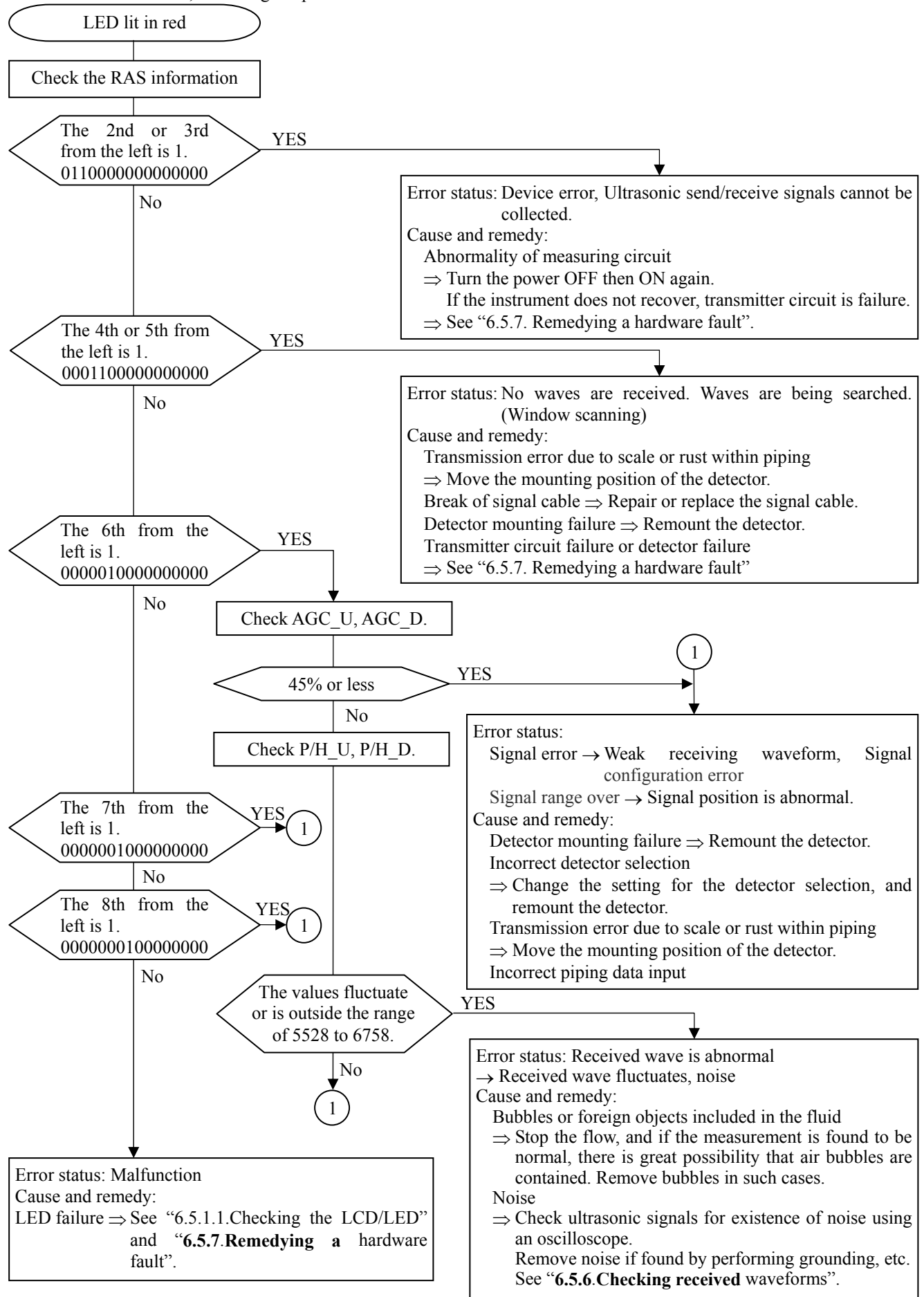

### 6.5.1.3. Checking the RAS information

When the red LED lights up, check the error contents according to the RAS information.

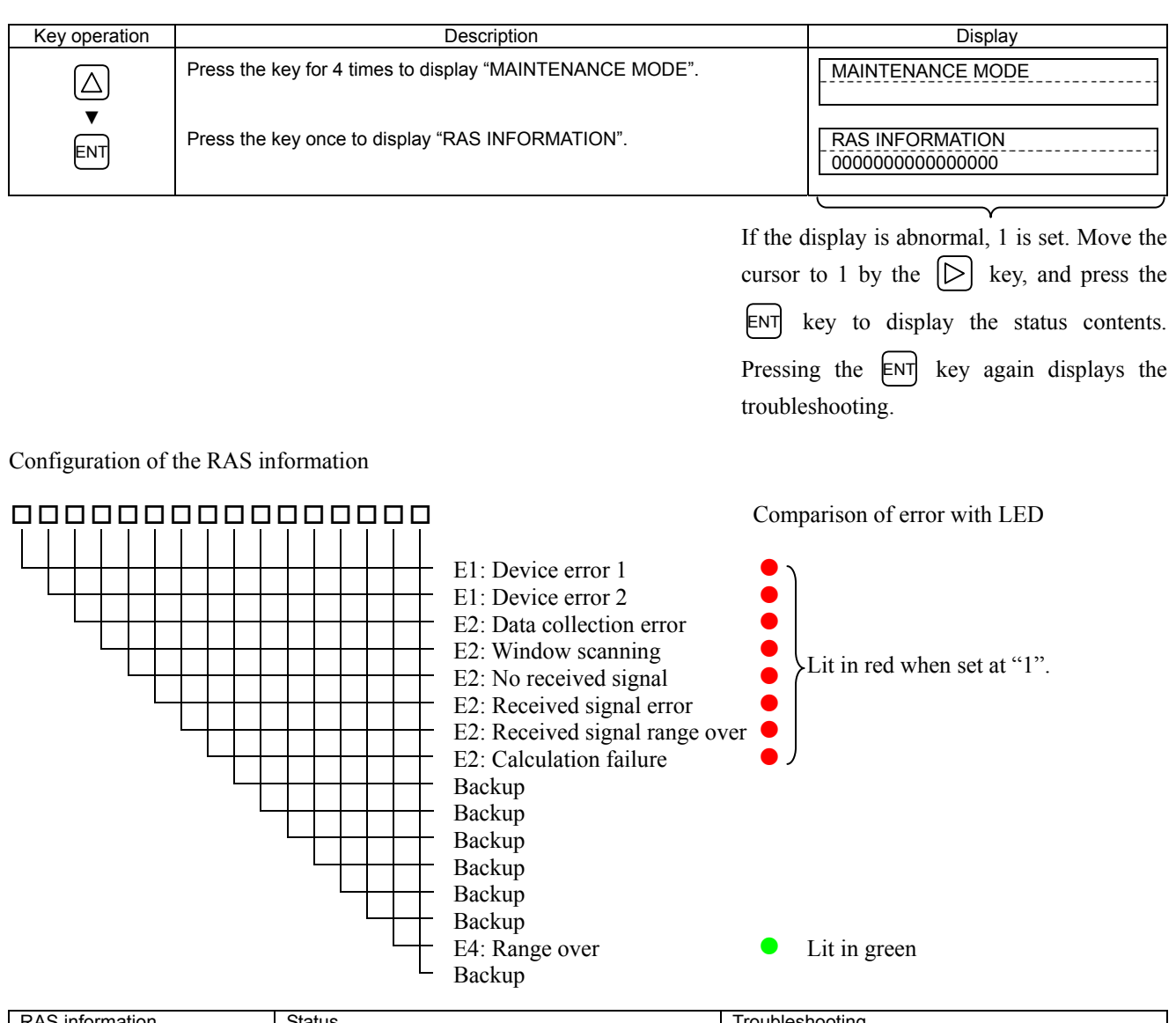

| RAS | information           | Status                                            | Troubleshooting                                               |
|-----|-----------------------|---------------------------------------------------|---------------------------------------------------------------|
| E1: | Device error 1        | Backup memory failure                             | See "6.5.7. Remedying a hardware fault".                      |
| E1: | Device error 2        | Abnormality of measuring circuit                  | Turn the power off then on again. If the instrument           |
| E2: | Data collection error | Ultrasonic send/receive signals cannot be         | does not recover properly, refer to "6.5.7.                   |
|     |                       | collected.                                        | Remedying a hardware fault".                                  |
| E2: | Window scanning       | The ultrasonic receiving signal waveform is being | Move the mounting position of the detector, and               |
|     |                       | detected.                                         | remount the detector.                                         |
| E2: | No received signal    | No ultrasonic receiving signal waveform           | Repair or replace the signal cable.                           |
|     |                       |                                                   | Transmitter circuit failure or detector failure               |
|     |                       |                                                   | $\Rightarrow$ See "6.5.7. Remedying a hardware fault".        |
| E2: | Received signal error | The status of received waveform is poor.          | Check the air bubbles or foreign objects.                     |
|     |                       |                                                   | Check the receive sensitivity.                                |
|     |                       |                                                   | $\Rightarrow$ Move the mounting position of the detector, and |
|     |                       |                                                   | remount the detector.                                         |
| E2: | Received signal range | Receiving signal waveform is outside the          | Check the piping data.                                        |
|     | over                  | appropriate range.                                | Check the detector mounting dimensions.                       |
| E2: | Calculation failure   | The value of detected measurement data is         | Check the piping data.                                        |
|     |                       | abnormal.                                         | Check the receive sensitivity.                                |
|     |                       |                                                   | $\Rightarrow$ Move the mounting position of the detector, and |
|     |                       |                                                   | remount the detector.                                         |
| E4: | Range over            | Analog output and total output exceed the range.  | Check the range data and the totalize setting.                |

Correspondence between DO output and Alarm

"All" : Alarm is issued at occurrence of E1 or E2. [Burnout timer is enabled]

"Device error" : Alarm is issued at occurrence of E1. [Burnout timer is disabled]

"Process error" : Alarm is issued at occurrence of E2. [Burnout timer is enabled]

Burnout timer is to set a time between error occurrence and contact output.

# 6.5.2. Displaying the data in maintenance mode

Follow the procedure shown below to check possible display errors.

| Key operation | Description                                                                                                    | Display                                                      |
|---------------|----------------------------------------------------------------------------------------------------|--------------------------------------------------------------|
|               | Press the () key for 4 times to display "MAINTENANCE MODE".                                                                                                    | MAINTENANCE MODE                                             |
| ENT           | Press the ENT key once to display "RAS INFORMATION".                                                                                                    | RAS INFORMATION                                              |
|               | Press the () key for 13 times to display "DATA DISPLAY".                                                                                                    | DATA DISPLAY                                                 |
|               | <ul><li>Press the ENT key.</li><li>Displays the transit time and the window value calculated from the piping setting.</li></ul>                                                                                                    | T0 C: 89 usec<br>WinC: 80 usec                               |
|               | <ul> <li>Press the   key once.</li> <li>Displays the measurement value of transit time, T1 (forward time), and T2 (reverse time) from the piping setting.</li> </ul>                                                                                                    | T1: 0.000 usec<br>T2: 0.000 usec                             |
|               | <ul> <li>Press the  key once.</li> <li>Displays the measurement value of average transit time, T0, and transit time difference, DT.</li> </ul>                                                                                                    | T0: 0.000 usec<br>DT: 0.00 usec                              |
|               | <ul> <li>Press the  key once.</li> <li>Displays the calculated value of pass time of the substances other than fluid, Ta, and angle of incidence of the fluid, θ.</li> </ul>                                                                                                    | Ta:         0.0000         usec           θf:         0.000° |
|               | <ul> <li>Press the  key once.</li> <li>Displays the calculation value of sound velocity in fluid, Cf, and Reynolds number, Re.</li> </ul>                                                                                                    | Cf: 0.0 m/s<br>Re: 0                                         |
|               | <ul> <li>Press the  key once.</li> <li>Displays correction coefficient of flow velocity distribution, K, and flow velocity, V.</li> </ul>                                                                                                    | K: 1.3333<br>V: 0.000 m/s                                    |
| ∠<br>▼        | <ul> <li>Press the  key once.</li> <li>Displays the intensity of received signals.<br/>The larger the value, the larger the intensity of received signals.<br/>Normal measurement values fall in 45% or more.<br/>If the display appears as 0%, no signals are being received.<br/>Ultrasonic waves may not be transmitted because of insufficient water volume or rust of piping.</li> </ul>                                                                                            | AGC U: 0.00 %<br>AGC D: 0.00 %                               |
| ∠<br>▼        | <ul> <li>Press the  key once.</li> <li>Displays the peak value of received signal waveform.<br/>Normal values stably fall within the range from 5528 to 6758.<br/>If the value fluctuates significantly, objects that constitute barriers against ultrasonic wave transmission such as air bubbles or foreign matter may be contained in the fluid.<br/>Stop the flow and check if normal value is resumed.<br/>If so, there is a possibility that air bubbles are contained.</li> </ul> | P/H U: 6143<br>P/H D: 6143                                   |
|               | <ul> <li>Press the  key once.</li> <li>Displays the detection level value of received signal waveform.</li> </ul>                                                                                                    | TRG U: 25.00%<br>TRG D: 25.00%                               |
| Esd 💟         | Press the ESC key or the                                                                                                    |                                                              |

# 6.5.3. Keying is abnormal

| Status                                                     | Probable cause                                                             |
|------------------------------------------------------------|----------------------------------------------------------------------------|
| No response is made to key input.                          | • Hard failure $\Rightarrow$ Refer to "6.5.7. Remedying a hardware fault". |
| Certain key is not responded.<br>Action is not as defined. |                                                                            |

# 6.5.4. Error in measured value

| Status                                                                                  | Probable cause                                                                                                    | Troubleshooting                                                                                                    |
|-----------------------------------------------------------------------------------------|----------------------------------------------------------------------------------------------------|----------------------------------------------------------------------------------------------------|
| The reading appears with "-" (minus).                                                   | • Connection between main unit and sensor units (upstream, downstream) are inverted.                                                                                                    | → Connect properly.                                                                                                    |
|                                                                                         | • Flow of fluid is reversed.                                                                                                    |                                                                                                    |
| Measured value<br>fluctuates though flow<br>rate is constant.                           | • Straight pipe length is inadequate. —                                                                                                    | → Move the sensor to the place where the length of 10D can be assured on upstream side and 5D on downstream side.                                                                                                    |
|                                                                                         | • Pump, valve or others which disturb — the flow are located nearby.                                                                                                    | → Mount the instrument with a clearance of 30D or more.                                                                                                    |
|                                                                                         | • Pulsation exists in flow. —                                                                                                    | → Set the damping to increase the response time.                                                                                                    |
| Measured value remains<br>the same though flow<br>rate is changing. (LED lit<br>in red) | <ul> <li>Measured value is held because ultrasonic value in the sensor is mounted on welding.</li> <li>Error in sensor mounting dimensions</li> <li>Error in acoustic coupler at the time of mounting the sensor</li> <li>Error in connection of the sensor cable.</li> <li>Sensor mounting is poor</li> <li>Mounting dimension</li> <li>The sensor is coming off the pipe.</li> <li>Problem on pipe or fluid</li> <li>Pipe not filled with fluid</li> <li>Bubbles present in the fluid</li> <li>Bubbles are introduced if reading is normal when flow is stopped.</li> <li>If mounted immediately downstream a valve, a cavitation causes the same phenomenon as when bubbles are introduced.</li> </ul> | <ul> <li>Wave cannot be propagated into a pipe.</li> <li>Upon checking, remove the sensor, apply acoustic coupler, and slightly off position the sensor.</li> <li>Mount the sensor in parallel with pipe, allowing correct sensor unit spacing.</li> <li>Mount the sensor properly so that it is kept in close contact with the pipe.</li> <li>Locate a place which is completely filled on the same piping line, and shift the sensor there.</li> <li>Attach the sensor to the lowest place on the pipeline.</li> <li>Eliminate ingress of bubbles.</li> <li>Raise the level of the pump well.</li> <li>Check the shaft seal of the pump.</li> <li>Retighten the flange of negative pressure pipe.</li> <li>Arrange so that fluid doesn't fall into the pump well.</li> <li>Move the sensor to the location where air bubbles have not entered.</li> <li>Inlet side of the pump</li> <li>Upstream side of the valve</li> </ul> |
|                                                                                         |                                                                                                    | (Continued on next page.)                                                                                                    |

| Status                  | Probable cause                                                                                                    | Troubleshooting                                                                                                    |
|-------------------------|----------------------------------------------------------------------------------------------------|----------------------------------------------------------------------------------------------------|
| (Continued from the     | O High turbidity                                                                                                    |                                                                                                    |
| previous page.)         | Turbidity is higher than those of sewage and return sludge.                                                                                              | →                                                                                                    |
|                         | • Pipe is old and scale is attached on inside.                                                                                                    | →                                                                                                    |
|                         | O Lining is thick.                                                                                                    | <ul> <li>Move sensor to a place of smaller<br/>diameter on the same pipeline.</li> </ul>                                                                                                 |
|                         | Because of mortar lining or the like, thickness is tens mm or more.                                                                                      | <ul> <li>Move the sensor to other places or<br/>to different piping.</li> </ul>                                                                                                    |
|                         | O Lining is peeled.                                                                                                    |                                                                                                    |
|                         | There is a gap between the lining – and the pipe.                                                                                                    | →                                                                                                    |
|                         | • Sensor is mounted on bend pipe<br>or tapered pipe.                                                                                                    | $\rightarrow$ Mount the sensor on straight pipe.                                                                                                    |
|                         | 3. Effect of external noise -                                                                                                    | <ul> <li>Reduce the length of main unit<br/>sensor cable to a minimum.</li> </ul>                                                                                                    |
|                         | <ul> <li>There is a radio broadcasting<br/>station nearby.</li> <li>Measurement conducted near<br/>a passage of vehicles or<br/>electric cars</li> </ul> | • Ground the main unit and piping.                                                                                                    |
|                         | 4. Hard failure –                                                                                                    | Refer to "6.5.7. Remedying a hardware fault".                                                                                                    |
| Measured value not zero | • Fluid forms a convection inside —                                                                                                    | Normal                                                                                                    |
| when huid stops nowing. | Zero point adjustment                                                                                                    | <ul> <li>Readjust the zero point after fluid<br/>has completely stopped flowing.</li> </ul>                                                                                              |
|                         | • Pipe is not completely filled or<br>is empty when water is at a<br>standstill (LED lit red).                                                           | → Normal                                                                                                    |
| Error in measured value | <ul> <li>Input piping specifications – differ from the actual ones.</li> <li>Scales exist on wall of old pipe. –</li> </ul>                              | <ul> <li>A difference of 1% in inner diameter causes an error of about 3%.</li> <li>Input the correct specifications.</li> <li>Input scale as lining</li> </ul>                          |
|                         | • Insufficient linear pipe length<br>(10D or more for upstream and<br>50D or more for downstream)                                                        | → Find another mounting place (upstream of disturbing objects).                                                                                                    |
|                         |                                                                                                    | No disturbing objects in flow within 30D upstream without pump, valve, combined pipe, etc.                                                                                               |
|                         |                                                                                                    | • Mount the sensor at different angles<br>with respect to the cross section of<br>pipe to fine the location where<br>mean value is obtainable. The<br>mount the sensor at that location. |
|                         | • Pipe is not filled with fluid or sludge is deposited in the pipe.                                                                                      | <ul> <li>Occurs particularly where sectional area is small.</li> <li>Move sensor to a vertical pipe.</li> </ul>                                                                          |

# 6.5.5. Error in analog output

| Status                                                          | Probable cause                            | Troubleshooting                                                                            |
|-----------------------------------------------------------------|-------------------------------------------|--------------------------------------------------------------------------------------------|
| Current output is not matched.                                  | Range setting is wrong.                   | • Set the range correctly.                                                                 |
| Not 4mA when measurement value is 0.                            | Analog output is misadjusted.             | <ul> <li>Perform analog output calibration.</li> </ul>                                     |
| Output is 0mA.                                                  | Break of wiring                           |                                                                                            |
| Output rises beyond 20mA.                                       | "OVER FLOW" appears on the LCD. —         | <ul> <li>Range over</li> <li>Recommence setting of range data of analog output.</li> </ul> |
| The output becomes lower than 4mA.                              | "UNDER FLOW" appears on the — LCD.        | <ul> <li>→ Back flow</li> <li>● Set upper/lower stream properly.</li> </ul>                |
| Indication is changed but<br>analog output remains<br>the same. | The output load is $600\Omega$ or more. — | • It must be less than $600\Omega$ .                                                       |
| Indication does not agree with analog output.                   | Analog output is misadjusted.             | <ul> <li>Perform analog output calibration.</li> </ul>                                     |
| Analog output doesn't change even after it has been adjusted.   | Hard failure —                            | → Contact manufacture or service.                                                          |

### 6.5.6. Checking received waveforms

The unit has high-voltage part. Be sure to ask our service personnel for the steps described below.

### 6.5.6.1. How to connect the oscilloscope

Open the cover, and connect an oscilloscope to the check pin on the printed board according to the following figure. The unit has high-voltage components. Do not touch the parts other than those specified below.

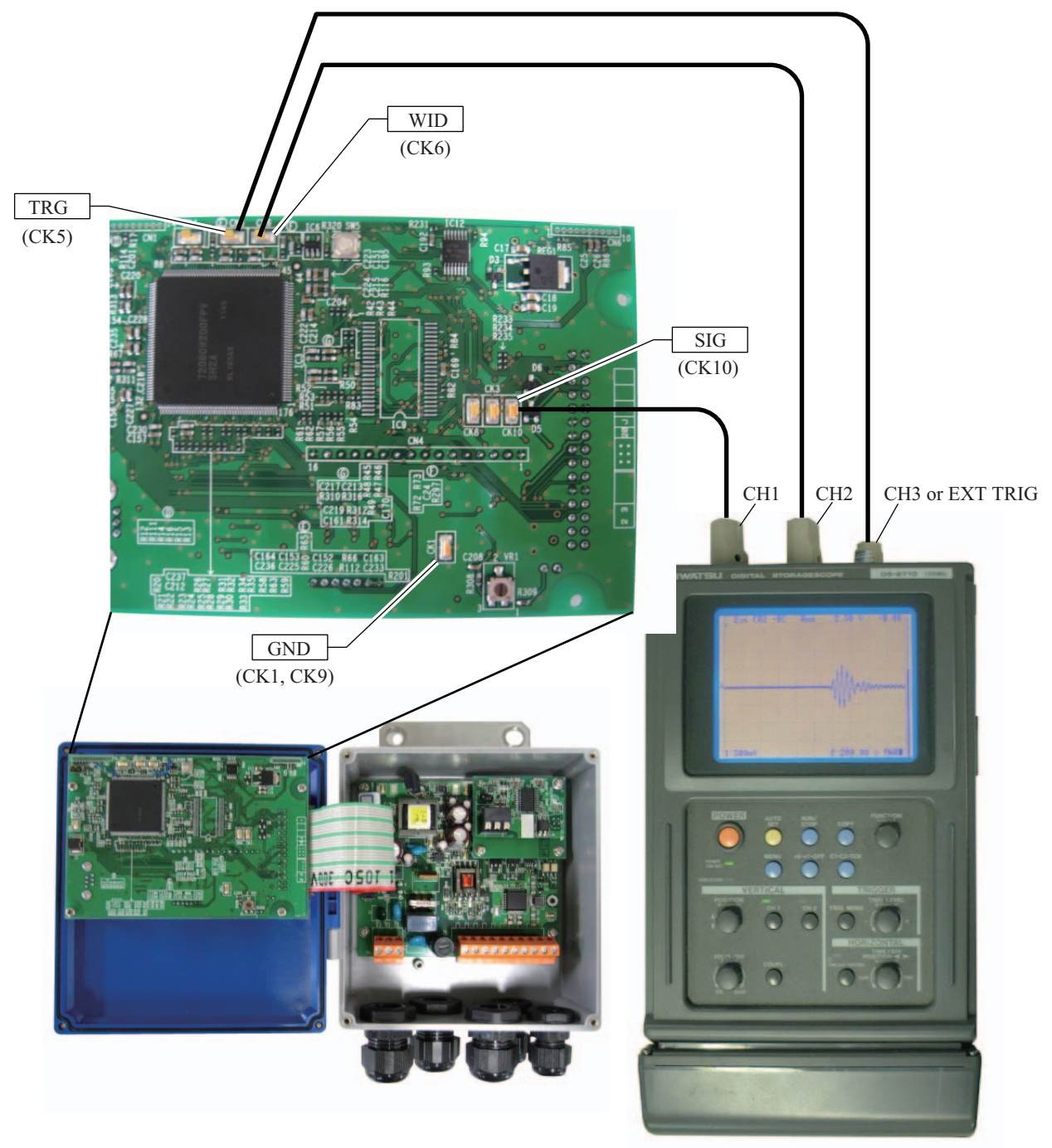

Oscilloscope

### 6.5.6.2. Checking sending/receiving

Monitor the waveform, and check the status of received waveform.

a) Normal status

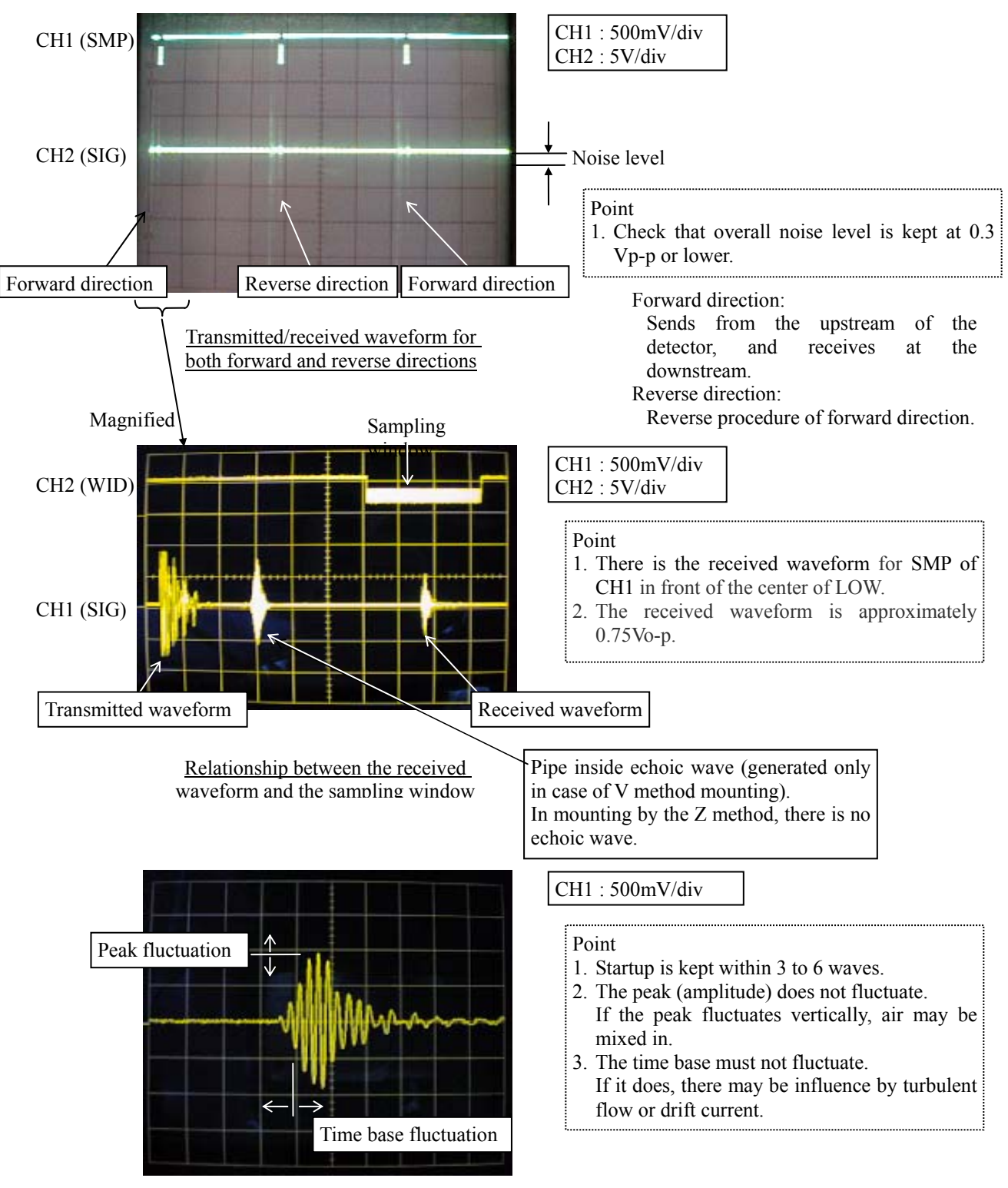

#### Magnified view of signals

The received waveform controls the peak to be approximately 1.5Vp-p.

Startup of signals is not good

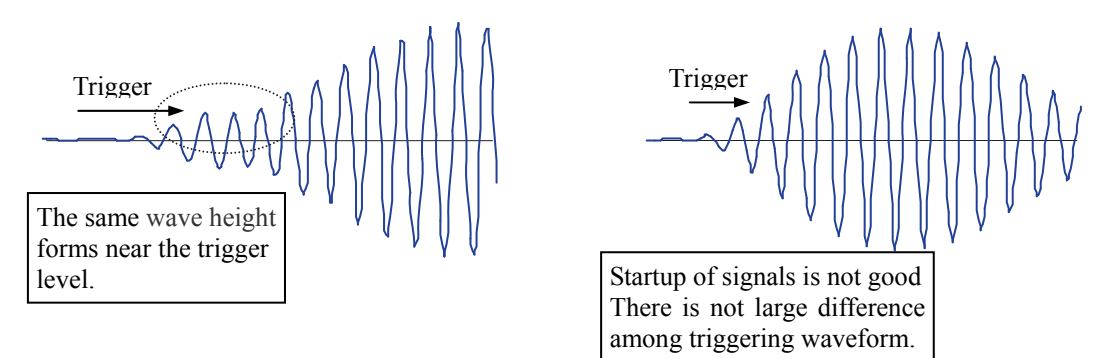

- Cause of the poor startup signals
- (1) Incorrect detector mounting, dimensions (sensor mounting dimension, outer diameter, etc) and detector mounting angle

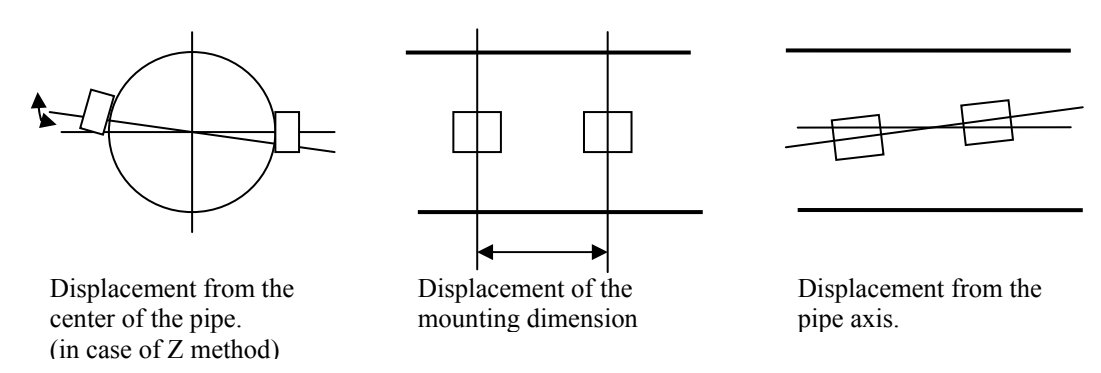

 $\Rightarrow$  Mount the detector properly.

(2) Interference from acoustic wave (It is likely to happen when the outer diameter is set longer than the actual length.)

 $\Rightarrow$  Make a setting of the acoustic wave of the fluid type to be 20 to 50m/s lower, and remount the detector again. Note) 1400m/s is set for water.

b) Noise on the one side

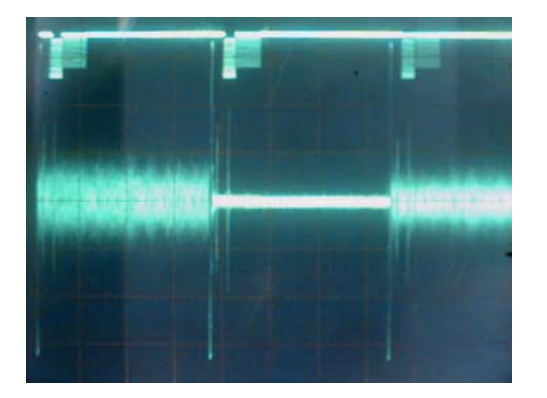

CH1 : 500mV/div CH2 : 5V/div

Waveform with noise on the one side

| <cause></cause>                              | <check></check>                                   |
|----------------------------------------------|---------------------------------------------------|
| Dedicated cable on the one side is abnormal. | Measure the insulation resistance.                |
| Polarity of connected terminals is inverted. | Check the connection                              |
| Sensor on the one side is abnormal.          | Peel off the detector and check the sensitivity   |
| Detector bonding surface is peeling.         | Peel off the detector and temporarily place it by |
|                                              | grease, etc.                                      |
| Dedicated cable is disconnecting.            | Check the continuity.                             |
| Poor contact.                                | Check the connetion.                              |

#### c) There is white noise all around.

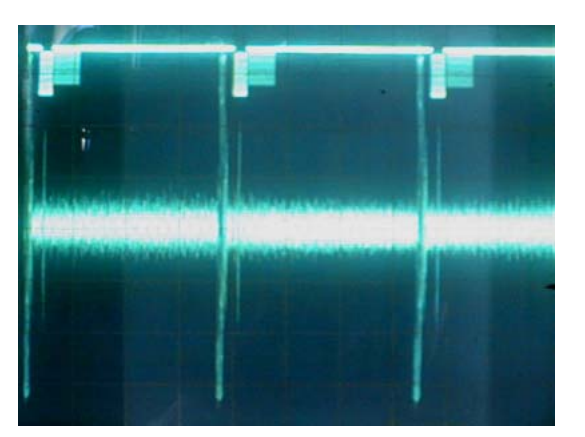

Waveform with the overall noise

d) Pulsed noise is observed.

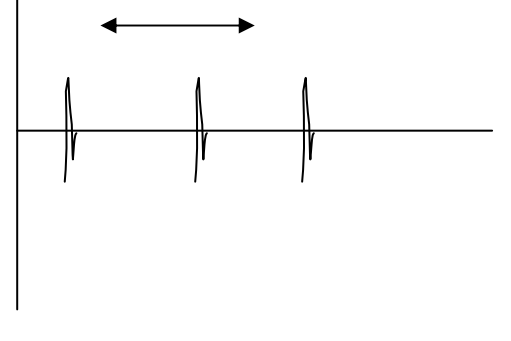

Waveform with pulsed noise on the signal line

Measurement can be performed if the noise level is smaller than the received waveform level  $(0.75V_{0-p})$ .

| <cause></cause>                                          | <check></check>                                      |
|----------------------------------------------------------|------------------------------------------------------|
| Noise is placed on the power line.                       | Check the power line using an oscilloscope, and      |
|                                                          | install a noise-suppression transformer.             |
| Noise is placed on the grounding line (panel earth,      | Check the power line using an oscilloscope, and      |
| etc).                                                    | remove the ground wire.                              |
| Dedicated cable is picking the inductive noise.          | Move the flow transmitter near the detector and      |
|                                                          | perform confirmation.                                |
|                                                          | Keep the dedicated cable apart from the power cable. |
| The distance between the detector and the flow           | Perform grounding according to the figure below.     |
| transmitter is long, and dedicated cable length is long. |                                                      |
| Insufficient sensitivity                                 | Change the detector.                                 |
| Signal power (AGC_U, AGC_D) 45% or less                  | FSSA→FSSC                                            |

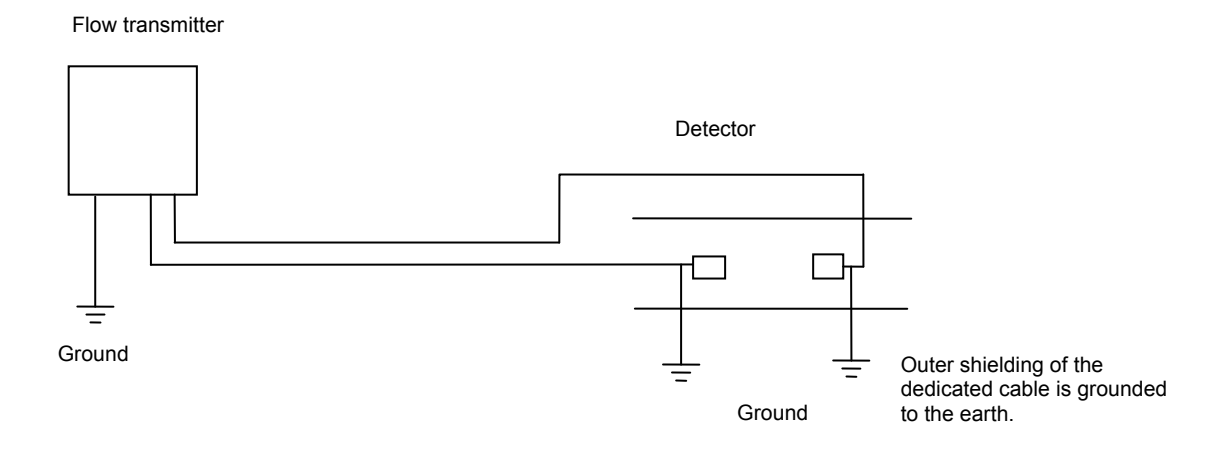

### 6.5.7. Remedying a hardware fault

If the hardware is found faulty as a result of Section 6.5.1 to Section 6.5.6 above, provide specific details to Fuji Electric.

# 7. APPENDIXES

# 7.1. Specifications

### **SPECIFICATIONS**

#### Operational specifications

| System configur   | ation:                                      |
|-------------------|---------------------------------------------|
|                   | Single-path system of a flow transmitter    |
|                   | (Model FLR) and a detector (Model FSS)      |
| Applicable fluid: |                                             |
|                   | Homogenous liquid where the ultrasonic      |
|                   | signal can be transmitted                   |
|                   | Bubble quantity: 0 to 12vol% (for pipe size |
|                   | 50A. water. velocity 1m/s)                  |
|                   | Fluid turbidity: 10000mg/L max.             |
|                   | Type of flow: Fully-developed turbulent or  |
|                   | laminar flow in a full-filled nine          |
| Flow volocity ra  |                                             |
|                   | 0 = 10.2 + 10m/s                            |
|                   |                                             |
| Power supply:     | 100 to 240V AC +10%/-15%, 50/60Hz; or       |
|                   | 20 to 30V DC                                |
| Signal cable (be  | tween detector and converter):              |
|                   | Coaxial cable (5m standard, 60m max.)       |
|                   | Heat resistance: 80°C                       |
| Installation envi | ronment:                                    |
|                   | Non-explosive area without direct sunlight. |
|                   | corrosive gas and heat radiation            |
| Ambient temper    | aturo:                                      |
| Ambient temper    | Elow transmitter: 20 to 150°C               |
|                   |                                             |
| Amplent numidi    |                                             |
|                   |                                             |

#### 

#### Performance specifications

#### Rated accuracy:

#### <Standard type>

| Plas | STIC | рі | pe |
|------|------|----|----|
|      |      | _  |    |

| Detector Type | Internal diameter | Velocity: 2m/s or higher | Velocity: Less than 2m/s |
|---------------|-------------------|--------------------------|--------------------------|
| FSSA          | Φ25 to Φ50mm      | ±2.5% of rating          | ±0.05m/s                 |
| FSSA, C       | Φ50 to Φ1200mm    | ±1.5% of rating          | ±0.03m/s                 |

#### Metal pipe

| Detector Type | Internal diameter | Velocity: 2m/s or higher | Velocity: Less than 2m/s |
|---------------|-------------------|--------------------------|--------------------------|
| FSSA, C       | Φ50 to Φ1200mm    | ±2% of rating            | ±0.04m/s                 |

#### <High accuracy type>

Plastic pipe and metal pipe

| Detector<br>Type | Internal diameter | Velocity: 2m/s or<br>higher | Velocity: Less than 2m/s |
|------------------|-------------------|-----------------------------|--------------------------|
| FSSA             | Φ50 to Φ225mm     | ±1.0% of rating             | ±0.02m/s                 |
| FSSC             | Φ200 to Φ1200mm   | ±1.0% of rating             | ±0.02m/s                 |

#### Response time: 0.5s (standard mode)

0.2s as selected (quick response mode) **Power consumption:** 

15VA max. (AC power supply) 6W max. (DC power supply)

#### Functional specifications

| Analog si                    | gnal:                                    | 4 to 20mA DC (1 point)                                     |                               |  |  |  |
|------------------------------|------------------------------------------|------------------------------------------------------------|-------------------------------|--|--|--|
| Digital ou                   | tnut                                     | Load resistance: $600\Omega$ max.                          |                               |  |  |  |
| Bigital Ou                   | ipui.                                    | acting range, flow switch, total switch                    |                               |  |  |  |
|                              |                                          | assignable arbiti                                          | rarily                        |  |  |  |
|                              | Transistor contact (isolated, open colle |                                                            |                               |  |  |  |
|                              |                                          | Outputs: 2 poir                                            | nts                           |  |  |  |
|                              |                                          | Normal: ON/OI                                              | FF selectable                 |  |  |  |
|                              |                                          | Contact capacit                                            | ity: 30V DC, 50mA             |  |  |  |
|                              |                                          | Output frequen                                             | icy: 1000P/s max. (pulse      |  |  |  |
| Sorial con                   | nmuni                                    | width: 5, 10, 50                                           | , 100, 200, 500, 1000ms)      |  |  |  |
| Serial Con                   | nmum                                     | RS-485 (MODBI                                              | ls) isolated                  |  |  |  |
|                              |                                          | Connectable qua                                            | antity: 31 units              |  |  |  |
|                              |                                          | Baud rate: 9600                                            | . 19200. 38400bps             |  |  |  |
|                              |                                          | Parity: None/Od                                            | d/Even selectable             |  |  |  |
|                              |                                          | Stop bits: 1 or 2                                          | bits selectable               |  |  |  |
|                              |                                          | Cable length: 1k                                           | m max.                        |  |  |  |
|                              |                                          | Data: Flow velo                                            | ocity, flow rate, forward     |  |  |  |
|                              |                                          | total, reverse tot                                         | tal, status, etc.             |  |  |  |
| Display de                   | evice:                                   | 2-color LED (No                                            | rmal: green, Extraordi-       |  |  |  |
|                              |                                          | nary: red)                                                 | of 16 observators and         |  |  |  |
|                              |                                          | back light                                                 |                               |  |  |  |
| Indication                   | langu                                    | Jade:                                                      |                               |  |  |  |
|                              |                                          | Japanese (Kata                                             | akana)/English/French/        |  |  |  |
|                              |                                          | German/Spanish                                             | n (changeable)                |  |  |  |
| Flow velo                    | city/flo                                 | ow rate indicatio                                          | n:                            |  |  |  |
|                              |                                          | Instantaneous flo                                          | w velocity, instantaneous     |  |  |  |
|                              |                                          | flow rate indicat                                          | ion (minus indication for     |  |  |  |
|                              |                                          | reverse flow)                                              | c (docimal point is counted   |  |  |  |
|                              |                                          | as 1 digit)                                                | s (decimal point is counted   |  |  |  |
|                              |                                          | Unit: Metric/Inch                                          | system selectable             |  |  |  |
|                              | Metric                                   | system                                                     | Inch system                   |  |  |  |
| Velocity                     | m/s                                      |                                                            | ft/s                          |  |  |  |
| Flow rate                    | L/s, L/                                  | min, L/h, L/d, kL/d,                                       | gal/s, gal/min, gal/h, gal/d, |  |  |  |
|                              | ML/d,                                    | m <sup>3</sup> /s, m <sup>3</sup> /min, m <sup>3</sup> /d, | kgal/d, Mgal/d, ft³/s, ft³/   |  |  |  |
|                              | km³/d                                    | , Mm³/d, BBL/s,                                            | min, ft3/d, Kft3/d, Mft3/d,   |  |  |  |
| BBL/min, BBL/h, BBL/c        |                                          |                                                            | BBL/s, BBL/min, BBL/h,        |  |  |  |
| kBBL/d, MBBL/d               |                                          |                                                            | BBL/d, kBBL/d, MBBL/d         |  |  |  |
| Note: The "gal" means USgal. |                                          |                                                            |                               |  |  |  |
| Total indi                   | cation                                   | : Forward or reve                                          | rse total value indica-       |  |  |  |
|                              |                                          | tion (negative in                                          | dication for reverse          |  |  |  |
|                              |                                          | direction)                                                 |                               |  |  |  |
|                              |                                          | Numerals: 8 digits                                         | s (decimal point is counted   |  |  |  |
|                              |                                          | as 1 digit)                                                |                               |  |  |  |

| Unit: Metric/Inch system selectable |                                                             |                             |  |  |  |  |  |
|-------------------------------------|-------------------------------------------------------------|-----------------------------|--|--|--|--|--|
|                                     | Metric system                                               | Inch system                 |  |  |  |  |  |
| Total                               | mL, L, m <sup>3</sup> , km <sup>3</sup> , Mm <sup>3</sup> , | gal, kgal, ft3, kft3, Mft3, |  |  |  |  |  |
|                                     | mBBL, BBL, KBBL                                             | mBBL, BBL, kBBL, ACRE-ft    |  |  |  |  |  |
|                                     |                                                             |                             |  |  |  |  |  |

Configuration: Fully configurable from the 4-key pad (ESC, riangle, ENT)

| Zero adjustment   | t:                                           |
|-------------------|----------------------------------------------|
|                   | Set zero/Clear available                     |
| Damping:          | 0 to 100s (every 0.1s) for analog output     |
|                   | and flow velocity/flow rate indication       |
| Low flow rate cu  | utoff:                                       |
|                   | 0 to 5m/s in terms of flow velocity          |
| Alarm:            | Digital output available for Hardware        |
|                   | fault or Process fault                       |
| Burnout:          | Analog output: Hold/Overscale/Under-         |
|                   | scale/Zero selectable                        |
|                   | Flow rate total: Hold/Count selectable       |
|                   | Burnout timer: 10 to 900s (every 1s)         |
| Bi-directional ra | inge:                                        |
|                   | Forward and reverse ranges configurable      |
|                   | independently.                               |
|                   | Hysteresis: 0 to 10% of working range        |
|                   | Working range applicable to digital output   |
| Auto-2 range:     | 2 forward ranges configurable indepen-       |
|                   | dently                                       |
|                   | Hysteresis: 0 to 10% of working range        |
|                   | Working range applicable to digital output   |
| Flow switch:      | Lower limit, upper limit configurable        |
|                   | independently                                |
|                   | Digital output available for status at actu- |
|                   | ated point                                   |
| Total switch:     | Forward total switching point configurable   |
|                   | Digital output available when actuated       |
| External total pr | eset:                                        |
|                   | Preset total settable upon contact input     |
|                   |                                              |
| васкир от роже    | r tallure:                                   |
|                   | backup by non-volatile memory                |
|                   |                                              |

#### Physical specifications

| Type of enclos | sure:                                              |
|----------------|----------------------------------------------------|
|                | Flow transmitter: FLR: IP65                        |
| Mounting meth  | nod:                                               |
|                | Flow transmitter: Mounted on wall or by<br>2B pipe |
| Dimensions:    | Flow transmitter:<br>H140×W137×D68mm               |
| Mass:          | Flow transmitter: 0.8kg                            |
| External termi | nal of flow transmitter:                           |
|                | plug terminal                                      |

#### PC Loader software

Provided as standard

•Compatible model is PC/AT compatible instrument.

•Operation is undefined for PC98 series (NEC).

- •Main functions: Software for Main unit parameter setting/ change on PC
- •OS: Windows 2000/XP or Windows 7 (Home Premium, Professional)

•Memory requirement: 125MB min.

•Disk unit: CD-ROM drive compatible with Windows 2000/ XP or Windows 7 (Home Premium, Professional)

•Hard disk capacity: Minimum vacant capacity of 52MB or more

Note: Optional communication board (specified at the 6<sup>th</sup> digit of code symbols).

Note: Communication

For the PC that supports RS-232C serial interface, RS-232C - RS-485 converter is needed for connecting the PC and main unit.

For the PC that does not support RS-232C serial interface, additionally, USB - RS232C converter is also needed.

<Recommendation> [RS-232C - RS-485 converter]

RC-770X(manufactured by SYSMEX RA)

[USB - RS-232C converter] USB-CVRS9 (manufactured by SANWA SUPPLY)

# 7.2. Dimension diagram

### Flow transmitter (type: FLR)

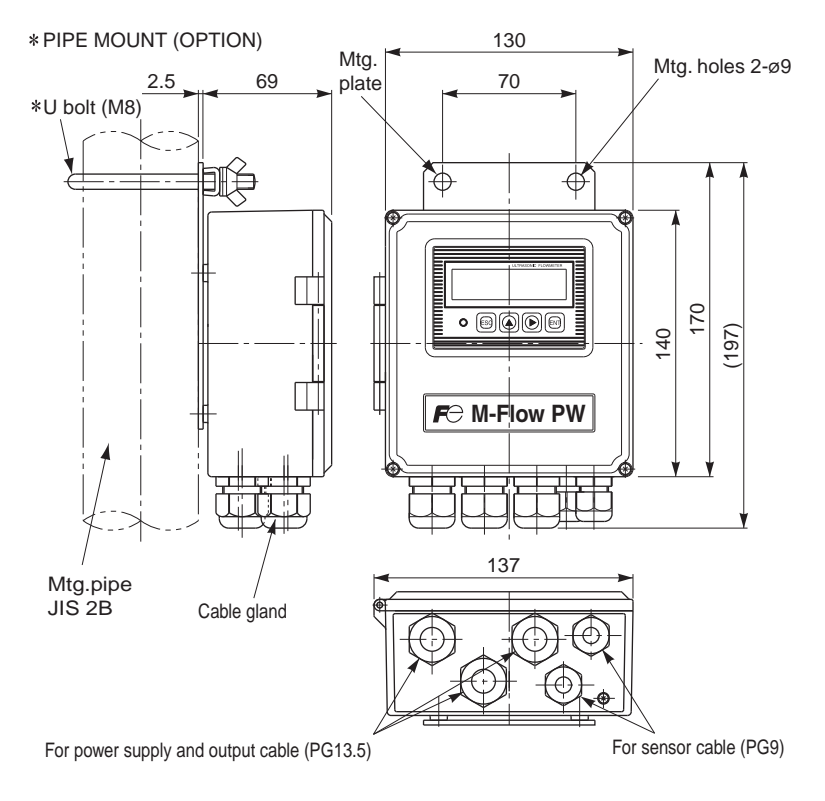

# 7.3. Items to be specified at order

- 1. Detector type
- 2. Flow transmitter type
- 3. Signal cable type
- 4. Tag No. (if tag is provided)

5. Parameter specification table : Specify necessary parameters by referring to the parameter specification table when the type provided with parameter setting has been selected.

| Your company name          | : | <br>Department | : |  |
|----------------------------|---|----------------|---|--|
| Name of responsible person | : | TEL            | : |  |
| Measured fluid             | : |                |   |  |

#### <M-Flow PW parameter specification table>

|        |             | Setting item                       | Initial value                             | Setting value | Setting item |                    | Setting item           | Initial value    | Setting value |
|--------|-------------|------------------------------------|-------------------------------------------|---------------|--------------|--------------------|------------------------|------------------|---------------|
| ID N   | lo          |                                    | 0000                                      |               |              |                    | Total mode             | Stop             |               |
| Lan    | guag        | e                                  | English                                   |               |              | ŗ                  | Total rate             | 0 m <sup>3</sup> |               |
|        | System unit |                                    | Metric                                    |               |              | outp               | Total preset           | 0 m <sup>3</sup> |               |
|        | Flov        | w unit                             | m3/h                                      |               |              | ital o             | Pulse width            | 50.0 msec        |               |
|        | Tota        | al unit                            | m3                                        |               | s            | 10                 | Burnout (total)        | Hold             |               |
| suc    | Out         | er diameter                        | 60.00 mm                                  |               | ition        |                    | Burnout timer          | 10 sec           |               |
| nditio | Pipe        | e material                         | PVC pipe                                  |               | ond          | DO                 | l output type (Note 1) | Not used         |               |
| ß      | Wal         | l thickness                        | 4.00 mm                                   |               | ut c         | DO                 | 1 output action        | ON when actuated |               |
| ring   | Lini        | ng material                        | Without lining                            |               | Jutp         | DO                 | 2 output type          | Not used         |               |
| asu    | Lini        | ng thickness                       | _                                         |               | 0            | DO                 | 2 output actuation     | ON when actuated |               |
| Me     | Kind        | d of fluid                         | Water                                     |               |              | Ope                | eration mode           | Standard         |               |
|        | Visc        | cosity                             | 1.0038×10 <sup>-6</sup> m <sup>2</sup> /s |               |              |                    |                        |                  |               |
|        | Sen         | isor mount                         | V metod                                   |               |              |                    |                        |                  |               |
|        | Sen         | isor type                          | FSSA                                      |               |              |                    |                        |                  |               |
|        | Damping     |                                    | 5.0 sec                                   |               | Ľ            | Communication mode |                        | RS-485           |               |
|        | Cut off     |                                    | 0.150 m <sup>3</sup> /h                   |               | catic        | Baud rate          |                        | 9600 bps         |               |
|        |             | 1st line                           | Flow velocity (m/s)                       | unic          |              | Parity             |                        | Odd              |               |
|        | play        | 1st line decimal<br>point position | ****.***                                  |               | Comm         | Stop               | o bit                  | 1 bit            |               |
|        | Dis         | 2nd line                           | Flow rate (m <sup>3</sup> /h)             |               | 0            | Stat               | ion No.                | 1                |               |
| S      |             | 2nd line decimal<br>point position | **** ***                                  |               |              |                    |                        |                  |               |
| ition  |             | Range Kind                         | Flow rate                                 |               |              |                    |                        |                  |               |
| puq    |             | Range type                         | Single range                              |               |              |                    |                        |                  |               |
| nt c   |             | Full scale 1                       | 15.000 m <sup>3</sup> /h                  |               |              |                    |                        |                  |               |
| utp    | Ŧ           | Full scale 2                       | 0.0000 m <sup>3</sup> /h                  |               |              |                    |                        |                  |               |
| 0      | utpi        | Range HYS.                         | 10.00 %                                   |               |              |                    |                        |                  |               |
|        | o Gc        | Burnout (current)                  | Hold                                      |               |              |                    |                        |                  |               |
|        | nalo        | Burnout timer                      | 10sec                                     |               |              |                    |                        |                  |               |
|        | ◄           | Output low limit                   | -20 %                                     |               |              |                    |                        |                  |               |
|        |             | Output high limit                  | 120 %                                     |               |              |                    |                        |                  |               |
|        |             | Rate limit                         | 0.0000 m <sup>3</sup> /h                  |               |              |                    |                        |                  |               |
|        |             | Rate limit timer                   | 0 sec                                     |               |              |                    |                        |                  |               |

Note 1: When total pulse output has been selected for DO1, DO2 specify total pulse value and total pulse width so that conditions 1 and 2 shown below are satisfies.  $1^{*}$ [m<sup>3</sup>/a]

Condition 1: 
$$\frac{\text{Flow span-1} [\text{m}^{-}/\text{s}]}{\text{total pulse value}^{*} [\text{m}^{3}]} \leq 100 [\text{Hz}]$$
  
Condition 2: 
$$\frac{\text{Flow span-1}^{*} [\text{m}^{3}/\text{s}]}{\text{total pulse value}^{*} [\text{m}^{3}]} \leq \frac{1000}{2 \times \text{total pulse width} [\text{ms}]}$$

\* In the case of 2 ranges, perform calculations using either flow span-1 or flow span-2, whichever is greater.

# 7.4. Piping data

| Nominal  |       | Outor    | Thickness    |              |              |              |              |              |              |
|----------|-------|----------|--------------|--------------|--------------|--------------|--------------|--------------|--------------|
| diam     | ninai | diamatar | Schedule     | Schedule     | Schedule     | Schedule     | Schedule     | Schedule     | Schedule     |
| ulameter |       | mm       | 5S           | 10S          | 20S          | 40           | 80           | 120          | 160          |
| Α        | В     | 111111   | Thickness mm | Thickness mm | Thickness mm | Thickness mm | Thickness mm | Thickness mm | Thickness mm |
| 15       | 1/2   | 21.7     | 1.65         | 2.1          | 2.5          | 2.8          | 3.7          | -            | 4.7          |
| 20       | 3/4   | 27.2     | 1.65         | 2.1          | 2.5          | 2.9          | 3.9          | -            | 5.5          |
| 25       | 1     | 34.0     | 1.65         | 2.8          | 3.0          | 3.4          | 4.5          | -            | 6.4          |
| 32       | 1 1/4 | 42.7     | 1.65         | 2.8          | 3.0          | 3.6          | 4.9          | -            | 6.4          |
| 40       | 1 1/2 | 48.6     | 1.65         | 2.8          | 3.0          | 3.7          | 5.1          | -            | 7.1          |
| 50       | 2     | 60.5     | 1.65         | 2.8          | 3.5          | 3.9          | 5.5          | -            | 8.7          |
| 65       | 2 1/2 | 76.3     | 2.1          | 3.0          | 3.5          | 5.2          | 7.0          | -            | 9.5          |
| 80       | 3     | 89.1     | 2.1          | 3.0          | 4.0          | 5.5          | 7.6          | -            | 11.1         |
| 90       | 3 1/2 | 101.6    | 2.1          | 3.0          | 4.0          | 5.7          | 8.1          | -            | 12.7         |
| 100      | 4     | 114.3    | 2.1          | 3.0          | 4.0          | 6.0          | 8.6          | 11.1         | 13.5         |
| 125      | 5     | 139.8    | 2.8          | 3.4          | 5.0          | 6.6          | 9.5          | 12.7         | 15.9         |
| 150      | 6     | 165.2    | 2.8          | 3.4          | 5.0          | 7.1          | 11.0         | 14.3         | 18.2         |
| 200      | 8     | 216.3    | 2.8          | 4.0          | 6.5          | 8.2          | 12.7         | 18.2         | 23.0         |
| 250      | 10    | 267.4    | 3.4          | 4.0          | 6.5          | 9.3          | 15.1         | 21.4         | 28.6         |
| 300      | 12    | 318.5    | 4.0          | 4.5          | 6.5          | 10.3         | 17.4         | 25.4         | 33.3         |
| 350      | 14    | 355.6    | -            | -            | -            | 11.1         | 19.0         | 27.8         | 35.7         |
| 400      | 16    | 406.4    | -            | -            | -            | 12.7         | 21.4         | 30.9         | 40.5         |
| 450      | 18    | 457.2    | -            | -            | -            | 14.3         | 23.8         | 34.9         | 45.2         |
| 500      | 20    | 508.0    | -            | -            | -            | 15.1         | 26.2         | 38.1         | 50.0         |
| 550      | 22    | 558.8    | -            | -            | -            | 15.9         | 28.6         | 41.3         | 54.0         |
| 600      | 24    | 609.6    | -            | -            | -            | 17.5         | 31.0         | 46.0         | 59.5         |
| 650      | 26    | 660.4    | -            | -            | -            | 18.9         | 34.0         | 49.1         | 64.2         |

Stainless steel pipe for pipe arrangement (JIS G3459-2012)

#### Polyethylene pipe for city water (JIS K6762-2004)

| Nominal  | Outer diameter | 1st type ( | Soft pipe) | 2nd type (Hard pipe) |        |
|----------|----------------|------------|------------|----------------------|--------|
| diameter |                | Thickness  | Weight     | Thickness            | Weight |
| (mm)     | (IIIII)        | (mm)       | (kg/m)     | (mm)                 | (kg/m) |
| 13       | 21.5           | 3.5        | 0.184      | 2.5                  | 0.143  |
| 20       | 27.0           | 4.0        | 0.269      | 3.0                  | 0.217  |
| 25       | 34.0           | 5.0        | 0.423      | 3.5                  | 0.322  |
| 30       | 42.0           | 5.6        | 0.595      | 4.0                  | 0.458  |
| 40       | 48.0           | 6.5        | 0.788      | 4.5                  | 0.590  |
| 50       | 60.0           | 8.0        | 1.216      | 5.0                  | 0.829  |

#### Galvanized steel pipe for city water SGPW (JIS G3442-2010)

| How to | call pipe | Outer diameter | Thickness |
|--------|-----------|----------------|-----------|
| (A)    | (B)       | (mm)           | (mm)      |
| 15     | 1/2       | 21.7           | 2.8       |
| 20     | 3/4       | 27.2           | 2.8       |
| 25     | 1         | 34.0           | 3.2       |
| 32     | 1 1/4     | 42.7           | 3.5       |
| 40     | 1 1/2     | 48.6           | 3.5       |
| 50     | 2         | 60.5           | 3.8       |
| 65     | 2 1/2     | 76.3           | 4.2       |
| 80     | 3         | 89.1           | 4.2       |
| 90     | 3 1/2     | 101.6          | 4.2       |
| 100    | 4         | 114.3          | 4.5       |
| 125    | 5         | 139.8          | 4.5       |
| 150    | 6         | 165.2          | 5.0       |
| 200    | 8         | 216.3          | 5.8       |
| 250    | 10        | 267.4          | 6.6       |
| 300    | 12        | 318.5          | 6.9       |
| 350    | 14        | 355.6          | 7.9       |
| 400    | 16        | 406.4          | 7.9       |
| 450    | 18        | 457.2          | 7.9       |
| 500    | 20        | 508.0          | 7.9       |

| Nominal  | Outer    | 1st type<br>(Soft pipe) | 2nd type<br>(Hard pipe) |
|----------|----------|-------------------------|-------------------------|
| diameter | diameter | Thickness               | Thickness               |
|          | (mm)     | (mm)                    | (mm)                    |
| 13       | 21.5     | 2.7                     | 2.4                     |
| 20       | 27.0     | 3.0                     | 2.4                     |
| 25       | 34.0     | 3.0                     | 2.6                     |
| 30       | 42.0     | 3.5                     | 2.8                     |
| 40       | 48.0     | 3.5                     | 3.0                     |
| 50       | 60.0     | 4.0                     | 3.5                     |
| 65       | 76.0     | 5.0                     | 4.0                     |
| 75       | 89.0     | 5.5                     | 5.0                     |
| 100      | 114      | 6.0                     | 5.5                     |
| 125      | 140      | 6.5                     | 6.5                     |
| 150      | 165      | 7.0                     | 7.0                     |
| 200      | 216      | -                       | 8.0                     |
| 250      | 267      | -                       | 9.0                     |
| 300      | 318      | -                       | 10.0                    |

#### Polyethylene pipe for general use (JIS K6761-2004)

#### PVC pipe for water works (JIS K6742-2007) VP: PVC pipe HIVP: anti-shock PVC pipe etc..

| Nominal diameter | Outer diameter | Pipe thickness |
|------------------|----------------|----------------|
| 13               | 18.0           | 2.5            |
| 16               | 22.0           | 3.0            |
| 20               | 26.0           | 3.0            |
| 25               | 32.0           | 3.5            |
| 30               | 38.0           | 3.5            |
| 40               | 48.0           | 4.0            |
| 50               | 60.0           | 4.5            |
| 75               | 89.0           | 5.9            |
| 100              | 114.0          | 7.1            |
| 150              | 165.0          | 9.6            |

#### IWVP : PVC pipe (ISO 4422-2)

| Nominal diameter<br>of pipe | Outer diameter | Pipe thickness |
|-----------------------------|----------------|----------------|
| ND32                        | 32             | 1.6            |
| ND40                        | 40             | 1.9            |
| ND50                        | 50             | 2.4            |
| ND63                        | 63             | 3.0            |
| ND75                        | 75             | 3.6            |
| ND90                        | 90             | 4.3            |
| ND110                       | 110            | 4.2            |
| ND125                       | 125            | 4.8            |
| ND140                       | 140            | 5.4            |
| ND160                       | 160            | 6.2            |

#### Vertical type cast iron pipe (JIS G5521)

|                  | Pipe th       |              |             |
|------------------|---------------|--------------|-------------|
| Nominal diameter |               | Actual outer |             |
| D                | Normal        | Low pressure | diameter D1 |
|                  | pressure pipe | pipe         |             |
| 75               | 9.0           | -            | 93.0        |
| 100              | 9.0           | -            | 118.0       |
| 150              | 9.5           | 9.0          | 169.0       |
| 200              | 10.0          | 9.4          | 220.0       |
| 250              | 10.8          | 9.8          | 271.6       |
| 300              | 11.4          | 10.2         | 322.8       |
| 350              | 12.0          | 10.6         | 374.0       |
| 400              | 12.8          | 11.0         | 425.6       |
| 450              | 13.4          | 11.5         | 476.8       |
| 500              | 14.0          | 12.0         | 528.0       |
| 600              | 15.4          | 13.0         | 630.8       |
| 700              | 16.5          | 13.8         | 733.0       |
| 800              | 18.0          | 14.8         | 836.0       |
| 900              | 19.5          | 15.5         | 939.0       |
| 1000             | 22.0          | -            | 1041.0      |
| 1100             | 23.5          | -            | 1144.0      |
| 1200             | 25.0          | -            | 1246.0      |
| 1350             | 27.5          | -            | 1400.0      |
| 1500             | 30.0          | -            | 1554.0      |

### PVC pipe PVC-u (JIS K6741-2007)

| Туре            | VP                |           | VU                |           |
|-----------------|-------------------|-----------|-------------------|-----------|
| Nominal<br>(mm) | Outer<br>diameter | Thickness | Outer<br>diameter | Thickness |
| 13              | 18                | 2.2       | -                 | -         |
| 16              | 22                | 2.7       | -                 | -         |
| 20              | 26                | 2.7       | -                 | -         |
| 25              | 32                | 3.1       | -                 | -         |
| 30              | 38                | 3.1       | -                 | -         |
| 40              | 48                | 3.6       | 48                | 1.8       |
| 50              | 60                | 4.1       | 60                | 1.8       |
| 65              | 76                | 4.1       | 76                | 2.2       |
| 75              | 89                | 5.5       | 89                | 2.7       |
| 100             | 114               | 6.6       | 114               | 3.1       |
| 125             | 140               | 7.0       | 140               | 4.1       |
| 150             | 165               | 8.9       | 165               | 5.1       |
| 200             | 216               | 10.3      | 216               | 6.5       |
| 250             | 267               | 12.7      | 267               | 7.8       |
| 300             | 318               | 15.1      | 318               | 9.2       |
| 350             | -                 | -         | 370               | 10.5      |
| 400             | -                 | -         | 420               | 11.8      |
| 450             | -                 | -         | 470               | 13.2      |
| 500             | -                 | -         | 520               | 14.6      |
| 600             | -                 | -         | 630               | 17.8      |
| 700             | -                 | -         | 732               | 21.0      |

| How to | call pipe | Outer    | Thickness |  |
|--------|-----------|----------|-----------|--|
| (A)    | (B)       | diameter | (mm)      |  |
| (A)    | (D)       | (mm)     | (mm)      |  |
| 15     | 1/2       | 21.7     | 2.8       |  |
| 20     | 3/4       | 27.2     | 2.8       |  |
| 25     | 1         | 34.0     | 3.2       |  |
| 32     | 1 1/4     | 42.7     | 3.5       |  |
| 40     | 1 1/2     | 48.6     | 3.5       |  |
| 50     | 2         | 60.5     | 3.8       |  |
| 65     | 2 1/2     | 76.3     | 4.2       |  |
| 80     | 3         | 89.1     | 4.2       |  |
| 90     | 3 1/2     | 101.6    | 4.2       |  |
| 100    | 4         | 114.3    | 4.5       |  |
| 125    | 5         | 139.8    | 4.5       |  |
| 150    | 6         | 165.2    | 5.0       |  |
| 175    | 7         | 190.7    | 5.3       |  |
| 200    | 8         | 216.3    | 5.8       |  |
| 225    | 9         | 241.8    | 6.2       |  |
| 250    | 10        | 267.4    | 6.6       |  |
| 300    | 12        | 318.5    | 6.9       |  |
| 350    | 14        | 355.6    | 7.9       |  |
| 400    | 16        | 406.4    | 7.9       |  |
| 450    | 18        | 457.2    | 7.9       |  |
| 500    | 20        | 508.0    | 7.9       |  |

Carbon steel pipe for pipe arrangement SGP (JIS G3452-2010)

Coated steel pipe for city water STW (JIS G3443-1 2007)

|                  |                | Symbol for type |           |           |           |  |
|------------------|----------------|-----------------|-----------|-----------|-----------|--|
|                  |                |                 |           | STW 400   |           |  |
| Nominal diameter | Outer diameter | STW 290         | STW 370   | Nominal   | thickness |  |
| (A)              | (mm)           |                 |           | А         | В         |  |
|                  |                | Thickness       | Thickness | Thickness | Thickness |  |
|                  |                | (mm)            | (mm)      | (mm)      | (mm)      |  |
| 80               | 89.1           | 4.2             | 4.5       | -         | -         |  |
| 100              | 114.3          | 4.5             | 4.9       | -         | -         |  |
| 125              | 139.8          | 4.5             | 5.1       | -         | -         |  |
| 150              | 165.2          | 5.0             | 5.5       | -         | -         |  |
| 200              | 216.3          | 5.8             | 6.4       | -         | -         |  |
| 250              | 267.4          | 6.6             | 6.4       | -         | -         |  |
| 300              | 318.5          | 6.9             | 6.4       | -         | -         |  |
| 350              | 355.6          | -               | -         | 6.0       | -         |  |
| 400              | 406.4          | -               | -         | 6.0       | -         |  |
| 450              | 457.2          | -               | -         | 6.0       | -         |  |
| 500              | 508.0          | -               | -         | 6.0       | -         |  |
| 600              | 609.6          | -               | -         | 6.0       | -         |  |
| 700              | 711.2          | -               | -         | 7.0       | 6.0       |  |
| 800              | 812.8          | -               | -         | 8.0       | 7.0       |  |
| 900              | 914.4          | -               | -         | 8.0       | 7.0       |  |
| 1000             | 1016.0         | -               | -         | 9.0       | 8.0       |  |
| 1100             | 1117.6         | -               | -         | 10.0      | 8.0       |  |
| 1200             | 1219.2         | -               | -         | 11.0      | 9.0       |  |
| 1350             | 1371.6         | -               | -         | 12.0      | 10.0      |  |
| 1500             | 1524.0         | -               | -         | 14.0      | 11.0      |  |
| 1600             | 1625.6         | -               | -         | 15.0      | 12.0      |  |
| 1650             | 1676.4         | -               | -         | 15.0      | 12.0      |  |
| 1800             | 1828.8         | -               | -         | 16.0      | 13.0      |  |
| 1900             | 1930.4         | -               | -         | 17.0      | 14.0      |  |
| 2000             | 2032.0         | -               | -         | 18.0      | 15.0      |  |
| 2100             | 2133.6         | -               | -         | 19.0      | 16.0      |  |
| 2200             | 2235.2         | -               | -         | 20.0      | 16.0      |  |
| 2300             | 2336.8         | -               | -         | 21.0      | 17.0      |  |
| 2400             | 2438.4         | -               | -         | 22.0      | 18.0      |  |
| 2500             | 2540.0         | -               | -         | 23.0      | 18.0      |  |
| 2600             | 2641.6         | -               | -         | 24.0      | 19.0      |  |
| 2700             | 2743.2         | -               | -         | 25.0      | 20.0      |  |
| 2800             | 2844.8         | -               | -         | 26.0      | 21.0      |  |
| 2900             | 2946.4         | -               | -         | 27.0      | 21.0      |  |
| 3000             | 3048.0         | -               | -         | 29.0      | 22.0      |  |
| Nominal<br>diameter |          | Actual<br>outer<br>diameter |          |       |
|---------------------|----------|-----------------------------|----------|-------|
|                     |          | Т                           |          |       |
| D                   | 1st type | 2nd type                    | 3rd type | $D_1$ |
|                     | pipe     | pipe                        | pipe     |       |
| 75                  | 7.5      | -                           | 6.0      | 93.0  |
| 100                 | 7.5      | -                           | 6.0      | 118.0 |
| 150                 | 7.5      | -                           | 6.0      | 169.0 |
| 200                 | 7.5      | -                           | 6.0      | 220.0 |
| 250                 | 7.5      | -                           | 6.0      | 271.6 |
| 300                 | 7.5      | -                           | 6.5      | 332.8 |
| 350                 | 7.5      | -                           | 6.5      | 374.0 |
| 400                 | 8.5      | 7.5                         | 7.0      | 425.6 |
| 450                 | 9.0      | 8.0                         | 7.5      | 476.8 |
| 500                 | 9.5      | 8.5                         | 7.0      | 528.0 |

Centrifugal nodular graphite cast iron pipe for city water (A type) (JWWA G-105 1971)

Centrifugal nodular graphite cast iron pipe for city water (K type) (JWWA G-105 1971)

| Nominal<br>diameter |                  | Actual<br>outer<br>diameter |                  |                |
|---------------------|------------------|-----------------------------|------------------|----------------|
| D                   | 1st type<br>pipe | 2nd type<br>pipe            | 3rd type<br>pipe | $\mathbf{D}_1$ |
| 400                 | 8.5              | 7.5                         | 7.0              | 425.6          |
| 450                 | 9.0              | 8.0                         | 7.5              | 476.8          |
| 500                 | 9.5              | 8.5                         | 8.0              | 528.0          |
| 600                 | 11.0             | 10.0                        | 9.0              | 630.8          |
| 700                 | 12.0             | 11.0                        | 10.0             | 733.0          |
| 800                 | 13.5             | 12.0                        | 11.0             | 836.0          |
| 900                 | 15.0             | 13.0                        | 12.0             | 939.0          |
| 1000                | 16.5             | 14.5                        | 13.0             | 1041.0         |
| 1100                | 18.0             | 15.5                        | 14.0             | 1144.0         |
| 1200                | 19.5             | 17.0                        | 15.0             | 1246.0         |
| 1350                | 21.5             | 18.5                        | 16.5             | 1400.0         |
| 1500                | 23.5             | 20.5                        | 18.0             | 1554.0         |

Arc welded large-diameter stainless steel pipe for pipe arrangement SUS (JIS G3468-2011)

|        |                  |        | Nominal thickness |                 |                 |                 |  |
|--------|------------------|--------|-------------------|-----------------|-----------------|-----------------|--|
| Nomina | Nominal diameter |        | Schedule<br>5S    | Schedule<br>10S | Schedule<br>20S | Schedule<br>40S |  |
|        | D                | (mm)   | Thickness         | Thickness       | Thickness       | Thickness       |  |
| A      | В                |        | mm                | mm              | mm              | mm              |  |
| 150    | 6                | 165.2  | 2.8               | 3.4             | 5.0             | 7.1             |  |
| 200    | 8                | 216.3  | 2.8               | 4.0             | 6.5             | 8.2             |  |
| 250    | 10               | 267.4  | 3.4               | 4.0             | 6.5             | 9.3             |  |
| 300    | 12               | 318.5  | 4.0               | 4.5             | 6.5             | 10.3            |  |
| 350    | 14               | 355.6  | 4.0               | 5.0             | 8.0             | 11.1            |  |
| 400    | 16               | 406.4  | 4.5               | 5.0             | 8.0             | 12.7            |  |
| 450    | 18               | 457.2  | 4.5               | 5.0             | 8.0             | 14.3            |  |
| 500    | 20               | 508.0  | 5.0               | 5.5             | 9.5             | 15.1            |  |
| 550    | 22               | 558.8  | 5.0               | 5.5             | 9.5             | 15.9            |  |
| 600    | 24               | 609.6  | 5.5               | 6.5             | 9.5             | 17.5            |  |
| 650    | 26               | 660.4  | 5.5               | 8.0             | 12.7            | -               |  |
| 700    | 28               | 711.2  | 5.5               | 8.0             | 12.7            | -               |  |
| 750    | 30               | 762.0  | 6.5               | 8.0             | 12.7            | -               |  |
| 800    | 32               | 812.8  | -                 | 8.0             | 12.7            | -               |  |
| 850    | 34               | 863.6  | -                 | 8.0             | 12.7            | -               |  |
| 900    | 36               | 914.4  | -                 | 8.0             | 12.7            | -               |  |
| 1000   | 40               | 1016.0 | -                 | 9.5             | 14.3            | -               |  |

| Ductile iron specials | (JIS G5527-1998) |
|-----------------------|------------------|
|-----------------------|------------------|

| Nominal diameter | Pipe thickness (mm) |
|------------------|---------------------|
| (mm)             | 1 , ,               |
| 75               | 8.5                 |
| 100              | 8.5                 |
| 150              | 9.0                 |
| 200              | 11.0                |
| 250              | 12.0                |
| 300              | 12.5                |
| 350              | 13.0                |
| 400              | 14.0                |
| 450              | 14.5                |
| 500              | 15.0                |
| 600              | 16.0                |
| 700              | 17.0                |
| 800              | 18.0                |
| 900              | 19.0                |
| 1000             | 20.0                |
| 1100             | 21.0                |
| 1200             | 22.0                |
| 1350             | 24.0                |
| 1500             | 26.0                |
| 1600             | 27.5                |
| 1650             | 28.0                |
| 1800             | 30.0                |
| 2000             | 32.0                |
| 2100             | 33.0                |
| 2200             | 34.0                |
| 2400             | 36.0                |

Dimensions of centrifugal sand mold cast iron pipe (JIS G5522). For reference, following items are discontinued.

|            | Pi       | ipe thickness ( | T)       | Astual      |
|------------|----------|-----------------|----------|-------------|
| Nominal    | High     | Normal          | Low      | Actual      |
| diameter D | pressure | pressure        | pressure | diameter D. |
|            | pipe     | pipe            | pipe     |             |
| 75         | 9.0      | 7.5             | -        | 93.0        |
| 100        | 9.0      | 7.5             | -        | 118.0       |
| 125        | 9.0      | 7.8             | -        | 143.0       |
| 150        | 9.5      | 8.0             | 7.5      | 169.0       |
| 200        | 10.0     | 8.8             | 8.0      | 220.0       |
| 250        | 10.8     | 9.5             | 8.4      | 271.6       |
| 300        | 11.4     | 10.0            | 9.0      | 322.8       |
| 350        | 12.0     | 10.8            | 9.4      | 374.0       |
| 400        | 12.8     | 11.5            | 10.0     | 425.6       |
| 450        | 13.4     | 12.0            | 10.4     | 476.8       |
| 500        | 14.0     | 12.8            | 11.0     | 528.0       |
| 600        | -        | 14.2            | 11.8     | 630.8       |
| 700        | -        | 15.5            | 12.8     | 733.0       |
| 800        | -        | 16.8            | 13.8     | 836.0       |
| 900        | -        | 18.2            | 14.8     | 939.0       |

Dimensions of centrifugal sand mold cast iron pipe (JIS G5523 1977). For reference, following items are discontinued.

| Nominal       | Pipe thic     | A atual outar |             |
|---------------|---------------|---------------|-------------|
| diameter (mm) | High pressure | Normal        | diameter D. |
| diameter (mm) | pipe          | pressure pipe |             |
| 75            | 9.0           | 7.5           | 93.0        |
| 100           | 9.0           | 7.5           | 118.0       |
| 125           | 9.0           | 7.8           | 143.0       |
| 150           | 9.5           | 8.0           | 169.0       |
| 200           | 10.0          | 8.8           | 220.0       |
| 250           | 10.8          | 9.5           | 271.6       |
| 300           | 11.4          | 10.0          | 322.8       |

Cast iron pipe for waste water FC150 (JIS G5525:2000)

|          | Mechanical type |                |                |                |                |                |                             | Insertion type |                        |                |
|----------|-----------------|----------------|----------------|----------------|----------------|----------------|-----------------------------|----------------|------------------------|----------------|
| Nominal  |                 | 1st typ        | be pipe        |                |                | 2nd ty         | pe pipe                     |                | RJ                     | oipe           |
| diameter | Straig          | ht pipe        | Deform         | ied pipe       | Straight pipe  |                | Straight pipe Deformed pipe |                | Straight/deformed pipe |                |
|          | Outer diameter  | Pipe thickness | Outer diameter | Pipe thickness | Outer diameter | Pipe thickness | Outer diameter              | Pipe thickness | Outer diameter         | Pipe thickness |
| 50       | 58              | 4              | 60             | 5              | -              |                | 58                          | 4              | -                      | _              |
| 75       | 83              | 4              | 85             | 5              | 83             | 4              | 83                          | 4              | 89                     | 4.5            |
| 100      | 108             | 4              | 110            | 5              | 108            | 4              | 108                         | 4              | 114                    | 4.5            |
| 125      | 134             | 4.5            | 136            | 5.5            | 134            | 4.5            | 134                         | 4.5            | 140                    | 4.5            |
| 150      | 159             | 4.5            | 161            | 5.5            | -              | -              | -                           | -              | -                      | I              |
| 200      | 211             | 5.5            | 213            | 6.5            | _              | _              | _                           | _              | -                      | _              |

## Arc welded carbon steel pipe STPY 400 (JIS G3457-2012)

|      | 1404 00 | acon steer pipe s |      |      | 00.07 | _01_) |     |     |      |      |      |      |      | Uni  | t: kg/m |
|------|---------|-------------------|------|------|-------|-------|-----|-----|------|------|------|------|------|------|---------|
| Non  | ninal   | Thickness         |      |      |       |       |     |     |      |      |      |      |      |      |         |
| dian | neter   | (mm)              |      |      |       |       |     |     |      |      |      |      |      |      |         |
|      |         | Outer             | 6.0  | 6.4  | 7.1   | 7.9   | 8.7 | 9.5 | 10.3 | 11.1 | 11.9 | 12.7 | 13.1 | 15.1 | 15.9    |
| (A)  | (B)     | diameter          |      |      |       |       |     |     |      |      |      |      |      |      |         |
|      |         | (mm)              |      |      |       |       |     |     |      |      |      |      |      |      |         |
| 350  | 14      | 355.6             | 51.7 | 55.1 | 61.0  | 67.7  |     |     |      |      |      |      |      |      |         |
| 400  | 16      | 406.4             | 59.2 | 63.1 | 69.9  | 77.6  |     |     |      |      |      |      |      |      |         |
| 450  | 18      | 457.2             | 66.8 | 71.1 | 78.8  | 87.5  |     |     |      |      |      |      |      |      |         |
| 500  | 20      | 508.0             | 74.3 | 79.2 | 87.7  | 97.4  | 107 | 117 |      |      |      |      |      |      |         |
| 550  | 22      | 558.8             | 81.8 | 87.2 | 96.6  | 107   | 118 | 129 | 139  | 150  | 160  | 171  |      |      |         |
| 600  | 24      | 609.6             | 89.3 | 95.2 | 105   | 117   | 129 | 141 | 152  | 164  | 175  | 187  |      |      |         |
| 650  | 26      | 660.4             | 96.8 | 103  | 114   | 127   | 140 | 152 | 165  | 178  | 190  | 203  |      |      |         |
| 700  | 28      | 711.2             | 104  | 111  | 123   | 137   | 151 | 164 | 178  | 192  | 205  | 219  |      |      |         |
| 750  | 30      | 762.0             |      | 119  | 132   | 147   | 162 | 176 | 191  | 206  | 220  | 235  |      |      |         |
| 800  | 32      | 812.8             |      | 127  | 141   | 157   | 173 | 188 | 204  | 219  | 235  | 251  | 258  | 297  | 312     |
| 850  | 34      | 863.6             |      |      |       | 167   | 183 | 200 | 217  | 233  | 250  | 266  | 275  | 316  | 332     |
| 900  | 36      | 914.4             |      |      |       | 177   | 194 | 212 | 230  | 247  | 265  | 282  | 291  | 335  | 352     |
| 1000 | 40      | 1016.0            |      |      |       | 196   | 216 | 236 | 255  | 275  | 295  | 314  | 324  | 373  | 392     |
| 1100 | 44      | 1117.6            |      |      |       |       |     | 260 | 281  | 303  | 324  | 346  | 357  | 411  | 432     |
| 1200 | 48      | 1219.2            |      |      |       |       |     | 283 | 307  | 331  | 354  | 378  | 390  | 448  | 472     |
| 1350 | 54      | 1371.6            |      |      |       |       |     |     |      |      | 399  | 426  | 439  | 505  | 532     |
| 1500 | 60      | 1524.0            |      |      |       |       |     |     |      |      | 444  | 473  | 488  | 562  | 591     |
| 1600 | 64      | 1625.6            |      |      |       |       |     |     |      |      |      |      | 521  | 600  | 631     |
| 1800 | 72      | 1828.8            |      |      |       |       |     |     |      |      |      |      | 587  | 675  | 711     |
| 2000 | 80      | 2032.0            |      |      |       |       |     |     |      |      |      |      |      | 751  | 791     |

### Stainless steel sanitary pipe SUS (JIS G3447-2009)

#### PVDF-HP

| Outer diameter<br>(mm) | Thickness (mm) | Internal diameter<br>(mm) |
|------------------------|----------------|---------------------------|
| 25.4                   | 1.2            | 23.0                      |
| 31.8                   | 1.2            | 29.4                      |
| 38.1                   | 1.2            | 35.7                      |
| 50.8                   | 1.5            | 47.8                      |
| 63.5                   | 2.0            | 59.5                      |
| 76.3                   | 2.0            | 72.3                      |
| 89.1                   | 2.0            | 85.1                      |
| 101.6                  | 2.0            | 97.6                      |
| 114.3                  | 3.0            | 108.3                     |
| 139.8                  | 3.0            | 133.8                     |
| 165.2                  | 3.0            | 159.2                     |

|                | SDR33     | SDR21     | SDR17     |
|----------------|-----------|-----------|-----------|
|                | S16 PN10  | S10 PN16  | S8 PN20   |
| Outer diameter | Thickness | Thickness | Thickness |
| (mm)           | (mm)      | (mm)      | (mm)      |
| 16             |           | 1.5       | 1.5       |
| 20             |           | 1.9       | 1.9       |
| 25             |           | 1.9       | 1.9       |
| 32             |           | 2.4       | 2.4       |
| 40             |           | 2.4       | 2.4       |
| 50             |           | 3.0       | 3.0       |
| 63             | 2.5       | 3.0       |           |
| 75             | 2.5       | 3.6       |           |
| 90             | 2.8       | 4.3       |           |
| 110            | 3.4       | 5.3       |           |
| 125            | 3.9       | 6.0       |           |
| 140            | 4.3       | 6.7       |           |
| 160            | 4.9       | 7.7       |           |
| 180            | 5.5       | 8.6       |           |
| 200            | 6.2       | 9.6       |           |
| 225            | 6.9       | 10.8      |           |
| 250            | 7.7       | 11.9      |           |
| 280            | 8.6       | 13.4      |           |
| 315            | 9.7       | 15.0      |           |
| 355            | 10.8      |           |           |
| 400            | 12.2      |           |           |
| 450            | 13.7      |           |           |

# Heat-resistant hard vinyl chloride pipe PVC-C (JIS K6776:2007)

| Nominal  | Outer diameter | Thickness | Weight (kg/m) |
|----------|----------------|-----------|---------------|
| diameter | (mm)           | (mm)      | (ing) iii)    |
| 13       | 18.0           | 2.5       | 0.180         |
| 16       | 22.0           | 3.0       | 0.265         |
| 20       | 26.0           | 3.0       | 0.321         |
| 25       | 32.0           | 3.5       | 0.464         |
| 30       | 38.0           | 3.5       | 0.561         |
| 40       | 48.0           | 4.0       | 0.818         |
| 50       | 60.0           | 4.5       | 1.161         |

# Polyethylene pipe for city water service (Japan Polyethylene Pipes Association for Water Service standard PTC K 03:2006)

| Nominal diameter | Outer diameter (mm) | Thickness (mm) | Inner diameter (mm) | Weight (kg/m) |
|------------------|---------------------|----------------|---------------------|---------------|
| 50               | 63.0                | 5.8            | 50.7                | 1.074         |
| 75               | 90.0                | 8.2            | 72.6                | 2.174         |
| 100              | 125.0               | 11.4           | 100.8               | 4.196         |
| 150              | 180.0               | 16.4           | 145.3               | 8.671         |
| 200              | 250.0               | 22.7           | 201.9               | 16.688        |

(a) Velocity of sound subject to change f temperature of water (0 to 100°C)

| T °C                              | V m/s   | T °C | V m/s   | T °C | V m/s   | T °C | V m/s   |
|-----------------------------------|---------|------|---------|------|---------|------|---------|
| 0                                 | 1402.74 |      |         |      |         |      |         |
| 1                                 | 1407.71 | 26   | 1499.64 | 51   | 1543.93 | 76   | 1555.40 |
| 2                                 | 1412.57 | 27   | 1502.20 | 52   | 1544.95 | 77   | 1555.31 |
| 3                                 | 1417.32 | 28   | 1504.68 | 53   | 1545.92 | 78   | 1555.18 |
| 4                                 | 1421.98 | 29   | 1507.10 | 54   | 1546.83 | 79   | 1555.02 |
| 5                                 | 1426.50 | 30   | 1509.44 | 55   | 1547.70 | 80   | 1554.81 |
| 6                                 | 1430.92 | 31   | 1511.71 | 56   | 1548.51 | 81   | 1554.57 |
| 7                                 | 1435.24 | 32   | 1513.91 | 57   | 1549.28 | 82   | 1554.30 |
| 8                                 | 1439.46 | 33   | 1516.05 | 58   | 1550.00 | 83   | 1553.98 |
| 9                                 | 1443.58 | 34   | 1518.12 | 59   | 1550.68 | 84   | 1553.63 |
| 10                                | 1447.59 | 35   | 1520.12 | 60   | 1551.30 | 85   | 1553.25 |
| 11                                | 1451.51 | 36   | 1522.06 | 61   | 1551.88 | 86   | 1552.82 |
| 12                                | 1455.34 | 37   | 1523.93 | 62   | 1552.42 | 87   | 1552.37 |
| 13                                | 1459.07 | 38   | 1525.74 | 63   | 1552.91 | 88   | 1551.88 |
| 14                                | 1462.70 | 39   | 1527.49 | 64   | 1553.35 | 89   | 1551.35 |
| 15                                | 1466.25 | 40   | 1529.18 | 65   | 1553.76 | 90   | 1550.79 |
| 16                                | 1469.70 | 41   | 1530.80 | 66   | 1554.11 | 91   | 1550.20 |
| 17                                | 1473.07 | 42   | 1532.37 | 67   | 1554.43 | 92   | 1549.58 |
| 18                                | 1476.35 | 43   | 1533.88 | 68   | 1554.70 | 93   | 1548.92 |
| 19                                | 1479.55 | 44   | 1535.33 | 69   | 1554.93 | 94   | 1548.23 |
| 20                                | 1482.66 | 45   | 1536.72 | 70   | 1555.12 | 95   | 1547.50 |
| 21                                | 1485.69 | 46   | 1538.06 | 71   | 1555.27 | 96   | 1546.75 |
| 22                                | 1488.63 | 47   | 1539.34 | 72   | 1555.37 | 97   | 1545.96 |
| 23                                | 1491.50 | 48   | 1540.57 | 73   | 1555.44 | 98   | 1545.14 |
| 24                                | 1494.29 | 49   | 1541.74 | 74   | 1555.47 | 99   | 1544.29 |
| 25                                | 1497.00 | 50   | 1542.87 | 75   | 1555.45 | 100  | 1543.41 |
| Note) T: Temperature, V: Velocity |         |      |         |      |         |      |         |

(b) Sound velocity and density of various liquids

| Name of liquid             | T °C | ρg/cm <sup>3</sup> | V m/s |
|----------------------------|------|--------------------|-------|
| Acetone                    | 20   | 0.7905             | 1190  |
| Aniline                    | 20   | 1.0216             | 1659  |
| Alcohol                    | 20   | 0.7893             | 1168  |
| Ether                      | 20   | 0.7135             | 1006  |
| Ethylene glycol            | 20   | 1.1131             | 1666  |
| n-octane                   | 20   | 0.7021             | 1192  |
| o-xylol                    | 20   | 0.871              | 1360  |
| Chloroform                 | 20   | 1.4870             | 1001  |
| Chlorobenzene              | 20   | 1.1042             | 1289  |
| Glycerin                   | 20   | 1.2613             | 1923  |
| Acetic acid                | 20   | 1.0495             | 1159  |
| Methyl acetate             | 20   | 0.928              | 1181  |
| Ethyl acetate              | 20   | 0.900              | 1164  |
| Cyclohexane                | 20   | 0.779              | 1284  |
| Dioxane                    | 20   | 1.033              | 1389  |
| Heavy water                | 20   | 1.1053             | 1388  |
| Carbon tetrachloride       | 20   | 1.5942             | 938   |
| Mercury                    | 20   | 13.5955            | 1451  |
| Nitrobenzene               | 20   | 1.207              | 1473  |
| Carbon bisulfide           | 20   | 1.2634             | 1158  |
| Chloroform                 | 20   | 2.8904             | 931   |
| n-propyl alcohol           | 20   | 0.8045             | 1225  |
| n-pentane                  | 20   | 0.6260             | 1032  |
| n-hexane                   | 20   | 0.654              | 1083  |
| Light oil                  | 25   | 0.81               | 1324  |
| Transformer oil            | 32.5 | 0.859              | 1425  |
| Spindle oil                | 32   | 0.905              | 1342  |
| Petroleum                  | 34   | 0.825              | 1295  |
| Gasoline                   | 34   | 0.803              | 1250  |
| Water                      | 13.5 | 1.                 | 1460  |
| Sea water (salinity: 3.5%) | 16   | 1.                 | 1510  |

(c) Sound velocity of pipe material

| Material         | V m/s   |
|------------------|---------|
| Steel            | 3000    |
| Ductile cast iro | on 3000 |
| Cast iron        | 2604    |
| Stainless stee   | 1 3141  |
| Copper           | 2260    |
| Lead             | 2170    |
| Aluminium        | 3080    |
| Brass            | 2050    |
| PVC              | 2307    |
| Acrylic          | 2644    |
| FRP              | 2505    |
| Mortar           | 3000    |
| Tar epoxy        | 2505    |
| Polyethylene     | 1900    |
| Teflon           | 1240    |
| Rubber           | 1510    |
| Pyrex glass      | 3280    |

Note) V: Velocity

Note) T: Temperature, p: Density, V: Velocity

(d) Kinematic viscosity coefficient of various liquids

| Name of liquid       | T °C | ρg/cm <sup>3</sup> | V m/s | v (×10 <sup>-6</sup> m <sup>2</sup> /s) |
|----------------------|------|--------------------|-------|-----------------------------------------|
| Acetone              | 20   | 0.7905             | 1190  | 0.407                                   |
| Aniline              | 20   | 1.0216             | 1659  | 1.762                                   |
| Ether                | 20   | 0.7135             | 1006  | 0.336                                   |
| Ethylene glycol      | 20   | 1.1131             | 1666  | 21.112                                  |
| Chloroform           | 20   | 1.4870             | 1001  | 0.383                                   |
| Glycerin             | 20   | 1.2613             | 1923  | 11.885                                  |
| Acetic acid          | 20   | 1.0495             | 1159  | 1.162                                   |
| Methyl acetate       | 20   | 0.928              | 1181  | 0.411                                   |
| Ethyl acetate        | 20   | 0.900              | 1164  | 0.499                                   |
| Heavy water          | 20   | 1.1053             | 1388  | 1.129                                   |
| Carbon tetrachloride | 20   | 1.5942             | 938   | 0.608                                   |
| Mercury              | 20   | 13.5955            | 1451  | 0.114                                   |
| Nitrobenzene         | 20   | 1.207              | 1473  | 1.665                                   |
| Carbon bisulfide     | 20   | 1.2634             | 1158  | 0.290                                   |
| n-pentane            | 20   | 0.6260             | 1032  | 0.366                                   |
| n-hexane             | 20   | 0.654              | 1083  | 0.489                                   |
| Spindle oil          | 32   | 0.905              | 1324  | 15.7                                    |
| Gasoline             | 34   | 0.803              | 1250  | 0.4 to 0.5                              |
| Water                | 13.5 | 1.                 | 1460  | 1.004 (20°C)                            |

| Note) | T: Temperature, | ρ: Density, | V: Velo | ocity, v: K | inematic | viscosity | coefficient |
|-------|-----------------|-------------|---------|-------------|----------|-----------|-------------|
|-------|-----------------|-------------|---------|-------------|----------|-----------|-------------|

## Fuji Electric Co., Ltd.

Global Sales Section Instrumentation & Sensors Planning Dept. 1, Fuji-machi, Hino-city, Tokyo 191-8502, Japan http://www.fujielectric.com Phone: +81-42-514-8930 Fax: +81-42-583-8275 http://www.fujielectric.com/products/instruments/